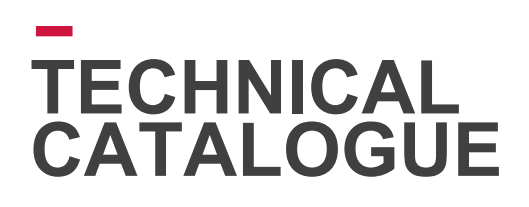

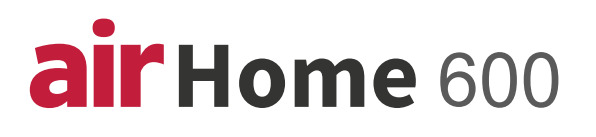

### ROOM AIR CONDITIONER SPLIT TYPE GJ SERIES

#### MODELS

RAK-GJ09PHAA, RAC-GJ09WHAA RAK-GJ12PHAA, RAC-GJ12WHAA RAK-GJ15PHAA, RAC-GJ15WHAA RAK-GJ18PHAA, RAC-GJ18WHAA RAK-GJ24PHAA, RAC-GJ24WHAA

#### OUTDOOR UNIT

RAC-GJ09WHAA RAC-GJ12WHAA RAC-GJ15WHAA RAC-GJ18WHAA RAC-GJ24WHAA

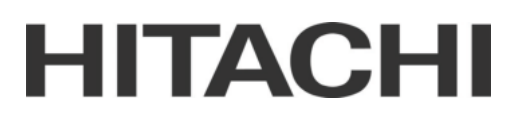

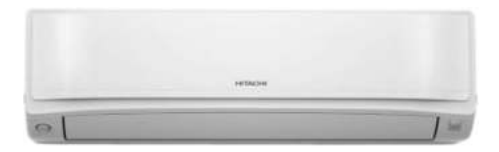

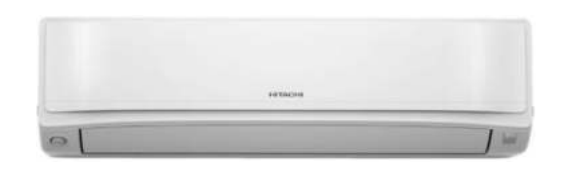

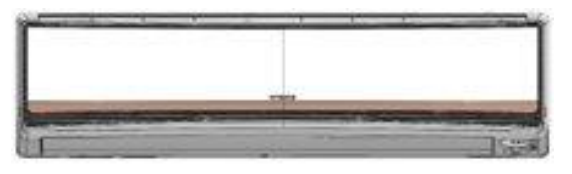

#### **INDOOR UNIT**

RAK-GJ09PHAA RAK-GJ12PHAA RAK-GJ15PHAA RAK-GJ18PHAA RAK-GJ24PHAA

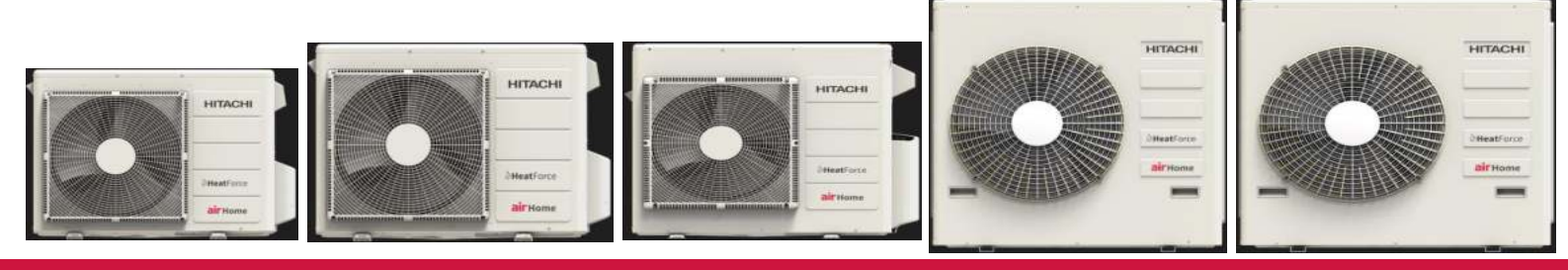

Cooling & Heating

# HITACHI

Specifications in this catalogue are subject to change without prior notice in order for HITACHI to bring in the latest innovations to their customers

Whilst every effort is made to ensure that all dimensions and specifications are correct, any printers' error not rectified are outside the control of HITACHI, who cannot be held responsible for the same

| _                      |     | <br> |
|------------------------|-----|------|
| $\mathbf{n}$           | NIT | ГС   |
| $\mathbf{U}\mathbf{U}$ |     | 3    |

|         | CONTENTS                                                                                         | 1         |
|---------|--------------------------------------------------------------------------------------------------|-----------|
| 1       | SPECIFICATIONS                                                                                   | 3         |
| 1.1.    | WALL TYPE (RAK-GJ09PHAA, RAC-GJ09WHAA, RAK-GJ12PHAA, RAC-GJ12WHAA)                               | 3         |
| 1.2.    | WALL TYPE (RAK-GJ15PHAA, RAK-GJ18PHAA, RAK-GJ24PHAA<br>RAC-GJ15WHAA, RAC-GJ18WHAA, RAC-GJ24WHAA) | 5         |
| 2       | DIMENSIONAL DATA                                                                                 | 7         |
| 2.1.    | INDOOR WALL TYPE: RAK-GJ09PHAA, RAK-GJ12PHAA, RAK-GJ15PHAA                                       | 7         |
| 2.2.    | INDOOR WALL TYPE: RAK-GJ18PHAA                                                                   | 8         |
| 2.3.    | INDOOR WALL TYPE: RAK-GJ24PHAA                                                                   | 9         |
| 2.4.    | OUTDOOR: RAC-GJ09WHAA                                                                            | 10        |
| 2.5.    | OUTDOOR: RAC-GJ12WHAA                                                                            | 11        |
| 2.6.    | OUTDOOR: RAC-GJ15WHAA                                                                            | 12        |
| 2.7.    | OUTDOOR: RAC-GJ18WHAA / RAC-GJ24WHAA                                                             | 12        |
| 3       | CAPACITIES TABLE                                                                                 | 13        |
| 3.1.    | CAPACITY CHARACTERISTIC CURVES                                                                   | 13        |
| 3.1.1.  | RAK-GJ09PHAA, RAC-GJ09WHAA                                                                       | 13        |
| 3.1.2.  | RAK-GJ12PHAA, RAC-GJ12WHAA                                                                       | 14        |
| 3.1.3.  | RAK-GJ18PHAA, RAC-GJ18WHAA                                                                       | 15        |
| 3.1.4.  | RAK-GJ24PHAA, RAC-GJ24WHAA                                                                       | 16        |
| 3.2.    | CORRECTION FACTORS ACCORDING TO PIPING LENGTH                                                    | 17        |
| 3.3.    | CORRECTION FACTORS ACCORDING TO DEFROSTING OPERATION                                             | 20        |
| 4       | SOUND DATA                                                                                       | 21        |
| 4.1.    | RAK-GJ09PHAA                                                                                     | 21        |
| 4.2.    | RAC-GJ09WHAA                                                                                     | 22        |
| 4.3.    | RAK-GJ12PHAA                                                                                     | 23        |
| 4.4.    | RAC-GJ12WHAA                                                                                     | 24        |
| 4.5.    | RAK-GJ18PHAA                                                                                     | 25        |
| 4.6.    | RAC-GJ18WHAA                                                                                     | 26        |
| 4.7.    | RAK-GJ24PHAA                                                                                     | 27        |
| 4.8.    | RAC-GJ24WHAA                                                                                     | 28        |
| 5       | WORKING RANGE                                                                                    | 29        |
| 5.1.    | POWER SUPPLY                                                                                     | 29        |
| 5.2.    | WORKING RANGE                                                                                    | 29        |
| 6       | ELECTRICAL DATA                                                                                  | 30        |
| 61      |                                                                                                  | 30        |
| 6.2.    | OUTDOOR UNIT                                                                                     | 30        |
| 7       | WIRING DIAGRAM                                                                                   | 31        |
| ,<br>71 | RAK-GIOOPHAA RAK-GI12PHAA RAK-GI15PHAA                                                           | ວ ເ<br>ຊາ |
| 72      | RAK-G.118PHAA                                                                                    | 0<br>Q:   |
| 73      | RAK-GJ24PHAA                                                                                     | 32<br>22  |
| 7.4     | RAC-GJ09WHAA                                                                                     | 34        |
| 7.5     | BAC-GJ12WHAA / RAC-GJ15WHAA                                                                      | 35        |
| 7.6.    | RAC-GJ18WHAA / RAC-GJ24WHAA                                                                      | 36        |
|         |                                                                                                  |           |

# CONTENTS

| 8     | REFRIGERANT CYCLE                                     | 37  |
|-------|-------------------------------------------------------|-----|
| 8.1.  | RAK-GJ09PHAA,RAK-GJ12PHAA                             | 37  |
| 8.2.  | RAC-GJ09WHAA                                          | 38  |
| 8.3.  | RAC-GJ12WHAA                                          | 39  |
| 8.4.  | RAK-GJ15PHAA / RAK-GJ18PHAA                           | 40  |
| 8.5.  | RAC-GJ15WHAA                                          | 41  |
| 8.6.  | RAC-GJ18WHAA                                          | 42  |
| 8.7.  | RAK-GJ24PHAA                                          | 43  |
| 8.7.  | RAC-GJ24WHAA                                          | 43  |
| 9     | CONTROL AND FUNCTION                                  | 44  |
| 9.1.  | WIRELESS REMOTE CONTROL AND FUNCTION                  | 44  |
| 9.2.  | HOW TO SET UP FROM SERVICE SETTING MODE               | 46  |
| 9.3.  | HOW TO OPERATE THE HHRC METHOD                        | 47  |
| 9.4.  | SERVICE SETTING ITEM USED FOR NA ENTRY                | 48  |
| 9.5.  | BUZZER SOUNDING FOR SHOWING ERROR CONTENTS            | 50  |
| 9.6.  | OTHER SETTING                                         | 51  |
| 9.7.  | ERROR CODE INFORMATION                                | 52  |
| 10    | OPTION LIST (WIRED REMOTE CONTROL FUNCTION SPX-URFG1) | 55  |
| 10.1. | SETTING NAMES AND FUNCTIONS                           | 55  |
| 10.2. | MENU OPERATION                                        | 66  |
| 10.3. | FUNCTION MENU SCREEN DISPLAY                          | 67  |
| 10.4. | SCREEN DISPLAY SETTING                                | 93  |
| 10.5. | SERVICE AND INSTALLATION SCREEN                       | 102 |
| 10.6. | SERVICE SETTINGS                                      | 108 |
| 10.7. | CONTACT INFORMATION                                   | 127 |
| 11    | H-LINK ADAPTOR-PSC 6RAD                               | 128 |
| 11.1. | SAFETY SUMMARY                                        | 128 |
| 11.2. | INSTALLATION WORK                                     | 128 |

| 129 |
|-----|
| 130 |
| 131 |
|     |

# **SPECIFICATIONS**

# 1 SPECIFICATIONS

### 1.1. WALL TYPE (RAK-GJ09PHAA, RAC-GJ09WHAA, RAK-GJ12PHAA, RAC-GJ12WHAA)

|                 | Indoor Model No                                            |                                  | RAK-GJ09PHAA                          | RAK-GJ12PHAA                        |  |  |  |
|-----------------|------------------------------------------------------------|----------------------------------|---------------------------------------|-------------------------------------|--|--|--|
|                 | Outdoor Model No                                           | RAC-GJ09WHAA                     | RAC-GJ12WHAA                          |                                     |  |  |  |
|                 | System Type                                                |                                  | Heat Pump                             | Heat Pump                           |  |  |  |
|                 | Rated Cooling Capacity                                     | BTU/h                            | 9000                                  | 12000                               |  |  |  |
|                 | Cooling Capacity (Min-Max)                                 | BTU/h                            | 4500~10500                            | 5000-13600                          |  |  |  |
|                 | Rated Heating Capacity                                     | BTU/h                            | 11000                                 | 14500                               |  |  |  |
|                 | Heating Capacity (Min-Max)                                 | BTU/h                            | 3800~15000                            | 5500-18000                          |  |  |  |
|                 | EER2                                                       |                                  | 15.0                                  | 13.0                                |  |  |  |
|                 | SEER2                                                      |                                  | 23.0                                  | 20.0                                |  |  |  |
|                 | HSPF2                                                      |                                  | 11.4                                  | 11.1                                |  |  |  |
| Rated           | COP at 47°F                                                |                                  | 3.80                                  | 3.80                                |  |  |  |
| Performance     | COP at 17°F (Normal Peak)                                  |                                  | 2.20                                  | 2.50                                |  |  |  |
|                 | COP at 5°F (Normal Peak)                                   |                                  | 1.80                                  | 1.80                                |  |  |  |
|                 | min Heating Capacity at +5 $^{\circ}$ F (-15 $^{\circ}$ C) | BTU/h                            | 2200                                  | 3200                                |  |  |  |
|                 | max Heating Capacity at +5°F (-15°C)                       | BTU/h                            | 11000                                 | 14500                               |  |  |  |
|                 | min Heating Capacity at -4°F (-20°C)                       | BTU/h                            | 2000                                  | 3000                                |  |  |  |
|                 | max Heating Capacity at -4°F (-20°C)                       | BTU/h                            | 9000                                  | 11200                               |  |  |  |
|                 | min Heating Capacity at -13°F (-25°C)                      | BTU/h                            | 1300                                  | 2800                                |  |  |  |
|                 | max Heating Capacity at -13°F (-25°C)                      | BTU/h                            | 7200                                  | 8800                                |  |  |  |
|                 | Moisture Removal                                           | l/h                              | 1.71                                  | 1.60                                |  |  |  |
|                 | Rated Voltage                                              | V-Ph-<br>Hz                      | 208~230V - 1P- 60Hz                   | 208~230V - 1P- 60Hz                 |  |  |  |
|                 | Rated Cooling Current                                      | Amps                             | 2.90                                  | 4.05                                |  |  |  |
| Electrical Data | Rated Heating Current                                      | Amps                             | 4.10                                  | 4.88                                |  |  |  |
|                 | МСА                                                        | Amps                             | 12                                    | 14                                  |  |  |  |
|                 | МОР                                                        | Amps                             | 20                                    | 25                                  |  |  |  |
|                 | Set Temp Range                                             | <sup>o</sup> F ( <sup>o</sup> C) | 60.8~89.6 (16~32)                     | 60.8~89.6 (16~32)                   |  |  |  |
|                 | Cooling Airflow (HH/H/M/L/SL)                              | CFM                              | 370/360/324/235/147                   | 415/400/311/177/107                 |  |  |  |
|                 | Heating Airflow (HH/H/M/L/SL)                              | CFM                              | 382/294/265/206/147                   | 457/454/338/251/154                 |  |  |  |
|                 | Sound Pressure Level (H/M/S/SL)                            | dB(A)                            | 44/42/40/36/29                        | 46/43/40/35/27                      |  |  |  |
| Indoor Unit     | Unit Dimension (WxHxD)                                     | inch<br>(mm)                     | 37.40x11.57x9.25<br>(950 x 294 x 235) | 37.40x11.57x9.06<br>(950x294x230)   |  |  |  |
|                 | Packaging Dimension (WxHxD)                                | inch<br>(mm)                     | 39.65x12.04x14.21<br>(1008x306x361)   | 39.65x12.04x14.21<br>(1008x306x361) |  |  |  |
|                 | Net / Gross Weight                                         | lbs<br>(kg)                      | 24.3/27.6 / (11.0/12.5)               | 24.3/27.6 / (11.0/12.5)             |  |  |  |

# **SPECIFICATIONS**

|              | Operation Range - Cooling   | <sup>o</sup> F ( <sup>o</sup> C) | -0.4 ~114.8 (-18 ~ 46)             | -0.4 ~114.8 (-18 ~ 46)              |
|--------------|-----------------------------|----------------------------------|------------------------------------|-------------------------------------|
|              | Operation Range - Heating   | <sup>o</sup> F ( <sup>o</sup> C) | -13 ~75.2 (-25~24.0)               | -13 ~75.2 (-25~24.0)                |
| Outdoor Unit | Refrigerant                 |                                  | R32                                | R32                                 |
|              | Refrigerant Charge          | oz<br>(Kg)                       | 31.74(0.9)                         | 39.15 (1.11)                        |
|              | Sound Pressure Level (High) | dB(A)                            | 51                                 | 52                                  |
|              | Unit Dimension (WxHxD)      | inch<br>(mm)                     | 29.53x22.44x11.02<br>(750x570x280) | 33.46x25.59x11.73<br>(850x650x298)  |
|              | Packaging Dimension (WxHxD) | Inch<br>(mm)                     | 35.98x24.80x15.59<br>(914x630x396) | 39.68x27.16x15.90<br>(1008x690x404) |
|              | Net / Gross Weight          | lbs<br>(kg)                      | 75.0/80.5 (34.0/36.5)              | 91.0/97.5 (41.0/44.0)               |
|              | Max Total Piping Length     | Ft (m)                           | 82.0ft (25)                        | 82.0ft (25)                         |
|              | Max Total Piping Height     | Ft (m)                           | 49.2ft (15)                        | 49.2ft (15)                         |
| Piping       | Piping Connection - Liquid  | inch                             | 1/4                                | 1/4                                 |
|              | Piping Connection - Gas     | inch                             | 3/8                                | 3/8                                 |
|              | Piping Connection - Drain   | inch                             | 5/8                                | 5/8                                 |

#### 1.2. WALL TYPE (RAK-GJ15PHAA, RAC-GJ15WHAA, RAK-GJ18PHAA, RAC-GJ18WHAA,

RAK-GJ24PHAA, RAC-GJ24WHAA)

|                 | Indoor Model No                       | RAK-GJ15PHAA | RAK-GJ18PHAA                        | RAK-GJ24PHAA                        |                                       |  |  |
|-----------------|---------------------------------------|--------------|-------------------------------------|-------------------------------------|---------------------------------------|--|--|
|                 | Outdoor Model No                      |              | RAC-GJ15WHAA                        | RAC-GJ18WHAA                        | RAC-GJ24WHAA                          |  |  |
|                 | System Type                           |              | Heat Pump                           | Heat Pump                           | Heat Pump                             |  |  |
|                 | Rated Cooling Capacity                | BTU/h        | 15000                               | 18000                               | 22000                                 |  |  |
|                 | Cooling Capacity (Min-Max)            | BTU/h        | 5150-16500                          | 5800-22500                          | 8000-26000                            |  |  |
|                 | Rated Heating Capacity                | BTU/h        | 18000                               | 21600                               | 25200                                 |  |  |
|                 | Heating Capacity (Min-Max)            | BTU/h        | 5500-19000                          | 6600-26000                          | 7800-29500                            |  |  |
|                 | EER2                                  |              | 13                                  | 12.5                                | 13.0                                  |  |  |
|                 | SEER2                                 |              | 22                                  | 20.0                                | 21.0                                  |  |  |
|                 | HSPF2                                 |              | 11                                  | 11.5                                | 11.0                                  |  |  |
| Rated           | COP at 47°F                           |              | 3.15                                | 3.80                                | 3.70                                  |  |  |
| Performance     | COP at 17°F (Normal Peak)             |              | 2.5                                 | 3.00                                | 2.40                                  |  |  |
|                 | COP at 5°F (Normal Peak)              |              | 2.25                                | 2.30                                | 1.80                                  |  |  |
|                 | min Heating Capacity at +5°F (-15°C)  |              | 4700                                | 6000                                | 6000                                  |  |  |
|                 | max Heating Capacity at +5°F (-15°C)  | BTU/h        | 15000                               | 21600                               | 24700                                 |  |  |
|                 | min Heating Capacity at -4°F (-20°C)  |              | 3500                                | 4800                                | 5000                                  |  |  |
|                 | max Heating Capacity at -4°F (-20°C)  | BTU/h        | 13400                               | 17200                               | 20000                                 |  |  |
|                 | min Heating Capacity at -13°F (-25°C) |              | 2780                                | 4300                                | 5000                                  |  |  |
|                 | max Heating Capacity at -13°F (-25°C) | BTU/h        | 13400                               | 12900                               | 15000                                 |  |  |
|                 | Moisture Removal                      | l/h          | 2.1                                 | 2.0                                 | 4.0                                   |  |  |
|                 | Rated Voltage                         | V-Ph-Hz      | 208~230V - 1P- 60Hz                 | 208~230V - 1P- 60Hz                 | 208~230V - 1P- 60Hz                   |  |  |
|                 | Rated Cooling Current                 | Amps         | 5.55                                | 6.10                                | 7.40                                  |  |  |
| Electrical Data | Rated Heating Current                 | Amps         | 8.07                                | 7.30                                | 8.80                                  |  |  |
|                 | МСА                                   | Amps         | 16                                  | 20                                  | 20                                    |  |  |
|                 | МОР                                   | Amps         | 25                                  | 32                                  | 32                                    |  |  |
|                 | Set Temp Range                        | °F (°C)      | 60.8~89.6 (16~32)                   | 60.8~89.6 (16~32)                   | 60.8~89.6 (16~32)                     |  |  |
|                 | Cooling Airflow (HH/H/M/L/SL)         | CFM          | 470/440/390/310/260                 | 572/498/434/364/270                 | 600/580/500/400/300                   |  |  |
|                 | Heating Airflow (HH/H/M/L/SL)         | CFM          | 460/370/360/260/220                 | 653/608/533/392/300                 | 700/700/580/450/350                   |  |  |
|                 | Sound Pressure Level (H/M/S/SL)-Cool  | dB(A)        | 47/45/42/36/32                      | 49/49/45/42/35                      | 52/52/47/43/36                        |  |  |
|                 | Sound Pressure Level (H/M/S/SL)-Heat  | dB(A)        | 48/46/42/36/32                      | 49/49/45/42/35                      | 52/52/47/43/36                        |  |  |
| Indoor Unit     | Unit Dimension (WxHxD)                | inch<br>(mm) | 37.40x11.57x9.06<br>(950x294x230)   | 41.34x11.57x10.04<br>(1050x294x255) | 43.3x11.8x10.2<br>(1100x300x260)      |  |  |
|                 | Packaging Dimension (WxHxD)           | inch<br>(mm) | 39.65x12.04x14.21<br>(1008x306x361) | 43.70x14.21x12.83<br>(1110x361x326) | 45.47x12.99x14.37<br>(1155 x330 x365) |  |  |
|                 | Net / Gross Weight                    | lbs (kg)     | 24.3 (11.0) /<br>27.6 (12.5)        | 30.07 (14.0)/<br>37.48 (17.0)       | 30.07 (14.0) /<br>37.48 (17.0)        |  |  |

# SPECIFICATIONS

|              | Operation Range - Cooling           | °F (°C)      | -0.4 ~114.8<br>(-18 ~ 46)          | -0.4 ~114.8<br>(-18 ~ 46)            | -0.4 ~114.8<br>(-18 ~ 46)            |
|--------------|-------------------------------------|--------------|------------------------------------|--------------------------------------|--------------------------------------|
|              | Operation Range - Heating           | °F (°C)      | -13 ~75.2 (-25~24.0)               | -13 ~75.2 (-25~24.0)                 | -13 ~75.2 (-25~24.0)                 |
|              | Refrigerant                         |              | R32                                | R32                                  | R32                                  |
|              | Refrigerant Charge                  | oz (Kg)      | 44.09 (1.25)                       | 57.50(1.63)                          | 65.95(1.87)                          |
| Outdoor Unit | Sound Pressure Level (High)-Cooling | dB(A)        | 52                                 | 53                                   | 53                                   |
|              | Sound Pressure Level (High)-Heating | dB(A)        | 52                                 | 54                                   | 54                                   |
|              | Unit Dimension (WxHxD)              | inch<br>(mm) | 33.46x31.50x11.73<br>(850x800x298) | 37.2x37.4x14.6<br>(945X950X370)      | 37.2x37.4x14.6<br>(945X950X370)      |
|              | Packaging Dimension (WxHxD)         | Inch<br>(mm) | 39.60x33.38x15.90<br>1006x848x404  | 43.93x43.30x20.47<br>(1116x1100x520) | 43.93x43.30x20.47<br>(1116x1100x520) |
|              | Net / Gross Weight                  | lbs (kg)     | 103.6 (47.0) /<br>114.6 (52.0)     | 163 (74) /<br>172 (78)               | 163 (74) /<br>172 (78)               |
|              | Max Total Piping Length             | Ft (m)       | 98.4 (30)                          | 98.4ft (30)                          | 98.4ft (30)                          |
|              | Max Total Piping Height             | Ft (m)       | 65.6 (20)                          | 66(20)                               | 66(20)                               |
| Piping       | Piping Connection - Liquid          | inch         | 1/4                                | 1/4                                  | 1/4                                  |
|              | Piping Connection - Gas             | inch         | 1/2                                | 1/2                                  | 5/8                                  |
|              | Piping Connection - Drain           | inch         | 5/8                                | 5/8                                  | 5/8                                  |

NOTE:

1. Capacity and seasonal performance data (SEER/HSPF) are based on AHRI 210-240. The norminal heating and

cooling capacity is the combined capacity of the HITACHI Split system (Indoor + Outdoor Unit).

| Operation Conditions                                                            |        | Cooling | Heating |
|---------------------------------------------------------------------------------|--------|---------|---------|
| Indoor Air Inlet Temperature                                                    | dB     | 80 °F   | 70 °F   |
|                                                                                 | WB     | 67 °F   |         |
| Outdoor Air Inlet Temperature                                                   | dB     | 95 °F   | 47 °F   |
|                                                                                 | WB     |         | 43 °F   |
| Piping Length: 16.4f (5.0 meters); Piping Lift: 0<br>dB: Dry Bulb; WB: Wet Bulb | f (0 m | eter)   |         |

2. The Sound Pressure Level is based on the following conditions:

#### INDOOR

- 2.62ft (0.8 meter) beneath indoor height center

- 3.28ft (1 meter) from Discharge grille

#### OUTDOOR

-3.28ft (1 meter) from the unit front surface and 3.28ft (1 meter) from floor level.

The above data was measured in an anechoic chamber. Please take into consideration reflected sound of your specific site.

### 2.1. INDOOR WALL TYPE: RAK-GJ09PHAA, RAK-GJ12PHAA, RAK-GJ15PHAA

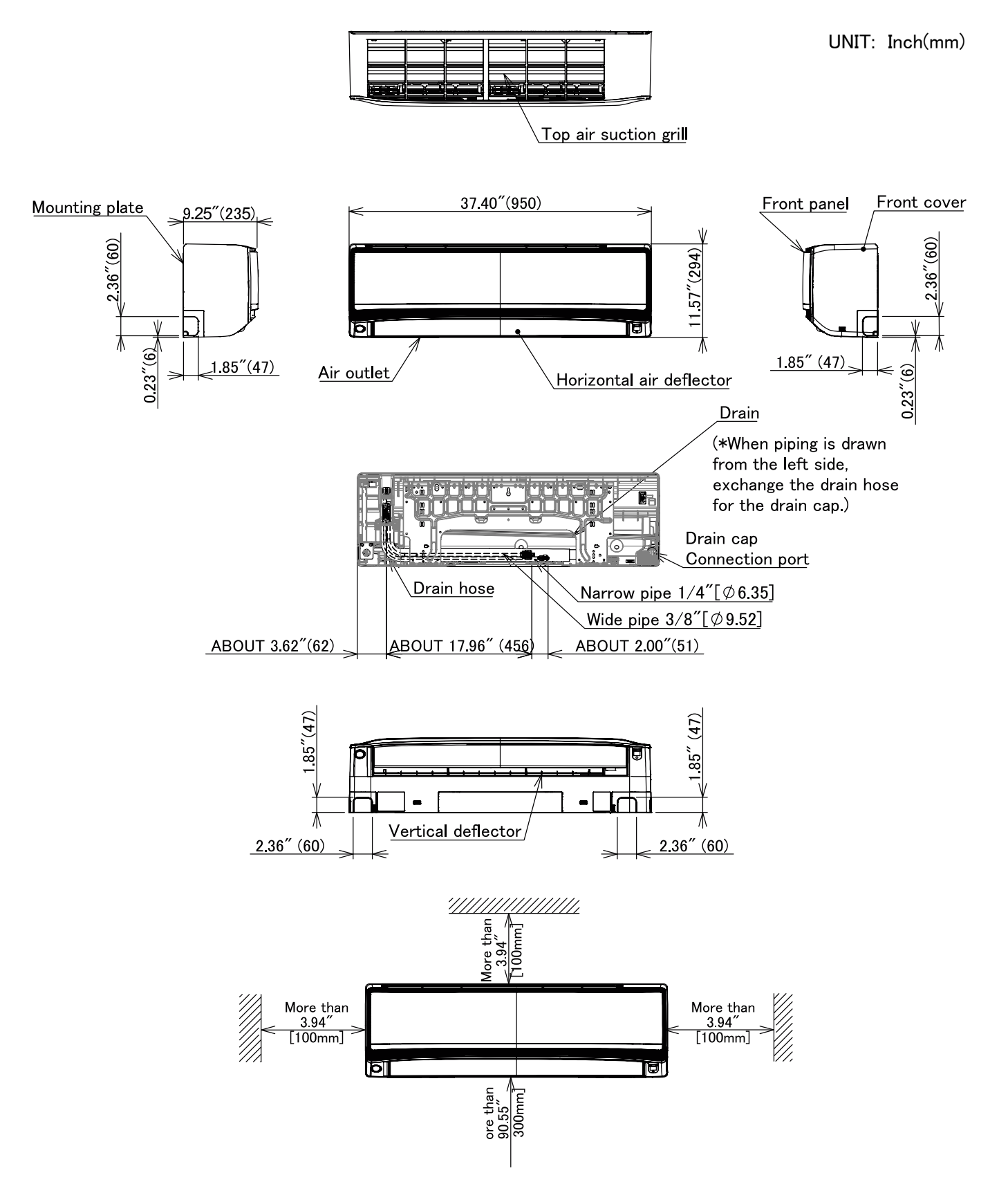

### 2.2. INDOOR WALL TYPE: RAK-GJ18PHAA

UNIT: Inch(mm)

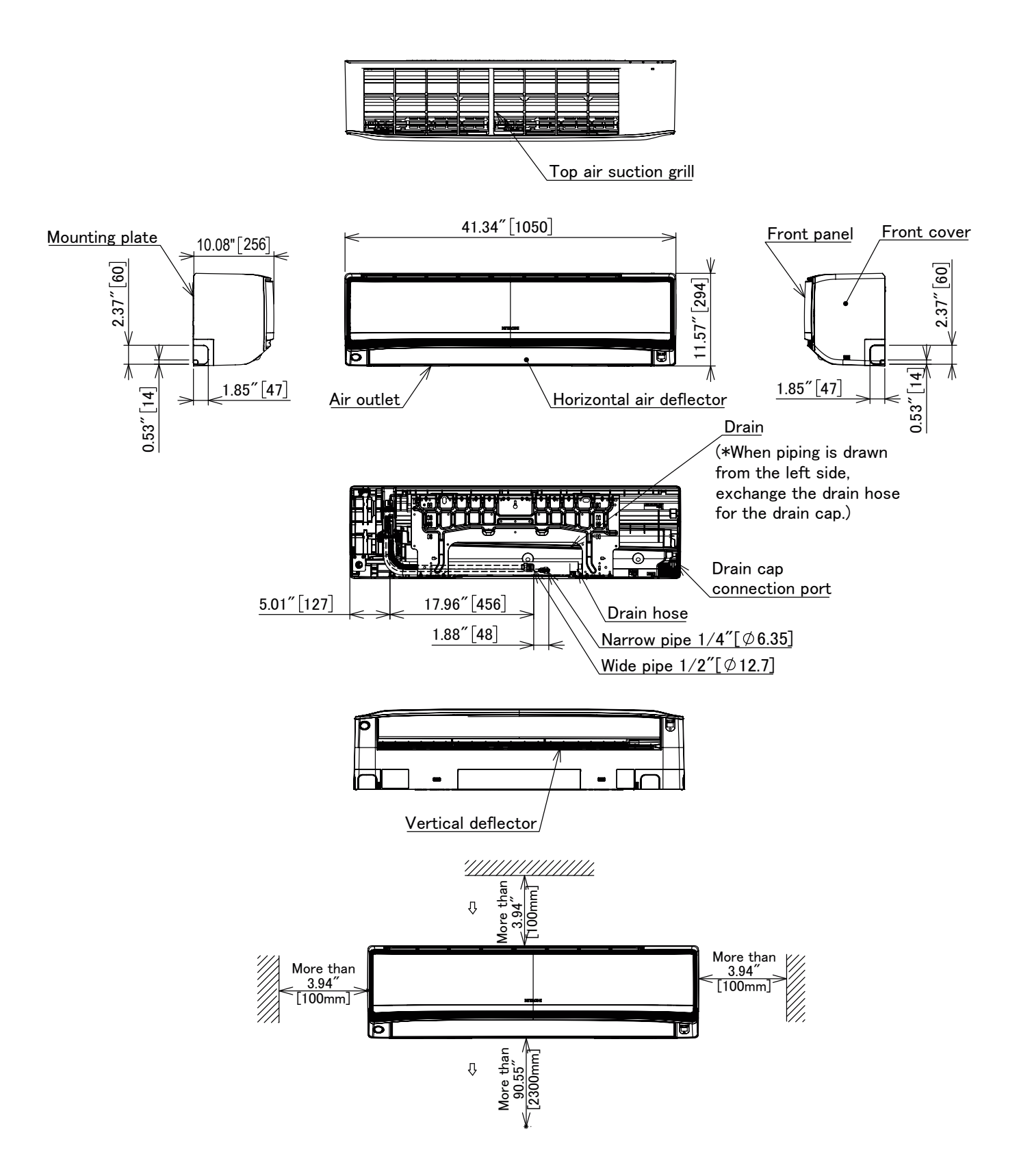

### 2.3. INDOOR WALL TYPE: RAK-GJ24PHAA

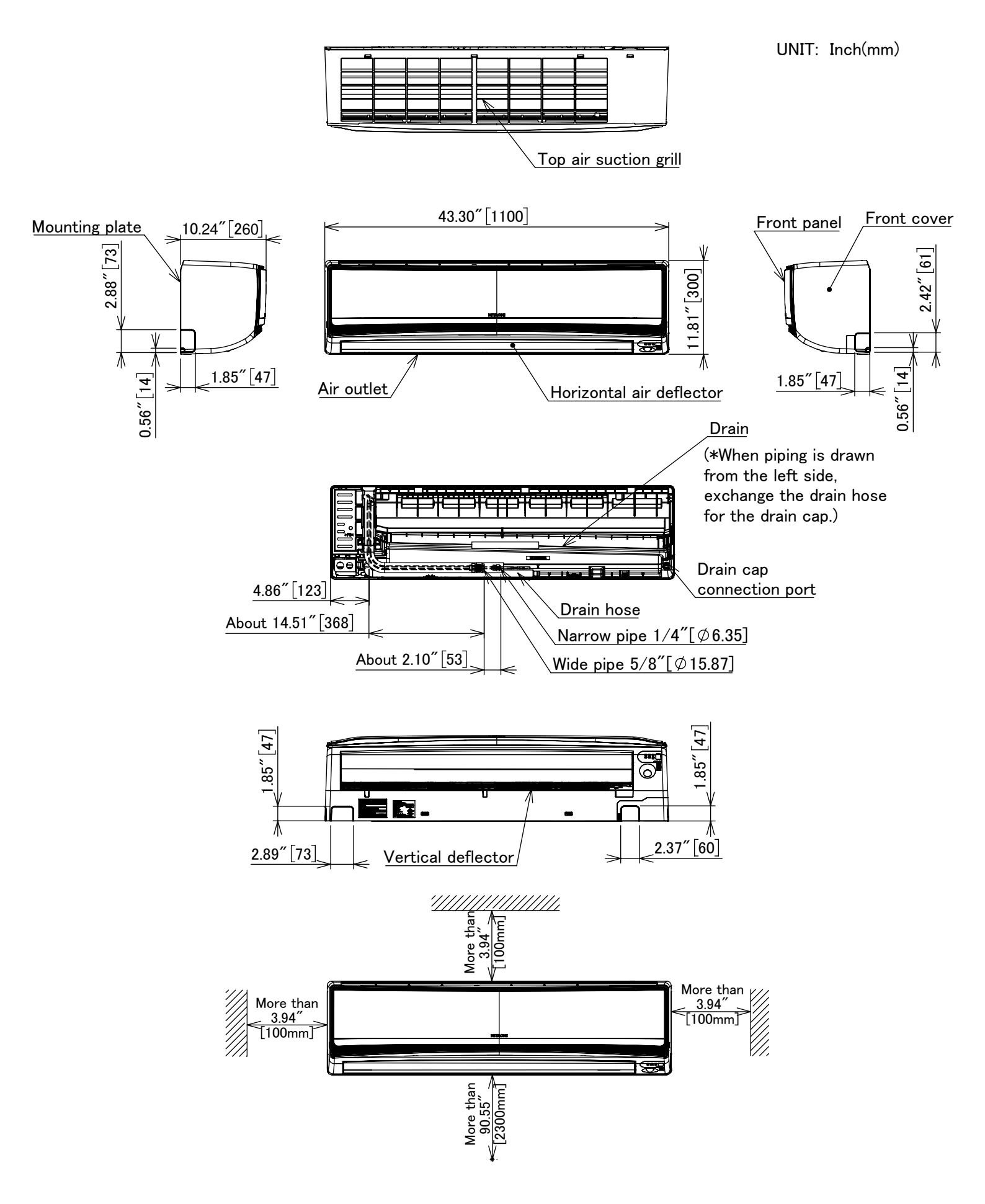

### 2.4 OUTDOOR: RAC-GJ09WHAA

UNIT: Inch(mm)

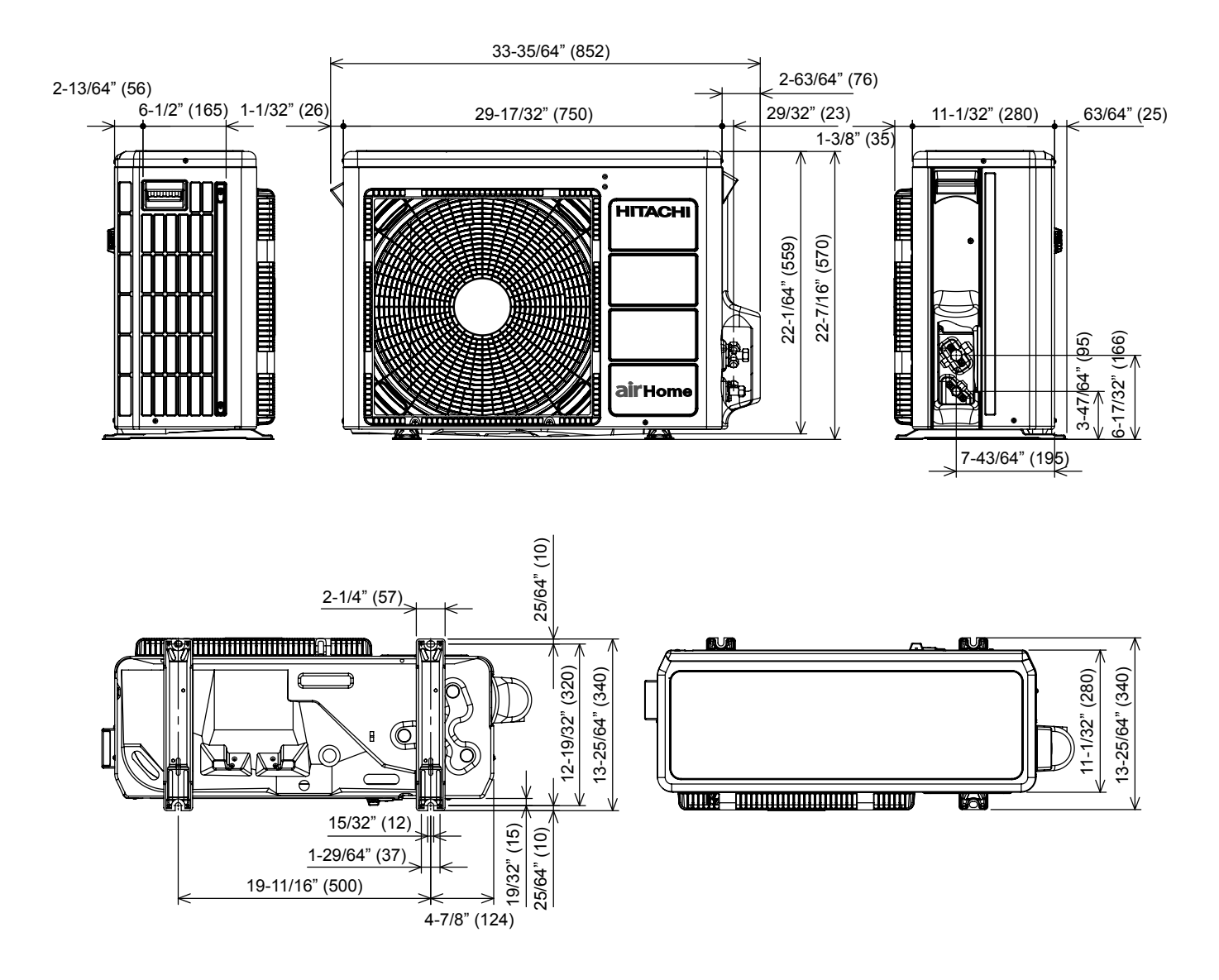

# 2.5 OUTDOOR: RAC-GJ12WHAA

UNIT: Inch(mm)

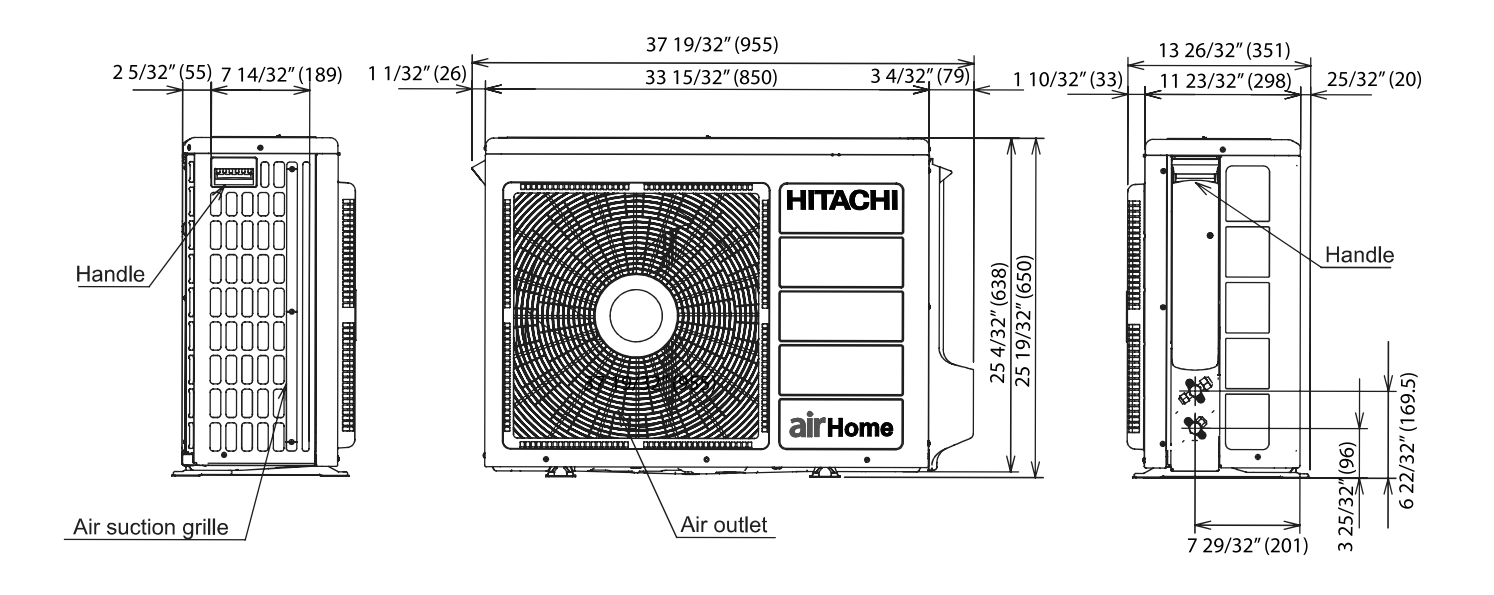

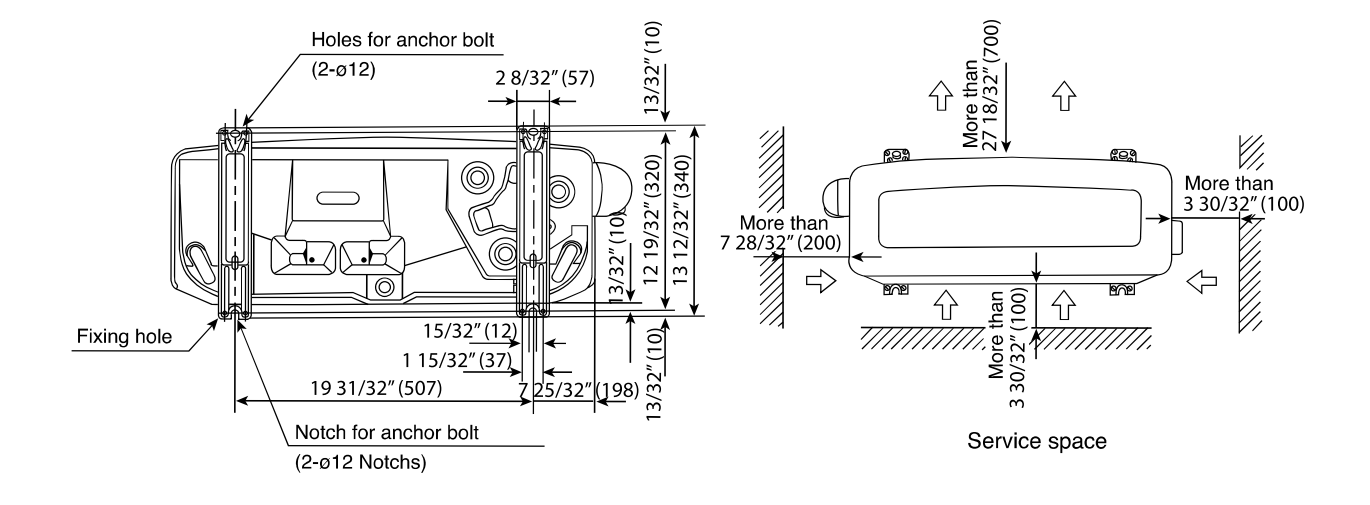

### 2.6 OUTDOOR: RAC-GJ15WHAA

Unit: Inch (mm)

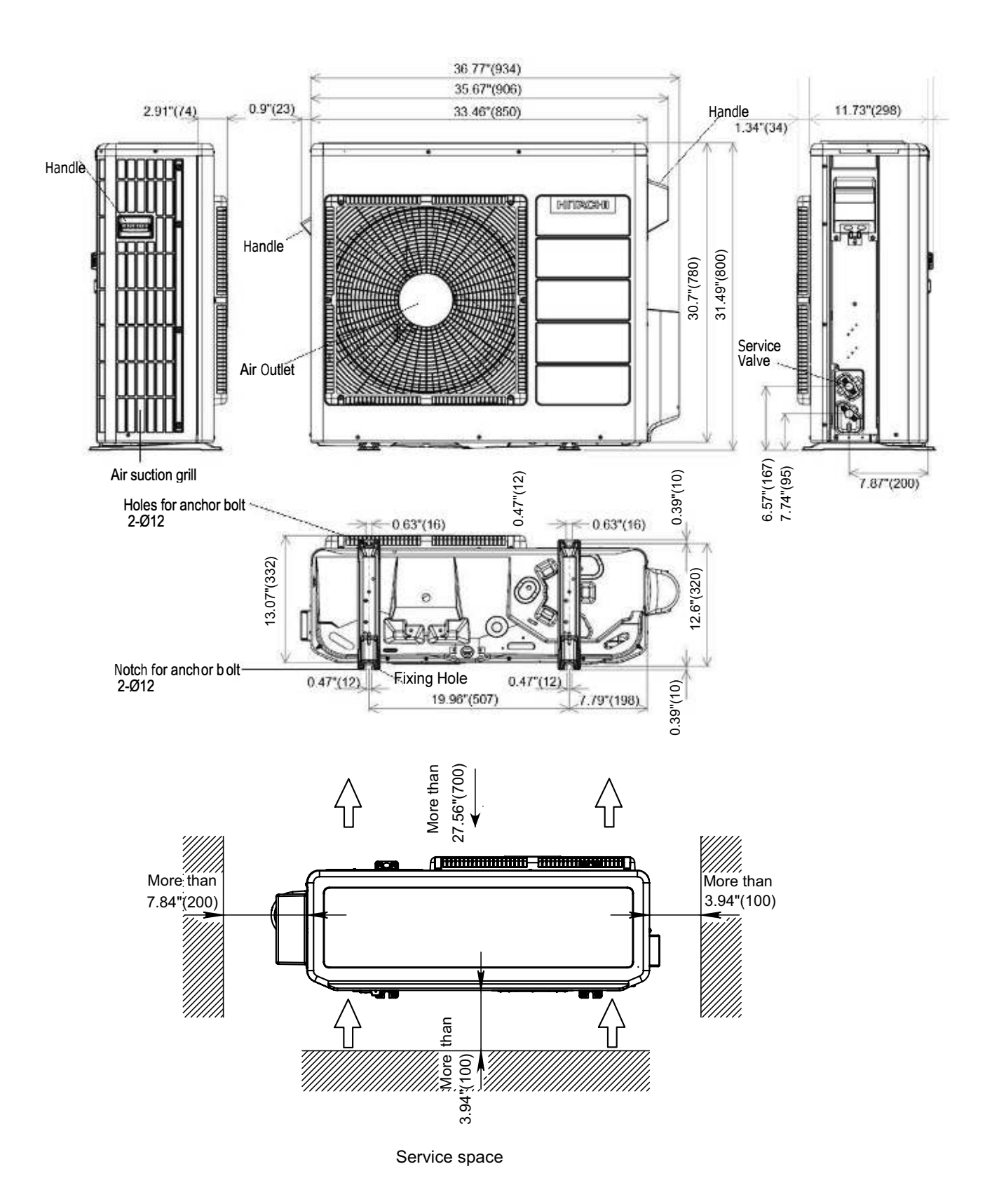

# 2.7 OUTDOOR: RAC-GJ18WHAA / RAC-GJ24WHAA

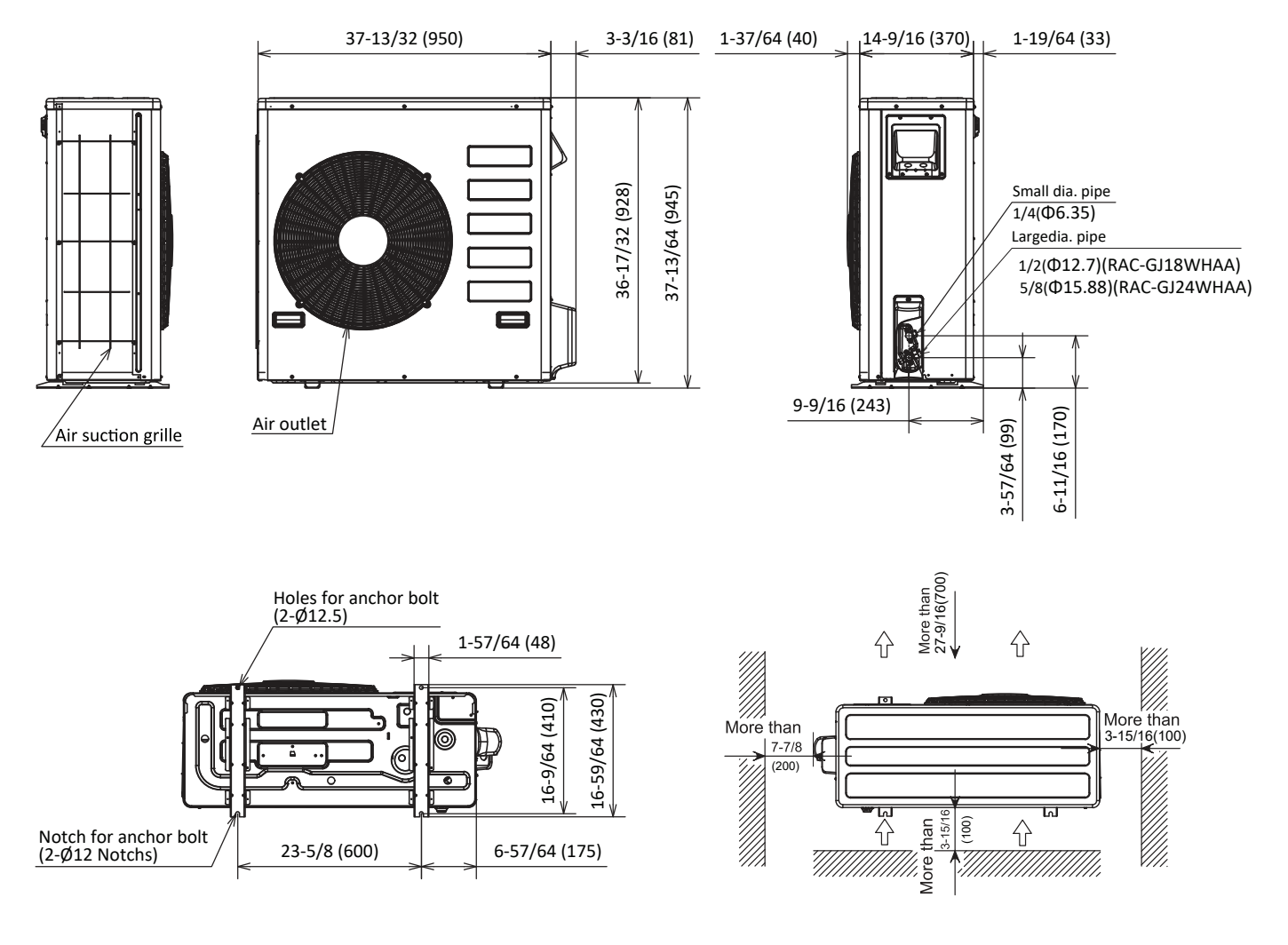

Service space

#### 3.1. CAPACITY CHARACTERISTIC CURVES

The following charts show the characteristics of outdoor unit capacity, which corresponds with the operating ambient temperature of outdoor unit.

Conditions:

①Pipe length / height difference:16.4ft (5m) / 0ft (0m)
③Capacity loss due to white frost and defrost operation is not included.
②Indoor fan speed at High mode

#### 3.1.1. RAK-GJ09PHAA, RAC-GJ09WHAA

### COOLING [60Hz, 230V]

| INDO | DOR |       |       |     |        | OUTDOOR TEMPERATURE (°FDW) |     |        |       |     |        |       |     |        |       |     |       |       |     |       |       |     |
|------|-----|-------|-------|-----|--------|----------------------------|-----|--------|-------|-----|--------|-------|-----|--------|-------|-----|-------|-------|-----|-------|-------|-----|
| EWB  | EDB | 14    |       |     | 70     |                            |     | 81     |       |     |        | 90    |     |        | 95    |     | 104   |       |     |       | 110   |     |
| °F   | °F  | TC    | SHC   | PI  | TC     | SHC                        | PI  | TC     | SHC   | PI  | TC     | SHC   | PI  | TC     | SHC   | PI  | TC    | SHC   | PI  | TC    | SHC   | PI  |
| 54   | 64  | 5,172 | 4,405 | 247 | 8,460  | 8,483                      | 424 | 7,830  | 7,831 | 500 | 7,380  | 7,423 | 552 | 7,110  | 7,097 | 576 | 6,660 | 6,689 | 618 | 6,390 | 6,362 | 642 |
| 57   | 68  | 5,172 | 4,405 | 247 | 9,090  | 8,483                      | 424 | 8,460  | 7,912 | 506 | 7,920  | 7,423 | 558 | 7,650  | 7,178 | 582 | 7,110 | 6,689 | 624 | 6,840 | 6,444 | 654 |
| 61   | 72  | 5,172 | 4,687 | 251 | 9,720  | 8,483                      | 430 | 9,000  | 7,912 | 512 | 8,460  | 7,423 | 564 | 8,190  | 7,178 | 594 | 7,650 | 6,689 | 636 | 7,380 | 6,444 | 660 |
| 64   | 77  | 5,545 | 5,026 | 255 | 10,350 | 9,217                      | 435 | 9,540  | 8,565 | 517 | 9,000  | 8,075 | 570 | 8,640  | 7,749 | 594 | 8,100 | 7,260 | 642 | 7,740 | 6,933 | 666 |
| 66   | 81  | 5,732 | 5,195 | 259 | 10,710 | 9,707                      | 441 | 9,900  | 8,973 | 523 | 9,360  | 8,483 | 576 | 9,000  | 8,157 | 600 | 8,460 | 7,668 | 642 | 8,100 | 7,341 | 666 |
| 72   | 86  | 6,355 | 5,139 | 259 | 11,880 | 9,625                      | 441 | 10,980 | 8,891 | 523 | 10,350 | 8,402 | 582 | 9,990  | 8,075 | 606 | 9,000 | 7,831 | 666 | 8,370 | 7,668 | 702 |
| 75   | 90  | 6,792 | 5,139 | 263 | 12,690 | 9,625                      | 446 | 11,700 | 8,891 | 529 | 11,070 | 8,402 | 582 | 10,620 | 8,075 | 612 | 9,360 | 7,994 | 684 | 8,550 | 7,912 | 726 |

### HEATING [60Hz, 230V]

|     |       | OUTDOOR TEMPERATURE (°FDW) |       |      |       |       |       |      |       |      |       |     |       |     |       |     |
|-----|-------|----------------------------|-------|------|-------|-------|-------|------|-------|------|-------|-----|-------|-----|-------|-----|
| EDB | 5     |                            | 14    |      | 17    |       | 23    |      | 32    |      | 47    |     | 50    |     | 59    |     |
| °F  | TC    | PI                         | TC    | PI   | TC    | TC PI |       | PI   | TC    | PI   | TC    | PI  | TC    | PI  | TC    | PI  |
| 61  | 11060 | 1758                       | 12310 | 1720 | 13076 | 1679  | 12801 | 1540 | 12096 | 1220 | 11069 | 721 | 11816 | 691 | 13111 | 638 |
| 64  | 11030 | 1774                       | 12280 | 1736 | 13038 | 1704  | 12758 | 1572 | 12048 | 1255 | 11035 | 785 | 11783 | 758 | 13056 | 713 |
| 20  | 11000 | 1790                       | 12250 | 1753 | 13000 | 1730  | 12714 | 1604 | 12000 | 1289 | 11000 | 848 | 11750 | 826 | 13000 | 788 |
| 72  | 10970 | 1806                       | 12220 | 1769 | 12962 | 1756  | 12671 | 1636 | 11952 | 1323 | 10966 | 911 | 11717 | 893 | 12945 | 863 |
| 75  | 10940 | 1822                       | 12190 | 1785 | 12924 | 1781  | 12627 | 1668 | 11904 | 1358 | 10931 | 975 | 11684 | 960 | 12889 | 938 |

\* Maximum Output values are not based on AHRI test conditions

EWB: Evaporator Wet Bulb temperature (°F) EDB: Evaporator Dry Bulb temperature (°F) (°FDB): Outdoor Unit Inlet Air Dry Temperature (°F)

#### 3.1.2. RAK-GJ12PHAA, RAC-GJ12WHAA

#### COOLING [60Hz, 230V]

| INDO | DOR |       |       |     | OUTDOOR TEMPERATURE (°FDW) |        |     |        |        |     |        |        |     |        |        |     |        |        |       |        |        |       |
|------|-----|-------|-------|-----|----------------------------|--------|-----|--------|--------|-----|--------|--------|-----|--------|--------|-----|--------|--------|-------|--------|--------|-------|
| EWB  | EDB |       | 14    |     | 70                         |        |     | 81     |        |     | 90     |        |     |        | 95     |     | 104    |        |       | 110    |        |       |
| °F   | °F  | TC    | SHC   | PI  | TC                         | SHC    | PI  | TC     | SHC    | PI  | TC     | SHC    | PI  | TC     | SHC    | PI  | TC     | SHC    | PI    | TC     | SHC    | PI    |
| 54   | 64  | 5,914 | 4,930 | 326 | 9,694                      | 9,514  | 561 | 8,972  | 8,782  | 661 | 9,840  | 9,687  | 849 | 9,480  | 9,261  | 886 | 8,880  | 8,729  | 951   | 8,520  | 8,303  | 988   |
| 57   | 68  | 5,914 | 4,930 | 326 | 10,416                     | 9,514  | 561 | 9,694  | 8,874  | 669 | 10,560 | 9,687  | 858 | 10,200 | 9,368  | 895 | 9,480  | 8,729  | 960   | 9,120  | 8,410  | 1,006 |
| 61   | 72  | 5,914 | 5,246 | 331 | 11,138                     | 9,514  | 568 | 10,313 | 8,874  | 676 | 11,280 | 9,687  | 868 | 10,920 | 9,368  | 914 | 10,200 | 8,729  | 978   | 9,840  | 8,410  | 1,015 |
| 64   | 77  | 6,341 | 5,625 | 336 | 11,859                     | 10,337 | 575 | 10,931 | 9,605  | 684 | 12,000 | 10,539 | 877 | 11,520 | 10,113 | 914 | 10,800 | 9,474  | 988   | 10,320 | 9,048  | 1,025 |
| 66   | 81  | 6,555 | 5,815 | 341 | 12,272                     | 10,886 | 583 | 11,344 | 10,063 | 692 | 12,480 | 11,071 | 886 | 12,000 | 10,645 | 923 | 11,280 | 10,006 | 988   | 10,800 | 9,581  | 1,025 |
| 72   | 86  | 7,268 | 5,752 | 341 | 13,613                     | 10,795 | 583 | 12,581 | 9,971  | 692 | 13,800 | 10,964 | 895 | 13,320 | 10,539 | 932 | 12,000 | 10,219 | 1,025 | 11,160 | 10,006 | 1,080 |
| 75   | 90  | 7,766 | 5,752 | 347 | 14,541                     | 10,795 | 590 | 13,406 | 9,971  | 700 | 14,760 | 10,964 | 895 | 14,160 | 10,539 | 941 | 12,480 | 10,432 | 1,052 | 11,400 | 10,326 | 1,117 |

### HEATING [60Hz, 230V]

| INDOOR |       |      |       |      |       |      | OUTDO | OR TEMP | ERATURE | (°FDW) |       |      |       |      |       |     |
|--------|-------|------|-------|------|-------|------|-------|---------|---------|--------|-------|------|-------|------|-------|-----|
| EDB    | ļ     | 5    | 1     | 4    | 1     | 7    | 2     | 3       | 3       | 2      | 4     | 7    | 5     | 0    | 5     | 9   |
| ۴F     | TC    | PI   | TC    | PI   | TC    | PI   | TC    | PI      | TC      | PI     | TC    | PI   | TC    | PI   | TC    | PI  |
| 61     | 14560 | 2368 | 15998 | 2118 | 16876 | 1949 | 16558 | 1822    | 15746   | 1531   | 14569 | 1073 | 15429 | 916  | 16911 | 650 |
| 64     | 14530 | 2384 | 15968 | 2134 | 16838 | 1974 | 16515 | 1854    | 15698   | 1566   | 14535 | 1137 | 15396 | 983  | 16856 | 725 |
| 20     | 14500 | 2400 | 15938 | 2150 | 16800 | 2000 | 16471 | 1886    | 15650   | 1600   | 14500 | 1200 | 15363 | 1050 | 16800 | 800 |
| 72     | 14470 | 2416 | 15908 | 2166 | 16762 | 2026 | 16428 | 1918    | 15602   | 1634   | 14466 | 1263 | 15330 | 1117 | 16745 | 875 |
| 75     | 14440 | 2432 | 15878 | 2182 | 16724 | 2051 | 16384 | 1950    | 15554   | 1669   | 14431 | 1327 | 15297 | 1184 | 16689 | 950 |

\* Maximum Output values are not based on AHRI test conditions

EWB: Evaporator Wet Bulb temperature (°F) EDB: Evaporator Dry Bulb temperature (°F) (°FDB): Outdoor Unit Inlet Air Dry Temperature (°F)

#### 3.1.3. RAK-GJ18PHAA, RAC-GJ18WHAA

#### COOLING [60Hz, 230V]

| IND | DOR |       | OUTDOOR TEMPERATURE (°FDW) |     |       |       |     |       |       |      |       |       |      |       |       |      |       |       |      |       |       |      |
|-----|-----|-------|----------------------------|-----|-------|-------|-----|-------|-------|------|-------|-------|------|-------|-------|------|-------|-------|------|-------|-------|------|
| EWB | EDB |       | 14                         |     |       | 70    |     |       | 81    |      |       | 90    |      |       | 95    |      |       | 104   |      |       | 110   |      |
| °F  | °F  | TC    | SHC                        | PI  | TC    | SHC   | PI  | TC    | SHC   | PI   | TC    | SHC   | PI   | TC    | SHC   | PI   | TC    | SHC   | PI   | TC    | SHC   | PI   |
| 54  | 64  | 12625 | 10085                      | 697 | 15252 | 14343 | 882 | 14116 | 13240 | 1040 | 14760 | 13923 | 1274 | 14220 | 13311 | 1330 | 13320 | 12546 | 1427 | 12780 | 11934 | 1482 |
| 57  | 68  | 12625 | 10085                      | 697 | 16388 | 14343 | 882 | 15252 | 13378 | 1052 | 15840 | 13923 | 1288 | 15300 | 13464 | 1343 | 14220 | 12546 | 1440 | 13680 | 12087 | 1510 |
| 61  | 72  | 12625 | 10732                      | 708 | 17523 | 14343 | 894 | 16225 | 13378 | 1064 | 16920 | 13923 | 1302 | 16380 | 13464 | 1371 | 15300 | 12546 | 1468 | 14760 | 12087 | 1524 |
| 64  | 77  | 13538 | 11507                      | 718 | 18659 | 15584 | 906 | 17199 | 14481 | 1077 | 18000 | 15147 | 1316 | 17280 | 14535 | 1371 | 16200 | 13617 | 1482 | 15480 | 13005 | 1537 |
| 66  | 81  | 13994 | 11895                      | 729 | 19308 | 16412 | 917 | 17848 | 15171 | 1089 | 18720 | 15912 | 1330 | 18000 | 15300 | 1385 | 16920 | 14382 | 1482 | 16200 | 13770 | 1537 |
| 72  | 86  | 15515 | 11766                      | 729 | 21417 | 16274 | 917 | 19795 | 15033 | 1089 | 20700 | 15759 | 1343 | 19980 | 15147 | 1399 | 18000 | 14688 | 1537 | 16740 | 14382 | 1620 |
| 75  | 90  | 16580 | 11766                      | 740 | 22878 | 16274 | 929 | 21093 | 15033 | 1101 | 22140 | 15759 | 1343 | 21240 | 15147 | 1413 | 18720 | 14994 | 1579 | 17100 | 14841 | 1676 |

### HEATING [60Hz, 230V]

| INDOOR |       |      |       |      |       |      | OUTDO | OR TEMP | ERATURE | E (°FDW) |       |      |       |      |       |      |
|--------|-------|------|-------|------|-------|------|-------|---------|---------|----------|-------|------|-------|------|-------|------|
| EDB    | ļ     | 5    | 1     | 4    | 1     | 7    | 2     | 3       | 3       | 32       | 4     | .7   | 5     | 50   | 5     | ;9   |
| °F     | TC    | PI   | TC    | PI   | TC    | PI   | TC    | PI      | TC      | PI       | TC    | PI   | TC    | PI   | TC    | PI   |
| 61     | 21660 | 2868 | 24285 | 2868 | 25876 | 2849 | 25287 | 2665    | 23796   | 2231     | 21669 | 1573 | 23241 | 1566 | 25911 | 1550 |
| 64     | 21630 | 2884 | 24255 | 2884 | 25838 | 2874 | 25244 | 2697    | 23748   | 2266     | 21635 | 1637 | 23208 | 1633 | 25856 | 1625 |
| 68     | 21600 | 2900 | 24225 | 2900 | 25800 | 2900 | 25200 | 2729    | 23700   | 2300     | 21600 | 1700 | 23175 | 1700 | 25800 | 1700 |
| 72     | 21570 | 2916 | 24195 | 2916 | 25762 | 2926 | 25157 | 2761    | 23652   | 2334     | 21566 | 1763 | 23142 | 1767 | 25745 | 1775 |
| 75     | 21540 | 2932 | 24165 | 2932 | 25724 | 2951 | 25113 | 2792    | 23604   | 2369     | 21531 | 1827 | 23109 | 1834 | 25689 | 1850 |

\* Maximum Output values are not based on AHRI test conditions

EWB: Evaporator Wet Bulb temperature (°F) EDB: Evaporator Dry Bulb temperature (°F) (°FDB): Outdoor Unit Inlet Air Dry Temperature (°F)

#### 3.1.4. RAK-GJ24PHAA , RAC-GJ24WHAA

### COOLING [60Hz, 230V]

| IND | OOR |       | OUTDOOR TEMPERATURE (°FDW) |     |       |       |      |       |       |      |       |       |      |       |       |      |       |       |      |       |       |      |
|-----|-----|-------|----------------------------|-----|-------|-------|------|-------|-------|------|-------|-------|------|-------|-------|------|-------|-------|------|-------|-------|------|
| EWB | EDB |       | 14                         |     |       | 70    |      |       | 81    |      |       | 90    |      |       | 95    |      |       | 104   |      |       | 110   |      |
| °F  | °F  | TC    | SHC                        | PI  | TC    | SHC   | PI   | TC    | SHC   | PI   | TC    | SHC   | PI   | TC    | SHC   | PI   | TC    | SHC   | PI   | TC    | SHC   | PI   |
| 54  | 64  | 10331 | 7414                       | 569 | 18503 | 15633 | 1069 | 17125 | 14430 | 1260 | 18040 | 15288 | 1555 | 17380 | 14616 | 1622 | 16280 | 13776 | 1741 | 15620 | 13104 | 1808 |
| 57  | 68  | 10331 | 7414                       | 569 | 19881 | 15633 | 1069 | 18503 | 14581 | 1274 | 19360 | 15288 | 1572 | 18700 | 14784 | 1639 | 17380 | 13776 | 1758 | 16720 | 13272 | 1842 |
| 61  | 72  | 10331 | 7889                       | 578 | 21259 | 15633 | 1083 | 19684 | 14581 | 1289 | 20680 | 15288 | 1589 | 20020 | 14784 | 1673 | 18700 | 13776 | 1791 | 18040 | 13272 | 1859 |
| 64  | 77  | 11078 | 8460                       | 587 | 22637 | 16986 | 1097 | 20865 | 15783 | 1304 | 22000 | 16632 | 1606 | 21120 | 15960 | 1673 | 19800 | 14952 | 1808 | 18920 | 14280 | 1876 |
| 66  | 81  | 11452 | 8745                       | 596 | 23424 | 17888 | 1111 | 21653 | 16535 | 1319 | 22880 | 17472 | 1622 | 22000 | 16800 | 1690 | 20680 | 15792 | 1808 | 19800 | 15120 | 1876 |
| 72  | 86  | 12696 | 8650                       | 596 | 25983 | 17737 | 1111 | 24015 | 16384 | 1319 | 25300 | 17304 | 1639 | 24420 | 16632 | 1707 | 22000 | 16128 | 1876 | 20460 | 15792 | 1977 |
| 75  | 90  | 13568 | 8650                       | 605 | 27755 | 17737 | 1125 | 25589 | 16384 | 1334 | 27060 | 17304 | 1639 | 25960 | 16632 | 1724 | 22880 | 16464 | 1927 | 20900 | 16296 | 2045 |

### HEATING [60Hz, 230V]

| INDOOR |       |      |       |      |       |      | OUTDO | OR TEMP | ERATURE | E (°FDW) |       |      |       |      |       |      |
|--------|-------|------|-------|------|-------|------|-------|---------|---------|----------|-------|------|-------|------|-------|------|
| EDB    | Į     | 5    | 1     | 4    | 1     | 7    | 2     | 3       | 3       | 2        | 4     | 7    | 5     | 0    | 5     | 9    |
| °F     | TC    | PI   | TC    | PI   | TC    | PI   | TC    | PI      | TC      | PI       | TC    | PI   | TC    | PI   | TC    | PI   |
| 61     | 24760 | 3068 | 27260 | 3318 | 28776 | 3449 | 28287 | 3222    | 27046   | 2681     | 25269 | 1873 | 26766 | 2016 | 29311 | 2250 |
| 64     | 24730 | 3084 | 27230 | 3334 | 28738 | 3474 | 28244 | 3254    | 26998   | 2716     | 25235 | 1937 | 26733 | 2083 | 29256 | 2325 |
| 68     | 24700 | 3100 | 27200 | 3350 | 28700 | 3500 | 28200 | 3286    | 26950   | 2750     | 25200 | 2000 | 26700 | 2150 | 29200 | 2400 |
| 72     | 24670 | 3116 | 27170 | 3366 | 28662 | 3526 | 28157 | 3318    | 26902   | 2784     | 25166 | 2063 | 26667 | 2217 | 29145 | 2475 |
| 75     | 24640 | 3132 | 27140 | 3382 | 28624 | 3551 | 28113 | 3350    | 26854   | 2819     | 25131 | 2127 | 26634 | 2284 | 29089 | 2550 |

\* Maximum Output values are not based on AHRI test conditions

EWB: Evaporator Wet Bulb temperature (°F) EDB: Evaporator Dry Bulb temperature (°F) (°FDB): Outdoor Unit Inlet Air Dry Temperature (°F)

### 3.2. CORRECTION FACTORS ACCORDING TO PIPING LENGTH

Correction Factor for  $\ensuremath{\textbf{Cooling Capacity}}$  according to Piping Length

The cooling capacity should be corrected according to the following formula:

 $CCA = CC \times F$ 

- CCA: Actual Corrected Cooling Capacity (kcal/h)
- CC: Cooling Capacity in the Performance Table (kcal/h)
- F: Correction Factor Based on the Equivalent Piping Length

The correction factors are shown in the following figure.

Equivalent Piping Length for:

- One 90<sup>o</sup> Elbow is 0.5m.
- One 180º Curve is 1.5m.

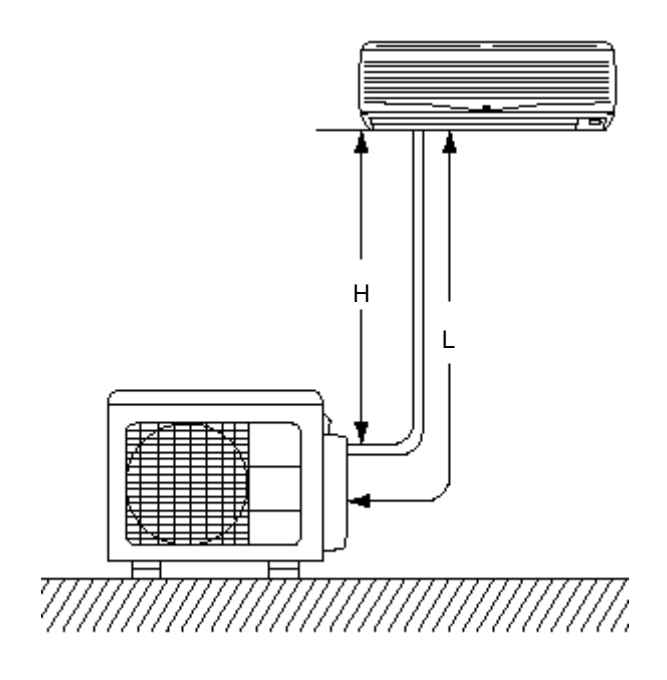

Correction Factor for  $\ensuremath{\text{Heating Capacity}}$  according to Piping Length

The heating capacity should be corrected according to the following formula:

HCA= HC x F

- HCA: Actual Corrected Heating Capacity (kcal/h)
- HC: Heating Capacity in the Performance Table (kcal/h)
- F: Correction Factor Based on the Equivalent Piping Length

- H: Vertical Distance Between Indoor Unit and Outdoor Units in Meters
- L: Actual One-Way Piping Length Between Indoor Unit and Outdoor Unit in Meters
- EL: Equivalent Total Distance Between Indoor Unit and Outdoor Unit in Meters (Equivalent One-Way Piping Length)

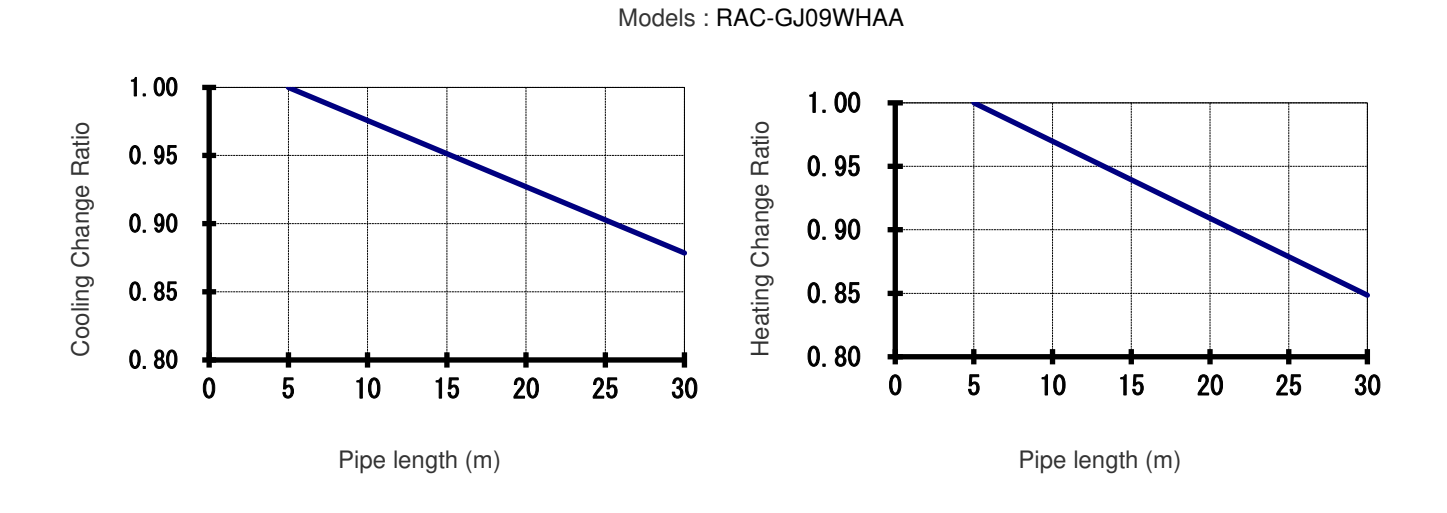

Models : RAC-GJ12WHAA

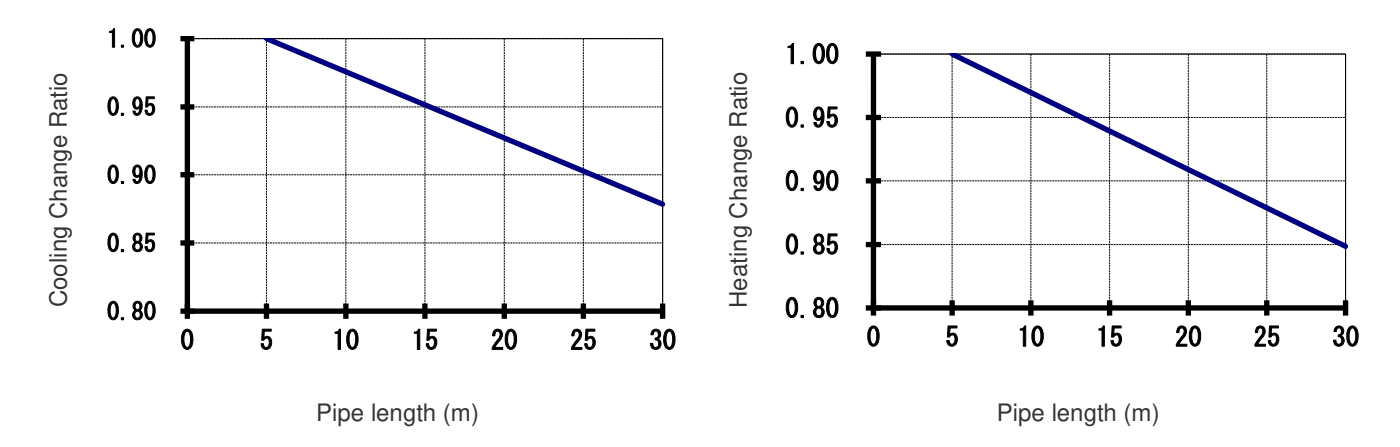

Models : RAC-GJ15WHAA

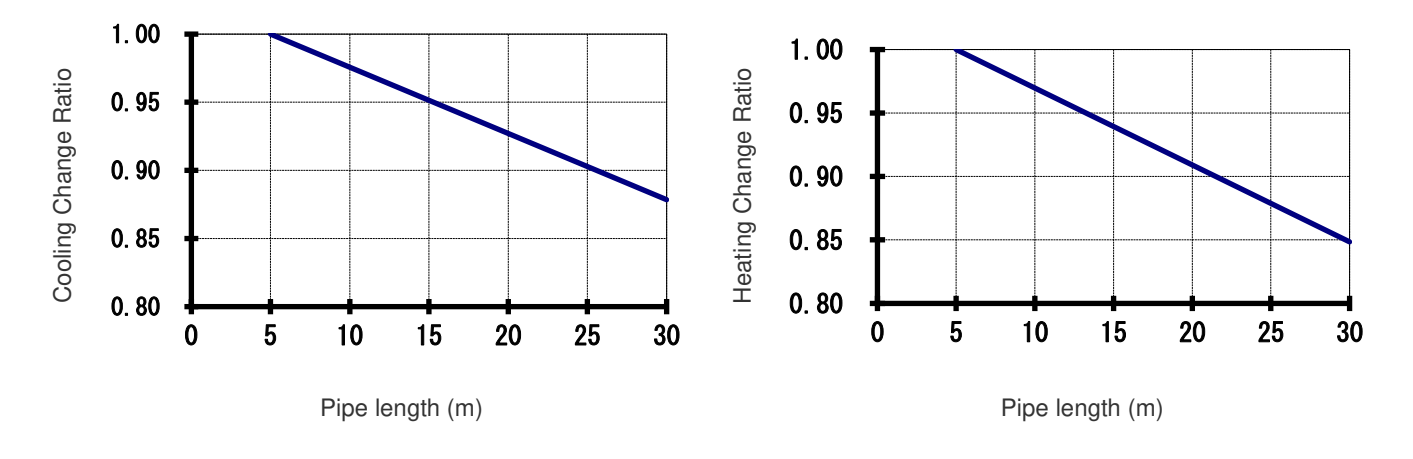

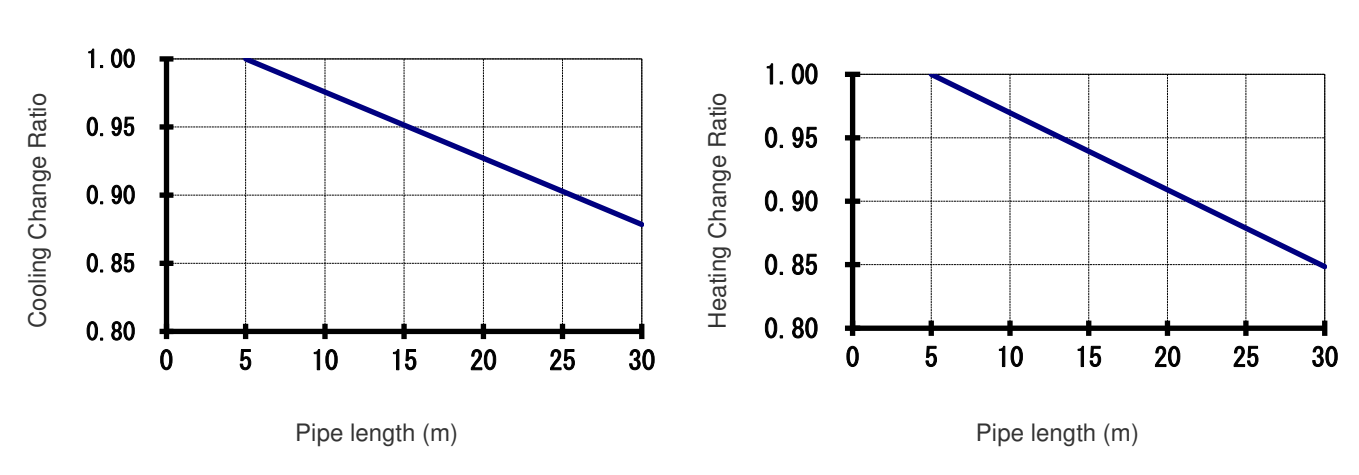

Models : RAC-GJ18WHAA

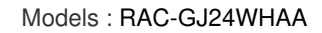

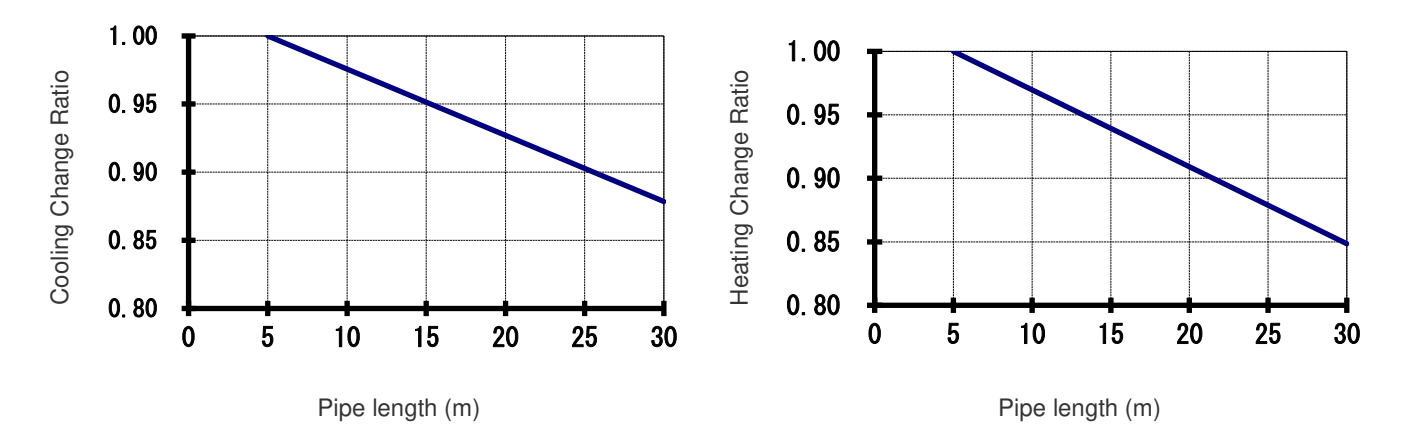

#### 3.3. CORRECTION FACTORS ACCORDING TO DEFROSTING OPERATION

The heating capacity in the preceding paragraph, excludes the condition of the frost or the defrosting operation period. In consideration of the frost or the defrosting operation, the heating capacity is corrected by the equation below.

Corrected heating capacity = Defrost Correction factor x unit capacity

| OUTDOOR TEMPERATURE (°FDB)              | 5    | 14   | 19.4 | 23   | 32   | 44.6 | 50  | 56  |
|-----------------------------------------|------|------|------|------|------|------|-----|-----|
| Correction factor (humidity rate85% RH) | 0.95 | 0.95 | 0.89 | 0.85 | 0.81 | 1.0  | 1.0 | 1.0 |

**Correction Factor** 

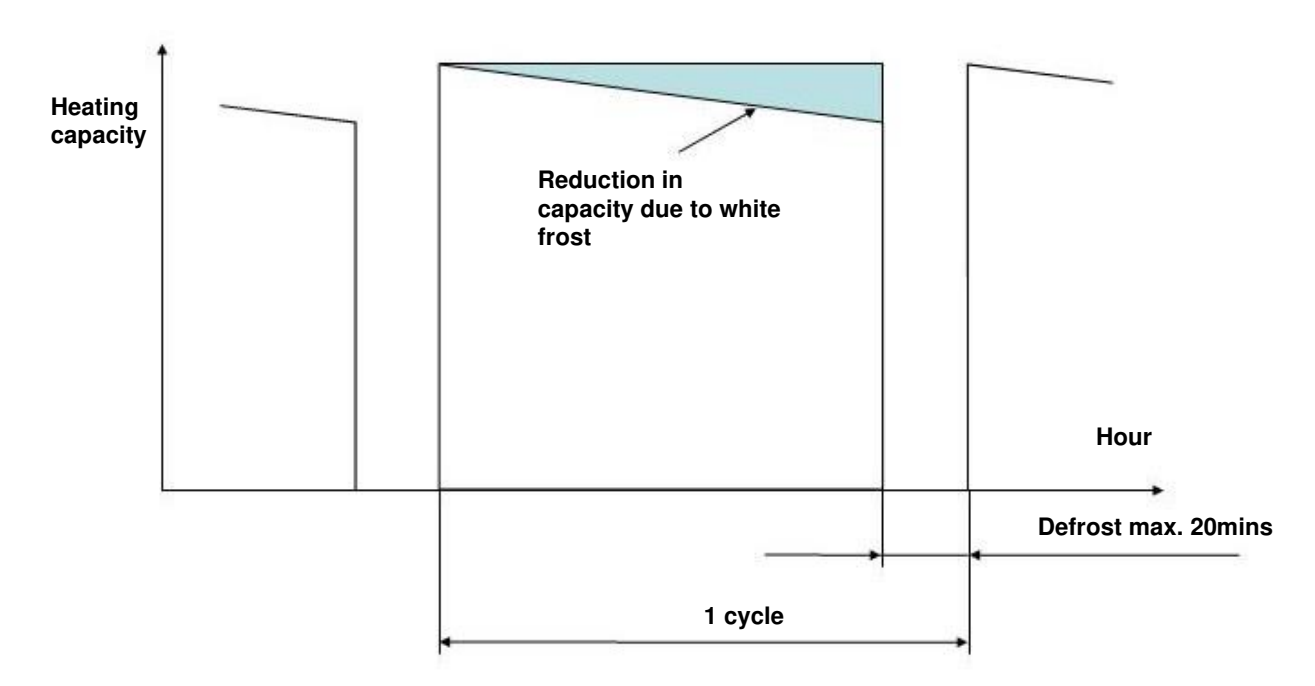

#### NOTE:

The correction factor is not valid for special conditions such as snowfall or operation in a transitional period.

### 4.1. RAK-GJ09PHAA

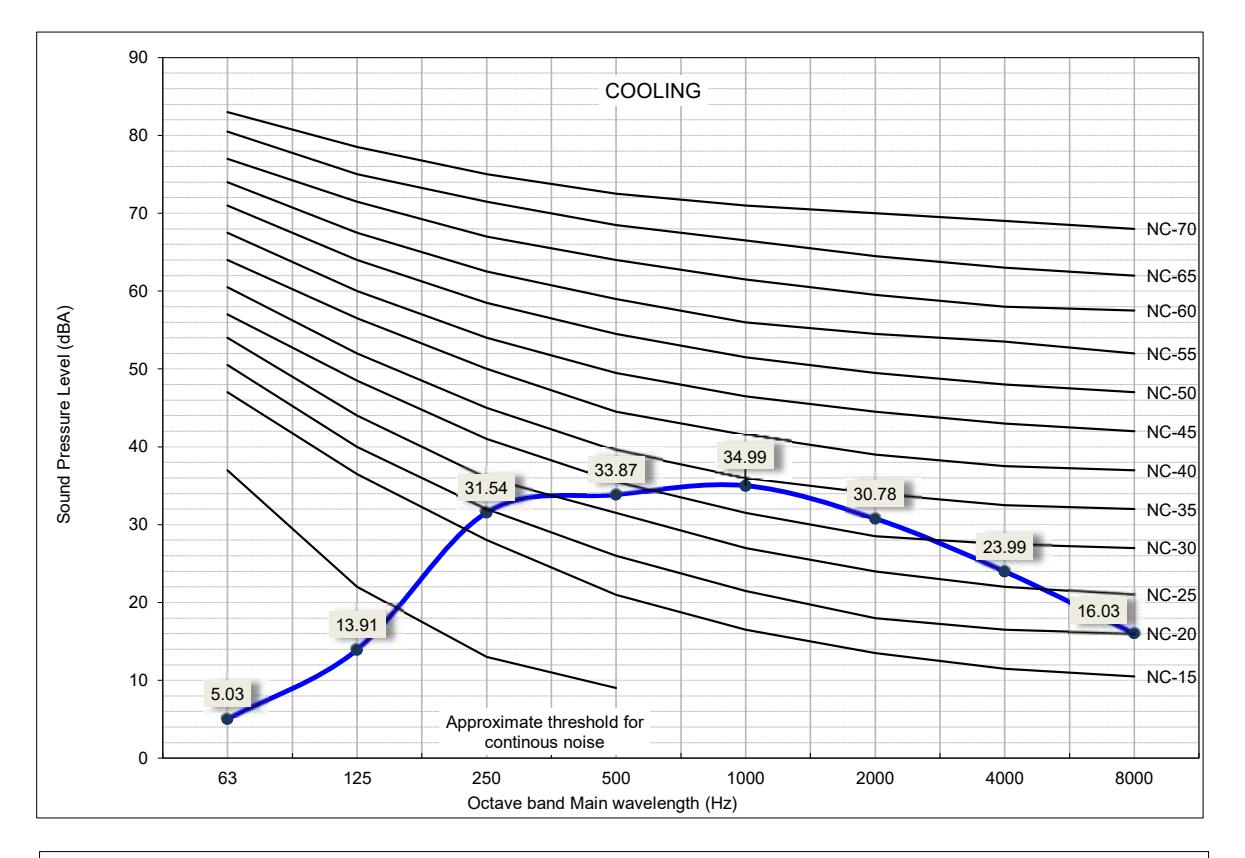

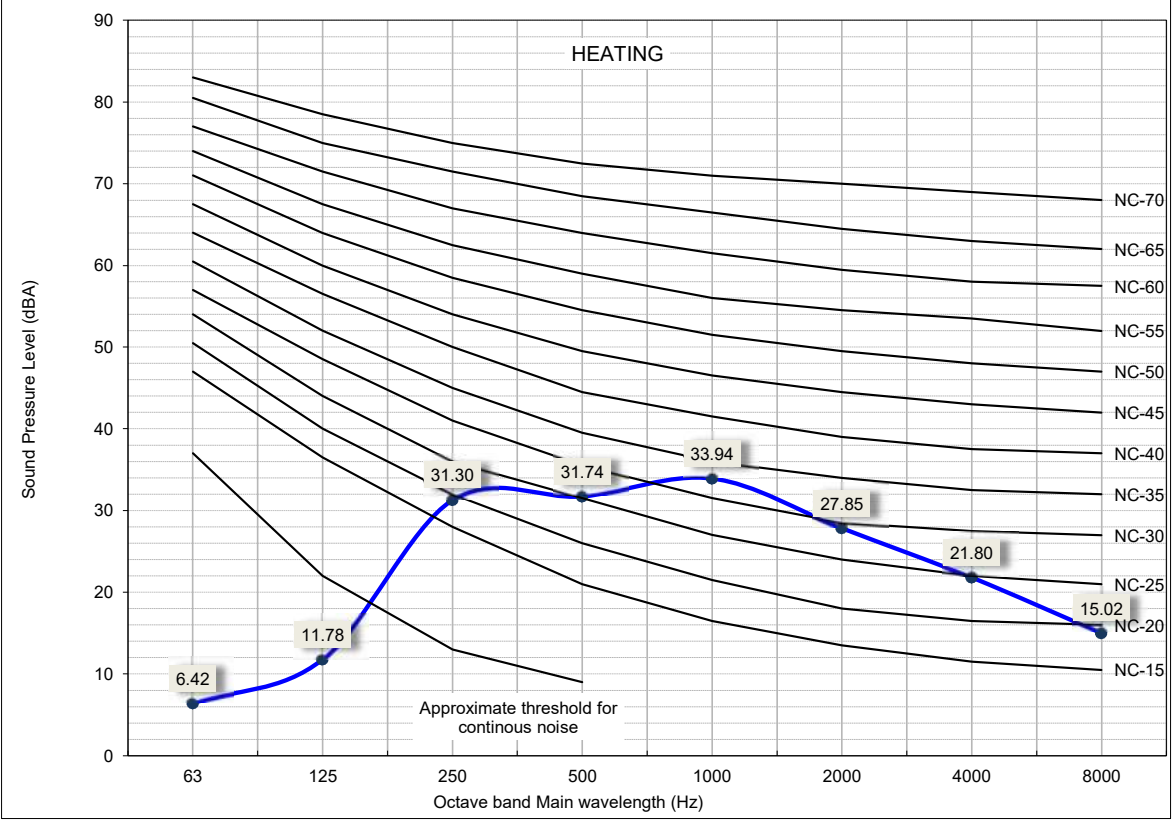

The Sound Pressure Level is based on the following conditions:

- 2.62ft (1 meter) from the beneath indoor heigh center and 3.28ft (1 meter) from discharge grille
  - The above data was measured in an anechoic chamber. Please take into consideration reflected sound of your specific site.

### 4.2. RAC-GJ09WHAA

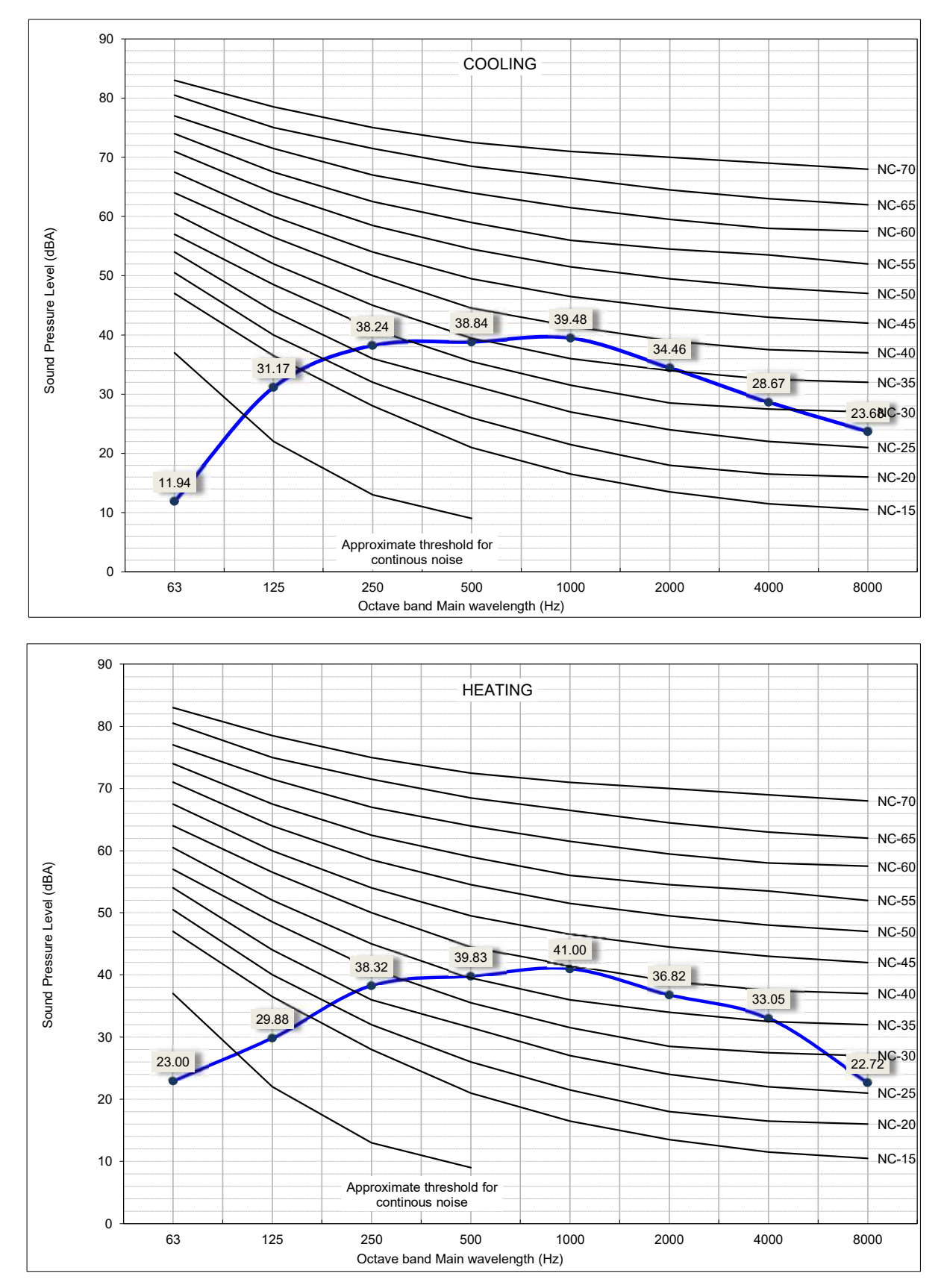

The Sound Pressure Level is based on the following conditions:

3.28ft (1 meter) from the unit front surface and 3.28ft (1 meter) from floor level
The above data was measured in an anechoic chamber. Please take into consideration reflected sound of your specific site.

### 4.3. RAK-GJ12PHAA

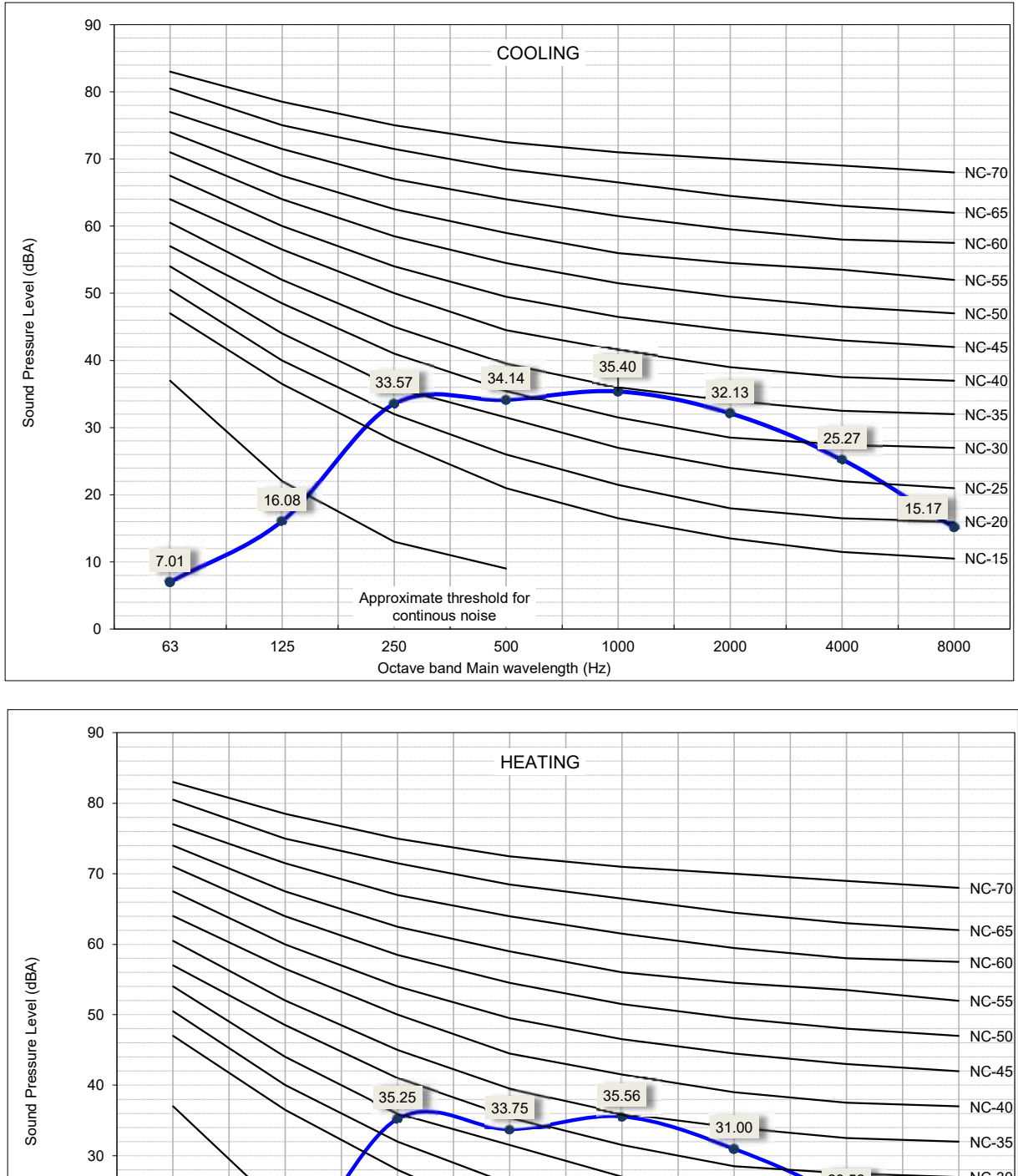

NC-30 23.52 NC-25 20 15.27 NC-20 8.65 NC-15 10 Approximate threshold for continous noise 0 63 125 250 500 1000 2000 4000 8000 Octave band Main wavelength (Hz)

The Sound Pressure Level is based on the following conditions:

- 2.62ft (1 meter) from the beneath indoor heigh center and 3.28ft (1 meter) from discharge grille

The above data was measured in an anechoic chamber. Please take into consideration reflected sound of your specific site.

#### 4.4. RAC-GJ12WHAA

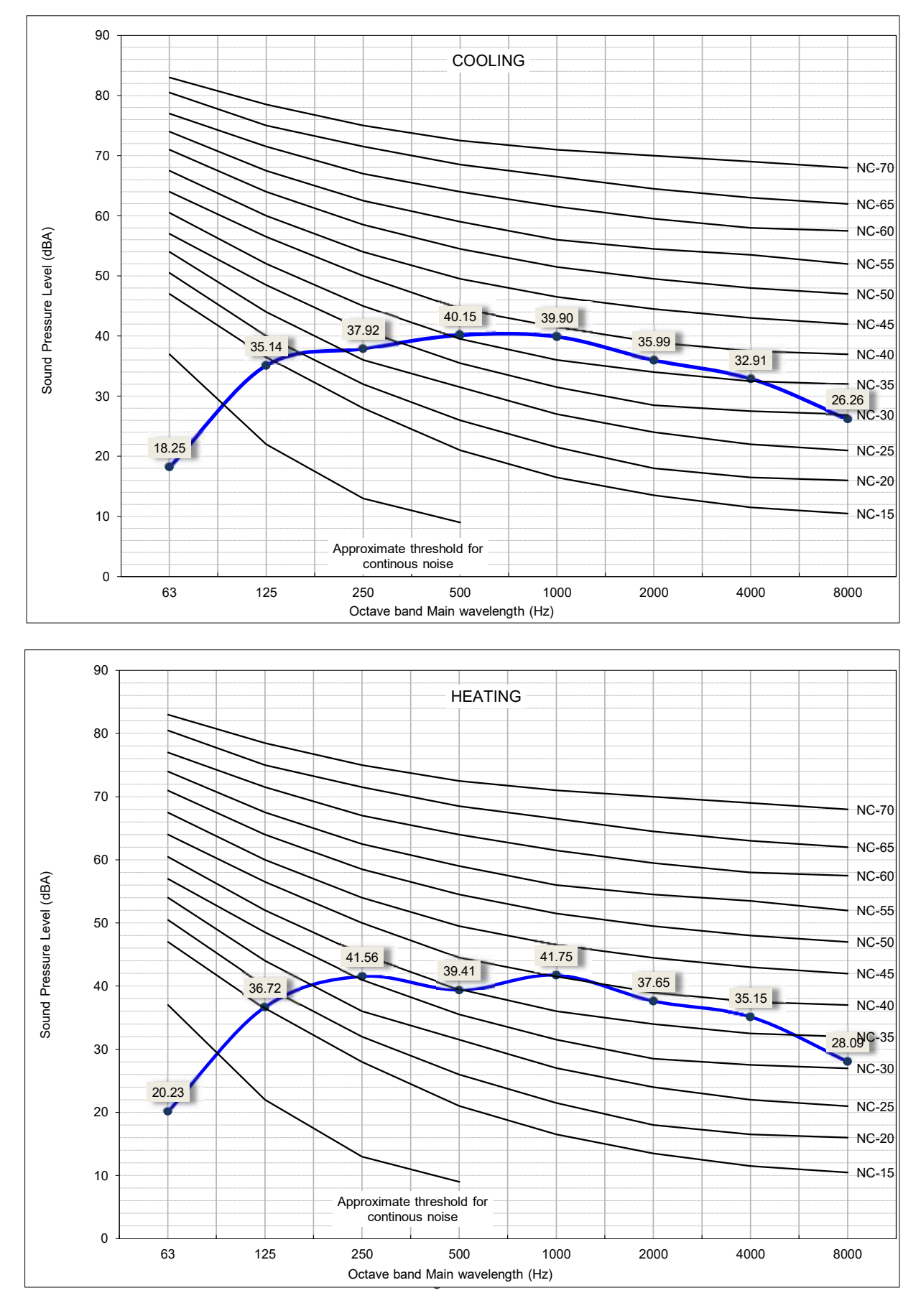

The Sound Pressure Level is based on the following conditions:

2.62ft (1 meter) from the beneath indoor heigh center and 3.28ft (1 meter) from discharge grille
The above data was measured in an anechoic chamber. Please take into consideration reflected sound of your specific site.

### 4.5. RAC-GJ18WHAA

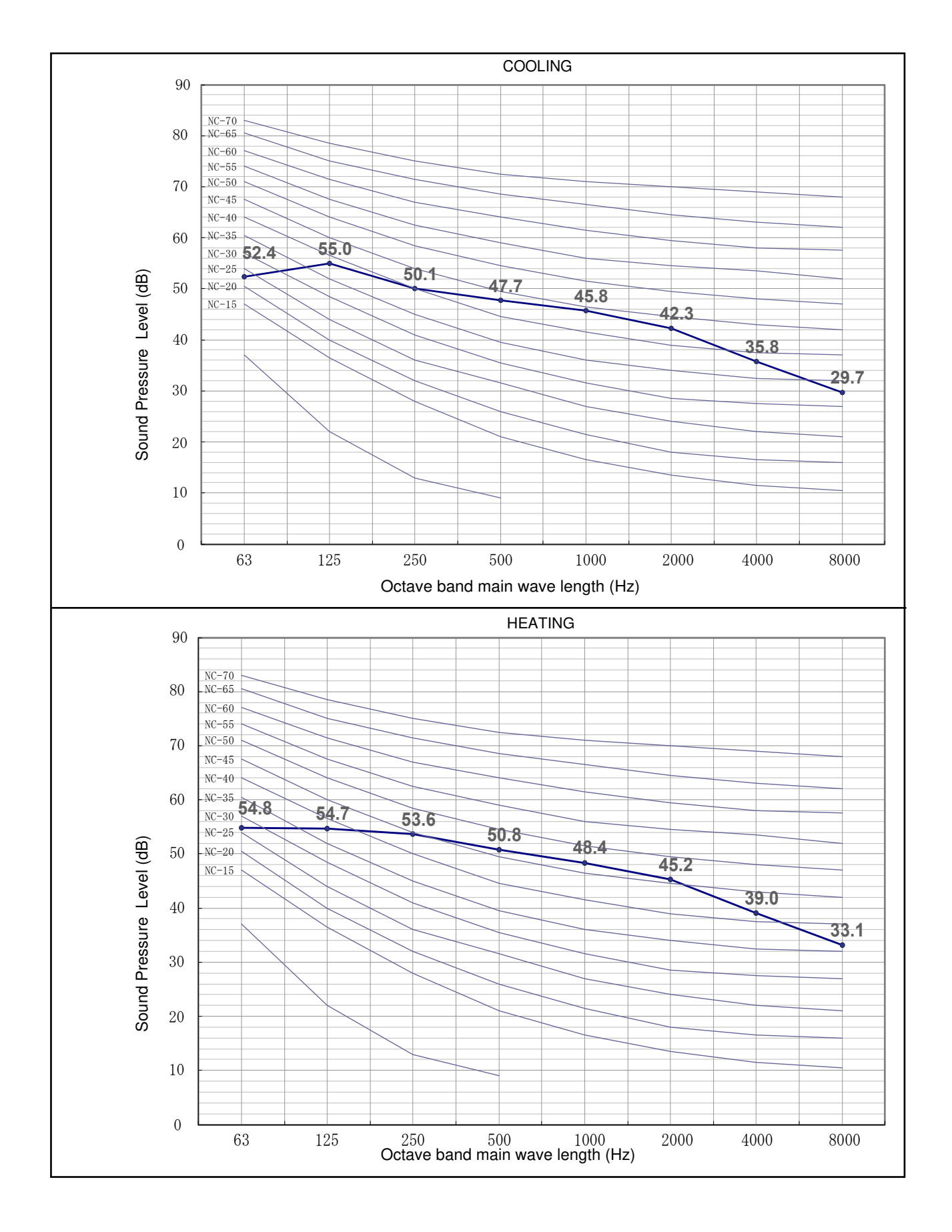

#### 4.6. RAC-GJ24WHAA

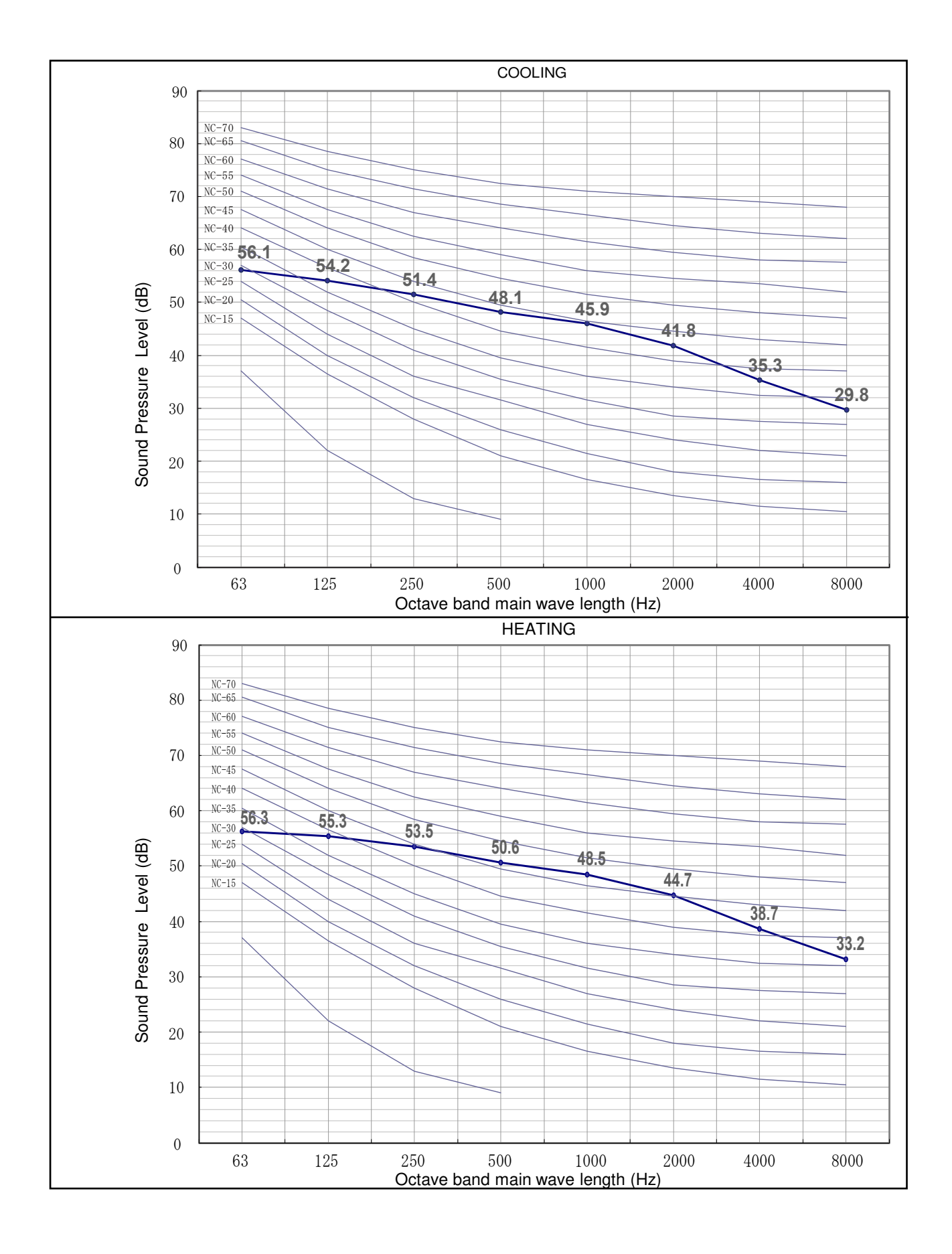

# 5 WORKING RANGE

#### 5.1. POWER SUPPLY

| Working Voltage   | 208V ~ 230V                                                                     |
|-------------------|---------------------------------------------------------------------------------|
| Voltage Imbalance | Within a 3% Deviation from Each Voltage at the Main Terminal of<br>Outdoor Unit |
| Starting Voltage  | Higher than 85% of the Rated Voltage                                            |

#### 5.2. WORKING RANGE

Applicable models:

| RAC-GJ09WHAA |  |
|--------------|--|
| RAC-GJ12WHAA |  |
| RAC-GJ18WHAA |  |
| RAC-GJ24WHAA |  |
| RAC-GJ24WHAA |  |

The temperature range is indicated in the following table.

#### Cooling

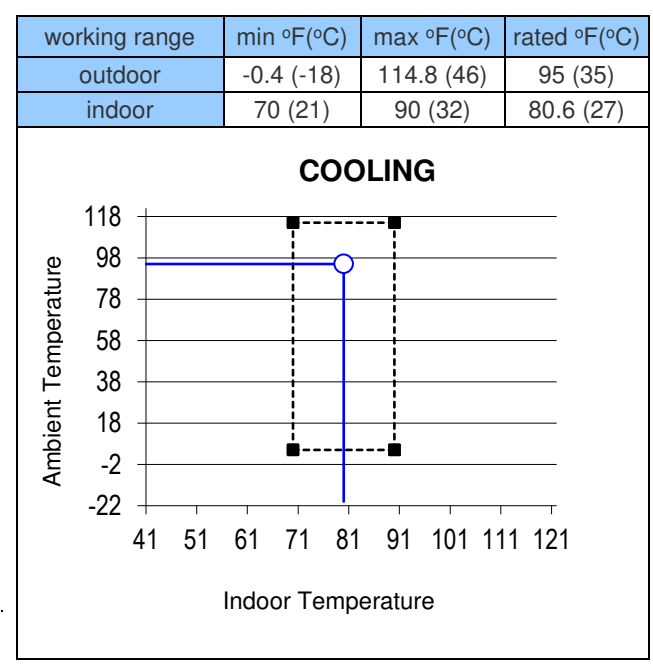

#### Heating

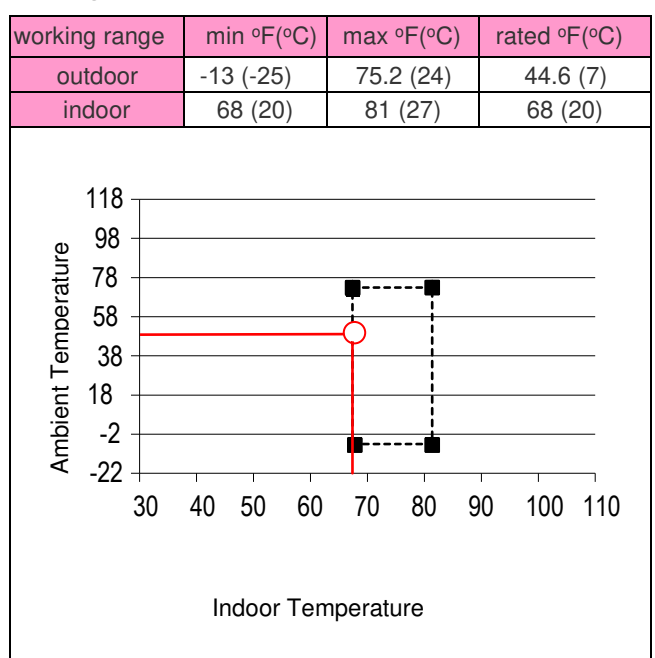

### 6 ELECTRICAL DATA

#### 6.1. INDOOR UNIT

| Madal        | Unit Main Power | Rated input current of power | Indoor Fan Motor |         |  |  |
|--------------|-----------------|------------------------------|------------------|---------|--|--|
| Woder        | VOL, PH, Hz     | conversion equipment (A)     | RNC (A)          | IPT (W) |  |  |
| RAK-GJ09PHAA | 208-230, 1, 60  | 0.66                         | 0.45             | 30      |  |  |
| RAK-GJ12PHAA | 208-230, 1, 60  | 0.80                         | 0.45             | 30      |  |  |
| RAK-GJ15PHAA | 208-230, 1, 60  | 0.80                         | 0.45             | 30      |  |  |
| RAK-GJ18PHAA | 208-230, 1, 60  | 0.80                         | 0.50             | 38      |  |  |
| RAK-GJ24PHAA | 208-230, 1, 60  | 0.80                         | 0.70             | 38      |  |  |

RNC:

PH:

Running Current (A)

Phase (\phi)

VOL: Rated Unit Power Supply Voltage (V)

Hz: Frequency (Hz)

IPT: Input (W)

#### 6.2. OUTDOOR UNIT

|               | Unit Main      | Power                                                             |                              | Electrical Data              |     |     |  |  |  |  |  |
|---------------|----------------|-------------------------------------------------------------------|------------------------------|------------------------------|-----|-----|--|--|--|--|--|
| Model         | VOL, PH, Hz    | Rated input<br>current of<br>power<br>conversion<br>equipment (A) | Rated Cooling<br>Current (A) | Rated Heating<br>Current (A) | MCA | МОР |  |  |  |  |  |
| RAC-GJ09WHAA  | 208-230, 1, 60 | 7.0                                                               | 2.90                         | 4.10                         | 12  | 20  |  |  |  |  |  |
| RAC-GJ12WHAA  | 208-230, 1, 60 | 10.0                                                              | 4.05                         | 4.88                         | 14  | 25  |  |  |  |  |  |
| RAC-GJ1 5WHAA | 208-230, 1, 60 | 11.5                                                              | 5.55                         | 8.07                         | 16  | 25  |  |  |  |  |  |
| RAC-GJ18WHAA  | 208-230, 1, 60 | 15.0                                                              | 6.10                         | 7.30                         | 20  | 32  |  |  |  |  |  |
| RAC-GJ24WHAA  | 208-230, 1, 60 | 15.0                                                              | 7.40                         | 8.80                         | 20  | 32  |  |  |  |  |  |

VOL: Rated Unit Power Supply Voltage (V)

HZ: Frequency (Hz)

STC: Starting Current (A)

RNC: Running Current (A)

PH: Phase (φ) IPT: Input (W)

#### NOTE:

- 1. The above compressor data is based on 100% capacity combination of indoor units at the rated operating frequency
- 2. This data is based on the same conditions as the nominal heating and cooling capacities.
- 3. The compressor started by an inverter, resulting in extremely low starting current.

# WIRING DIAGRAM

### 7 WIRING DIAGRAM

#### 7.1. RAK-GJ09PHAA, RAK-GJ12PHAA, RAK-GJ15PHAA

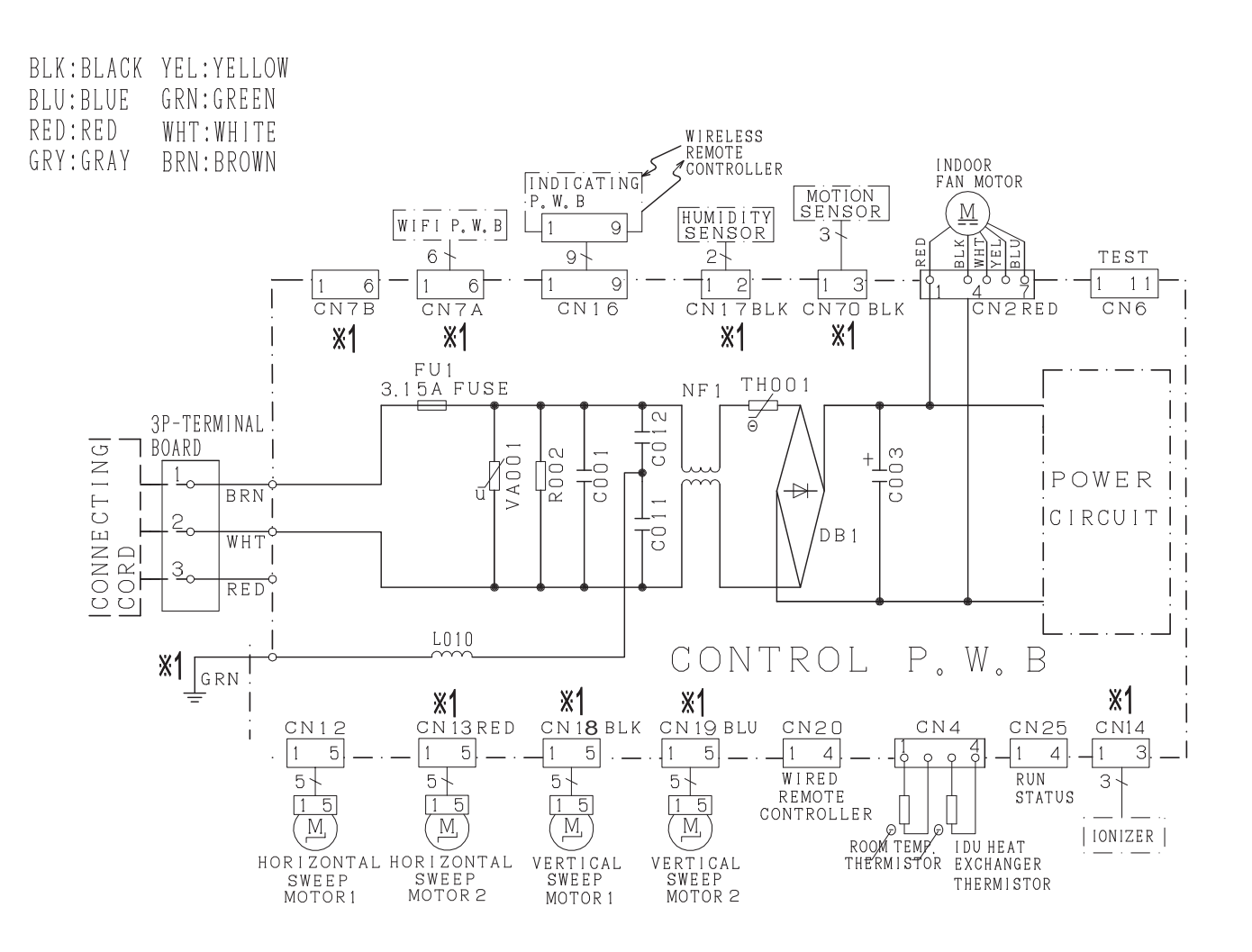

# \*1: SOME MODEL DO NOT HAVE THIS FUNCTION

| CAUTION! | TURN OFF THE POWER |
|----------|--------------------|
| НІСН     | SOURCE DURING THE  |
| VOLTAGE  | SERVICE WORK.      |

### 7.2. RAK-GJ18PHAA

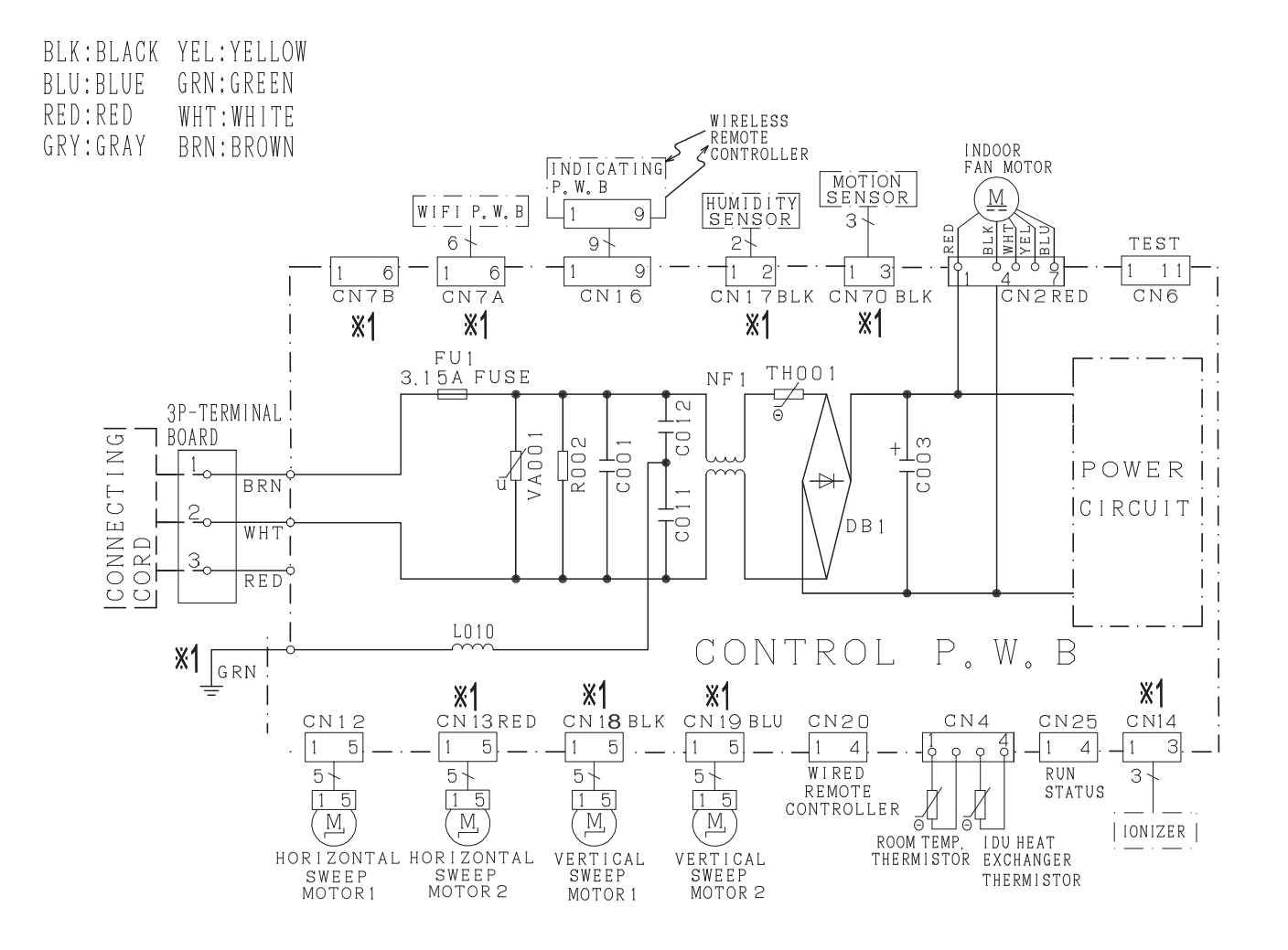

# \*1: SOME MODEL DO NOT HAVE THIS FUNCTION

| CAUTION! | TURN OFF THE POWER |
|----------|--------------------|
| HIGH     | SOURCE DURING THE  |
| VOLTAGE  | SERVICE WORK.      |

### 7.3. RAK-GJ24PHAA

WIRING DIAGRAM

BLK:BLACK YEL:YELLOW BLU:BLUE GRN:GREEN RED:RED WHT:WHITE GRY:GRAY BRN:BROWN

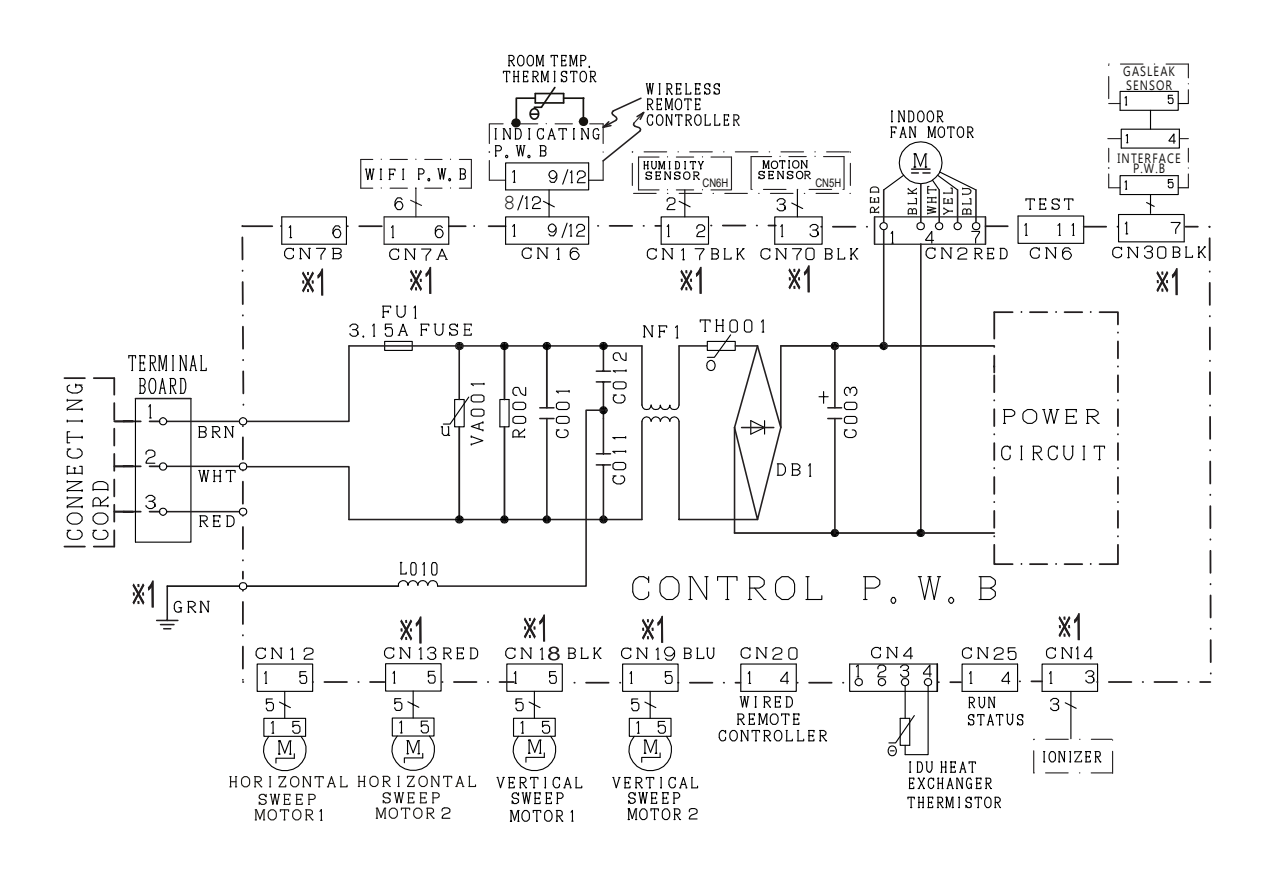

| <b>※</b> 1:SOME | MODEL | DO NOT    |
|-----------------|-------|-----------|
| HAVE            | THIS  | FUNCTION. |

| CAUTION! | TURN OFF THE POWER |
|----------|--------------------|
| HIGH     | SOURCE DURING THE  |
| VOLTAGE  | SERVICE WORK.      |

### 7.4. RAC-GJ09WHAA

OUTDOOR UNIT

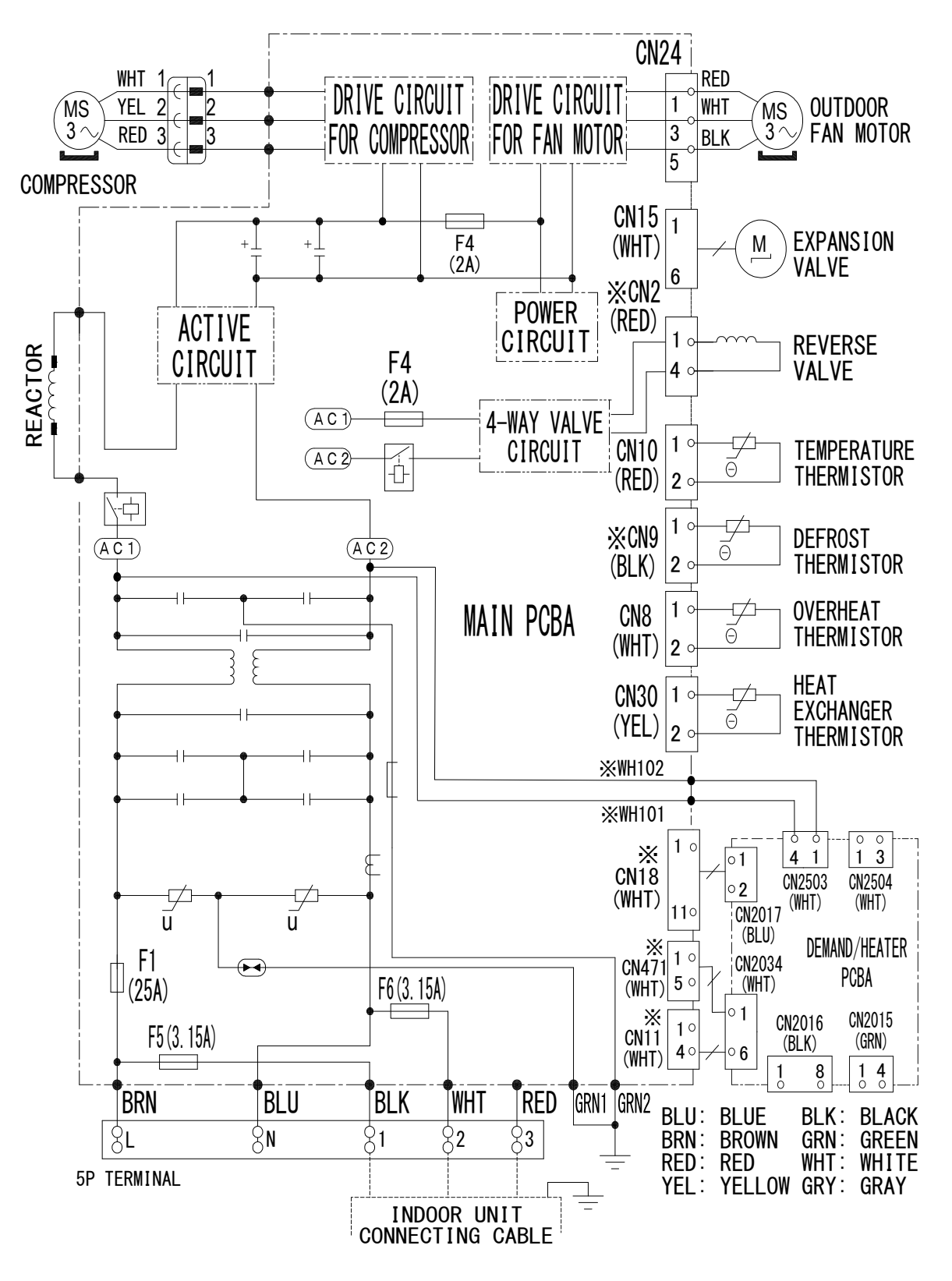

\*SOME MODEL DO NOT HAVE THIS FUNCTION.

### 7.5. RAC-GJ12WHAA, RAC-GJ15WHAA

# OUTDOOR UNIT

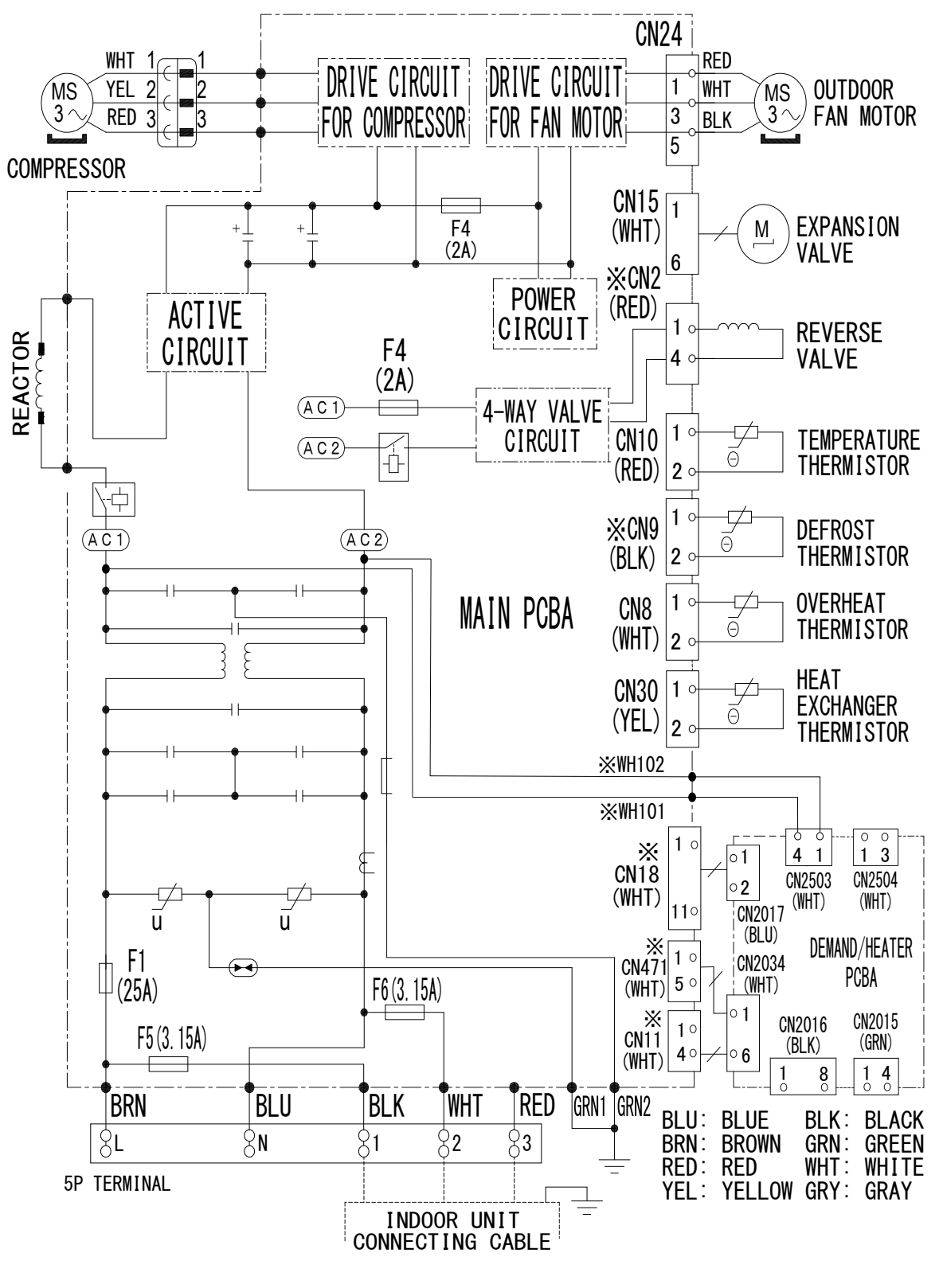

\*SOME MODEL DO NOT HAVE THIS FUNCTION.
### 7.6. RAC-GJ18WHAA / RAC-GJ24WHAA

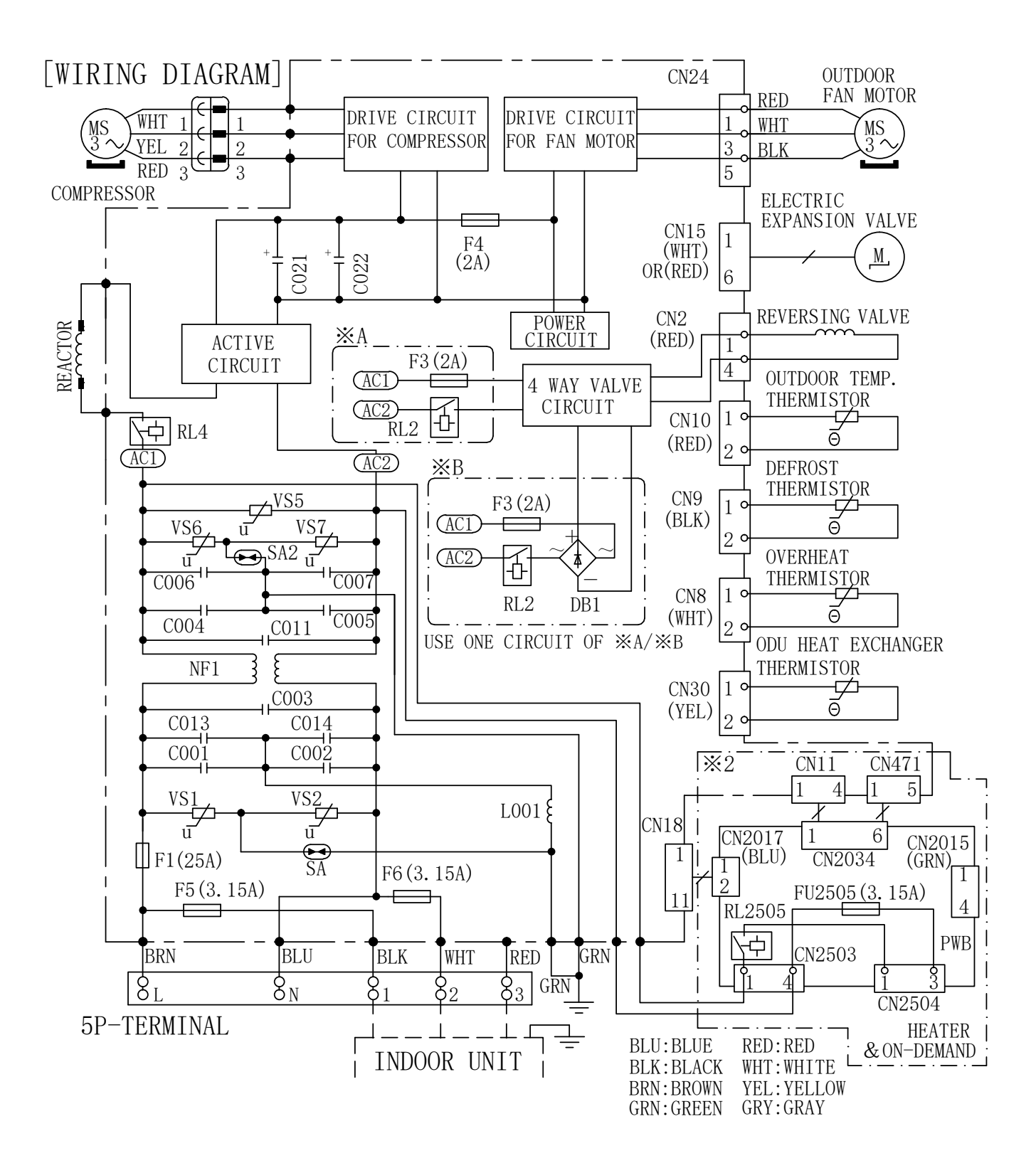

## 8 **REFRIGERANT CYCLE**

### 8.1. RAK-GJ09PHAA, RAK-GJ12PHAA

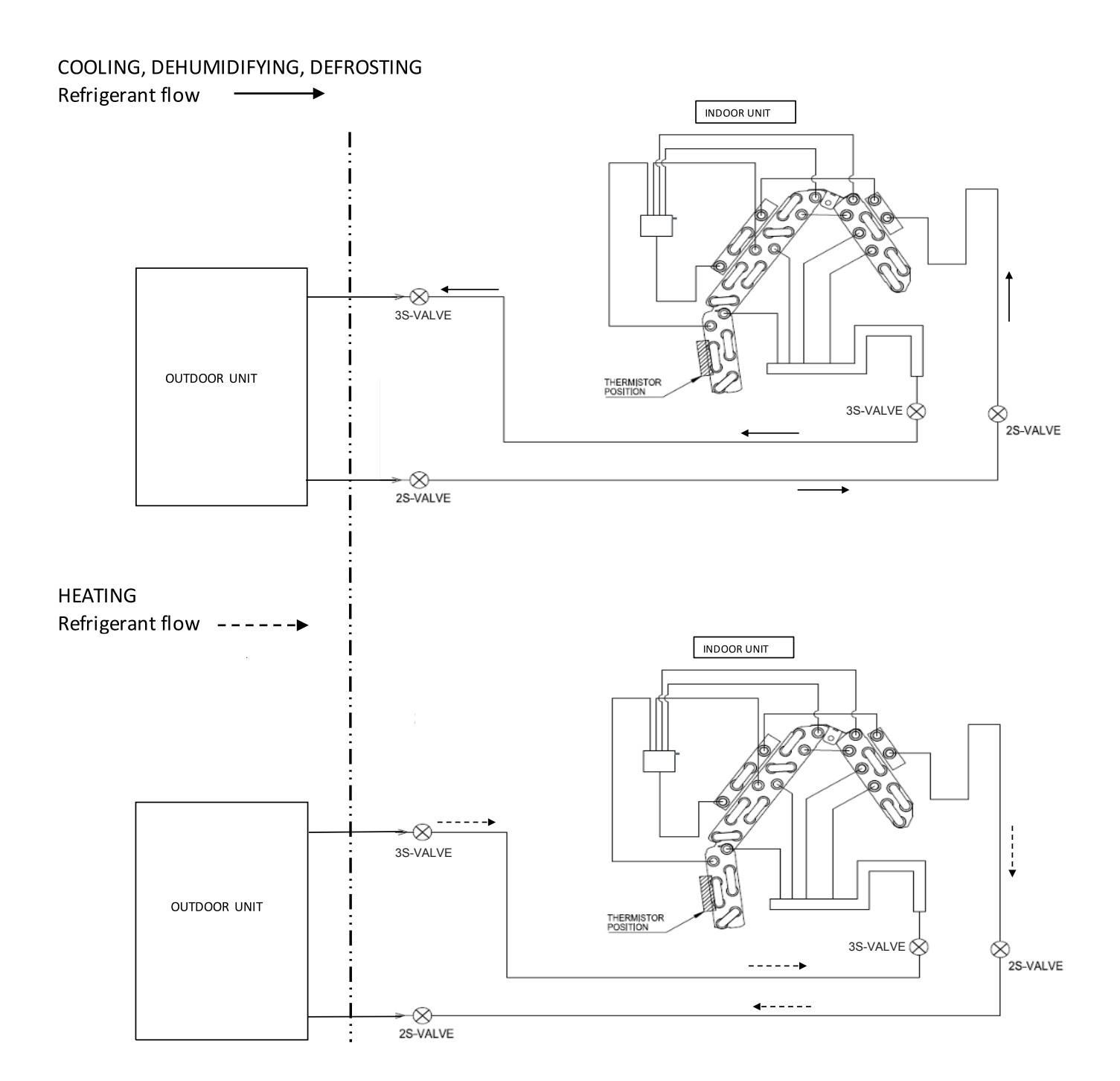

### 8.2. RAC-GJ09WHAA

## COOLING, DEHUMIDIFYING, DEFROSTING

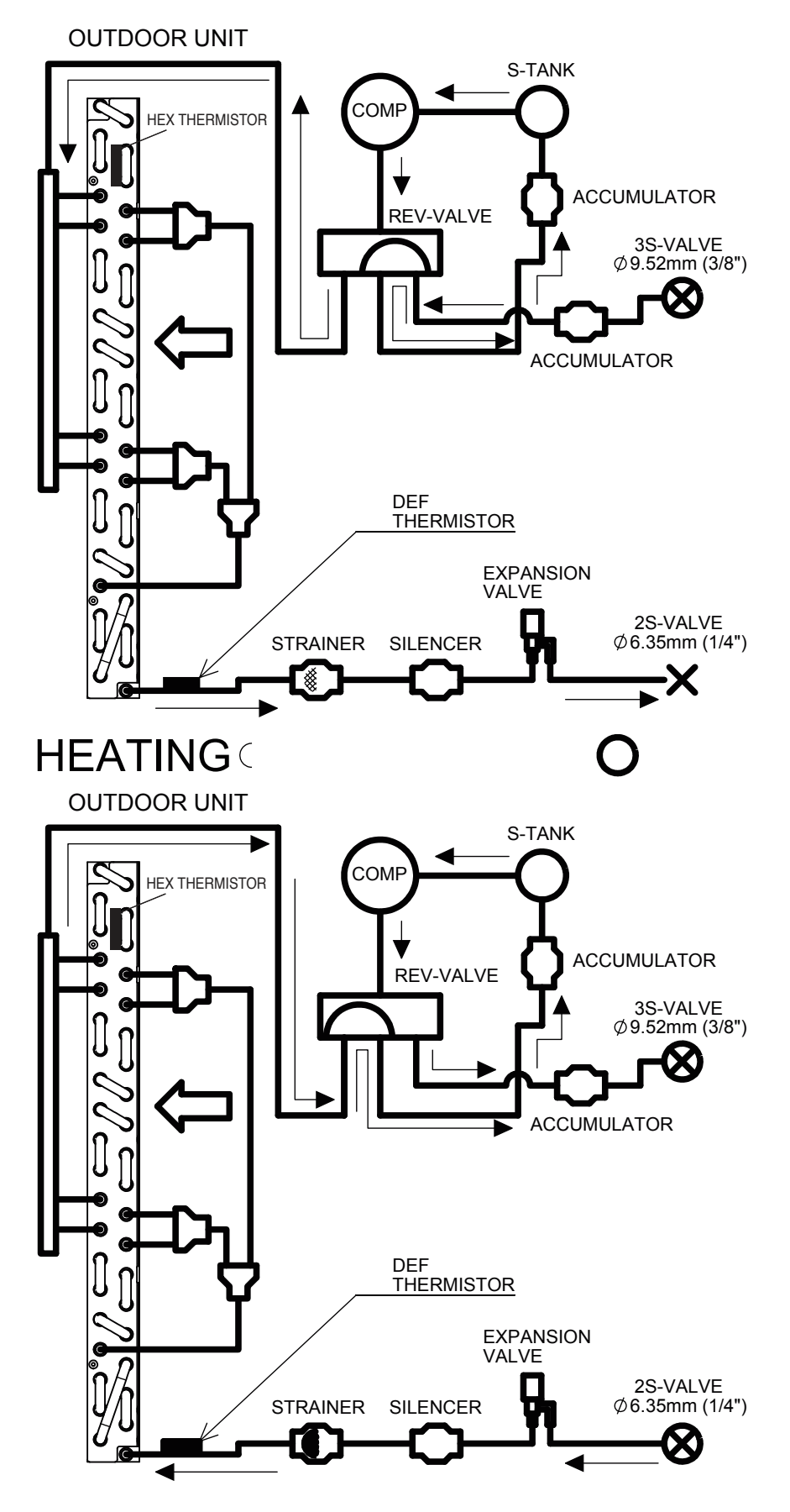

### 8.3. RAC-GJ12WHAA

# COOLING, DEHUMIDIFYING, DEFROSTING

OUTDOOR UNIT

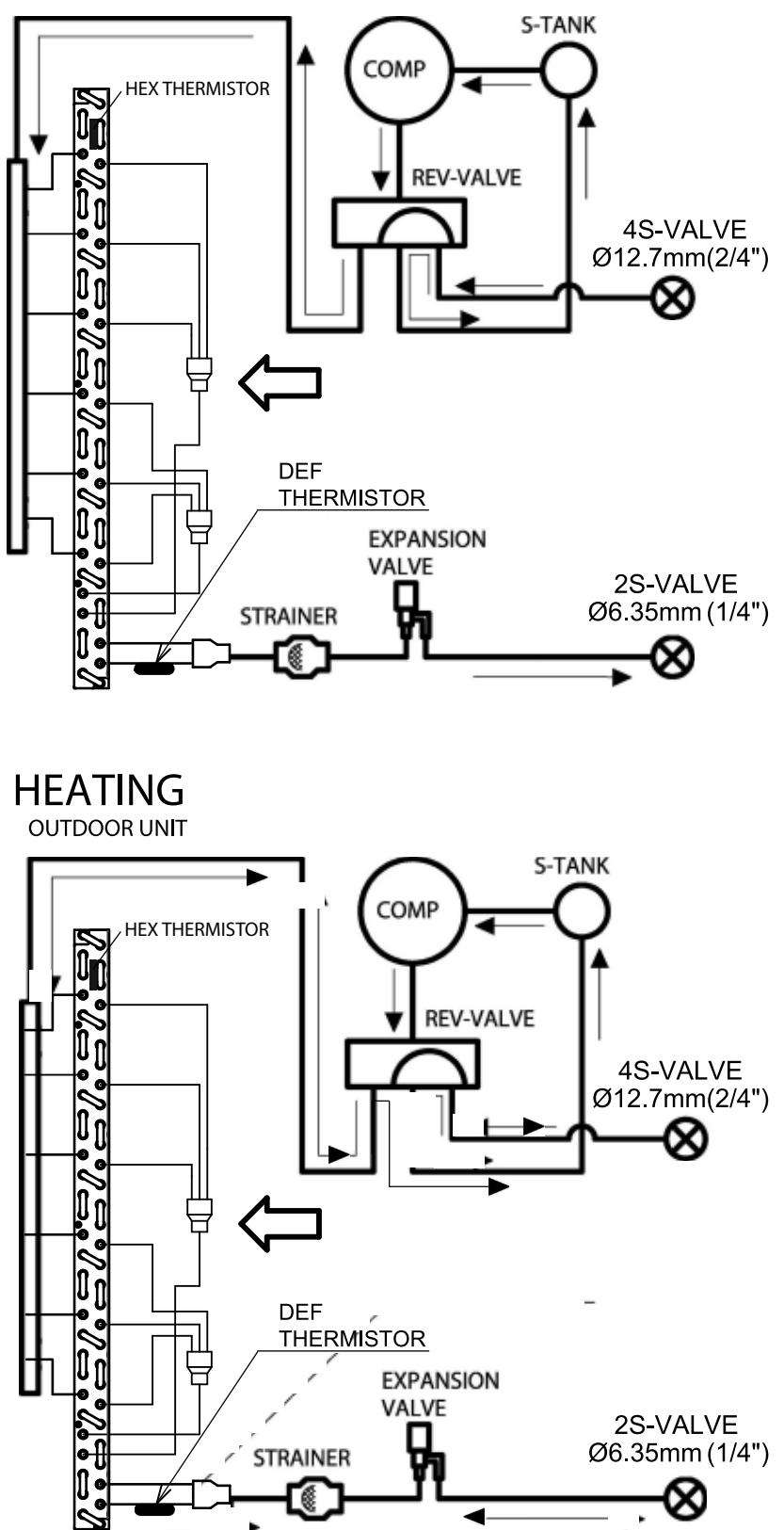

## 8.4. RAK-GJ15PHAA, RAK-GJ18PHAA

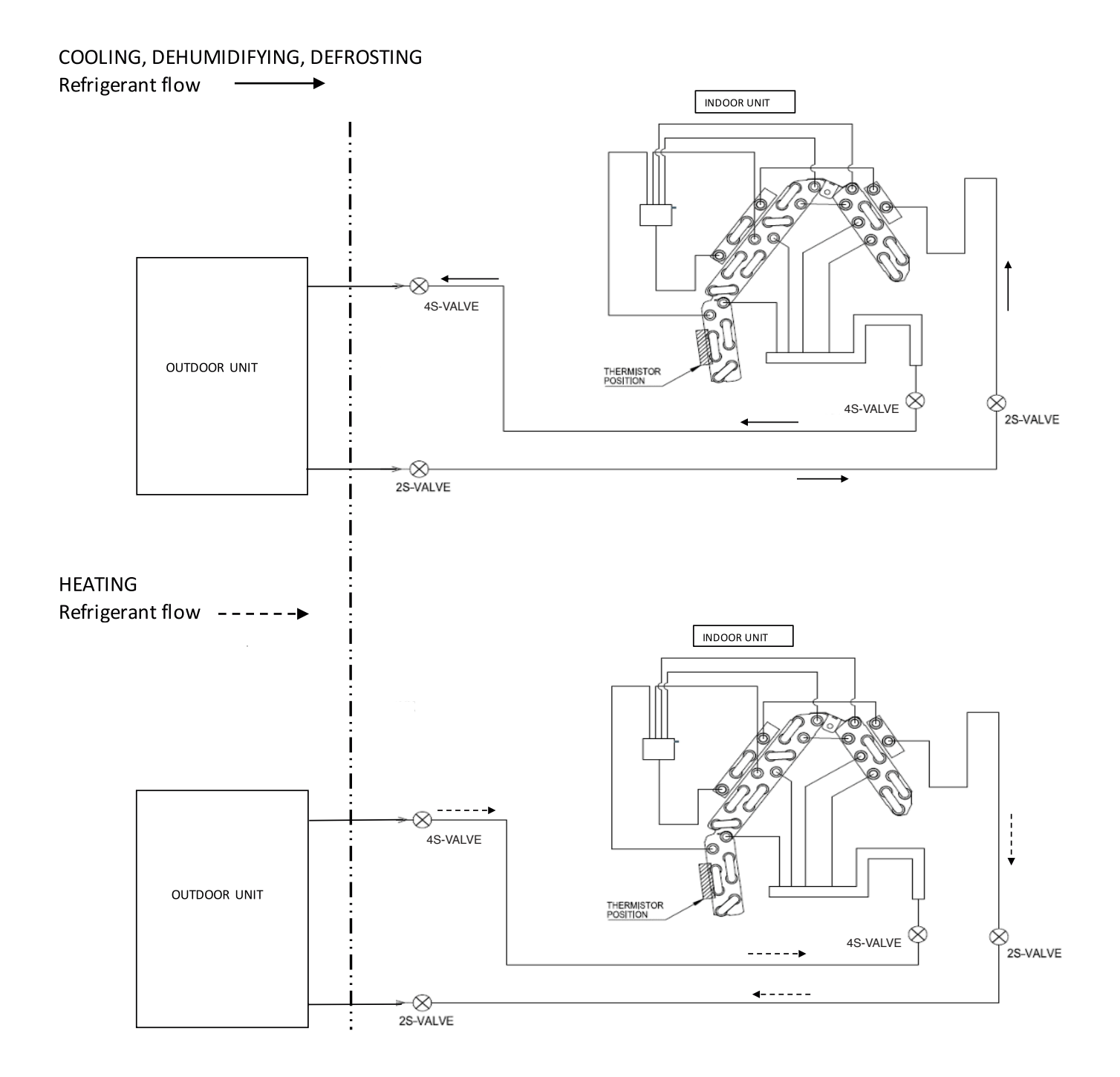

### 8.5. RAC-GJ15WHAA

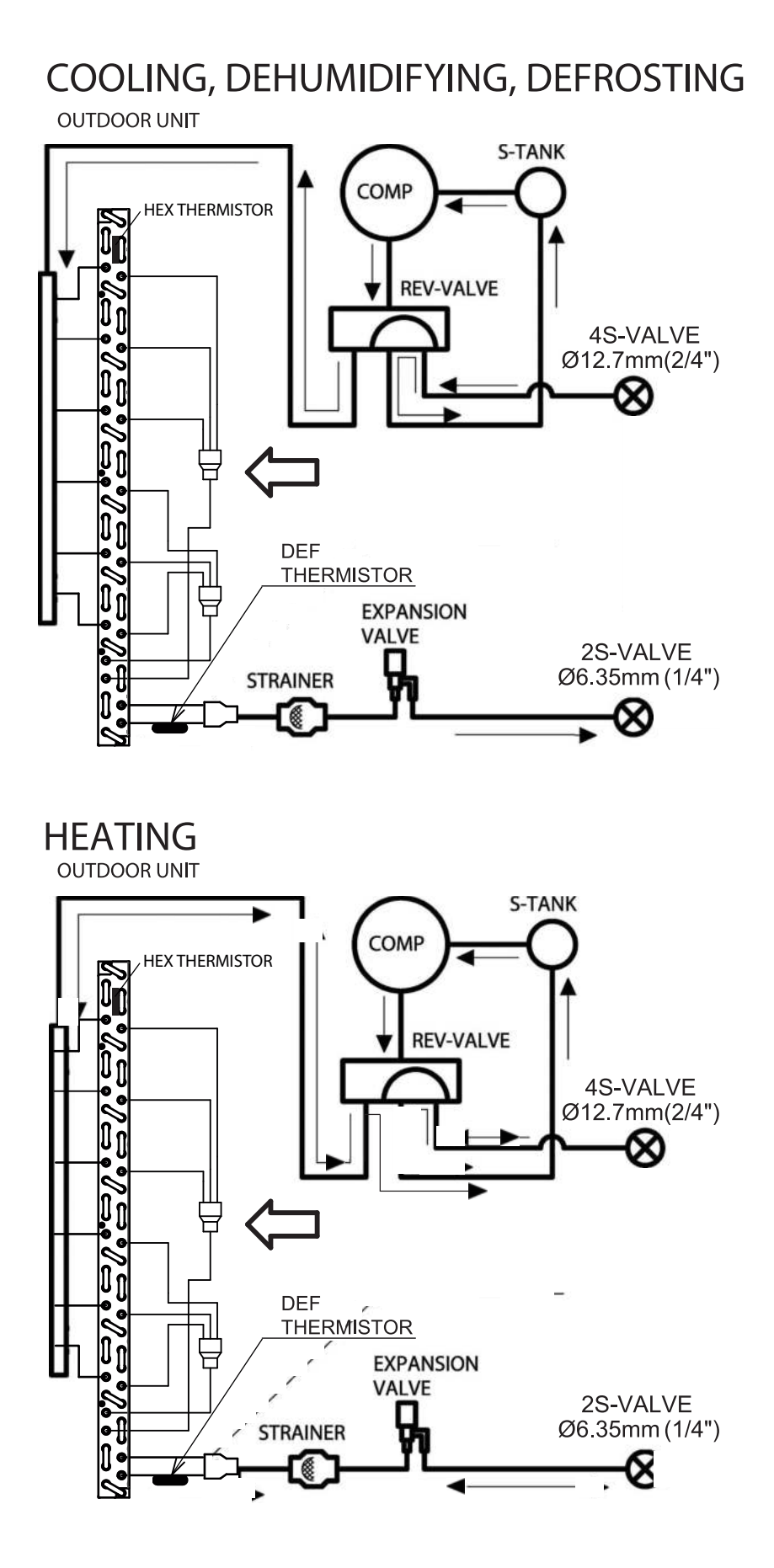

### 8.6. RAC-GJ18WHAA

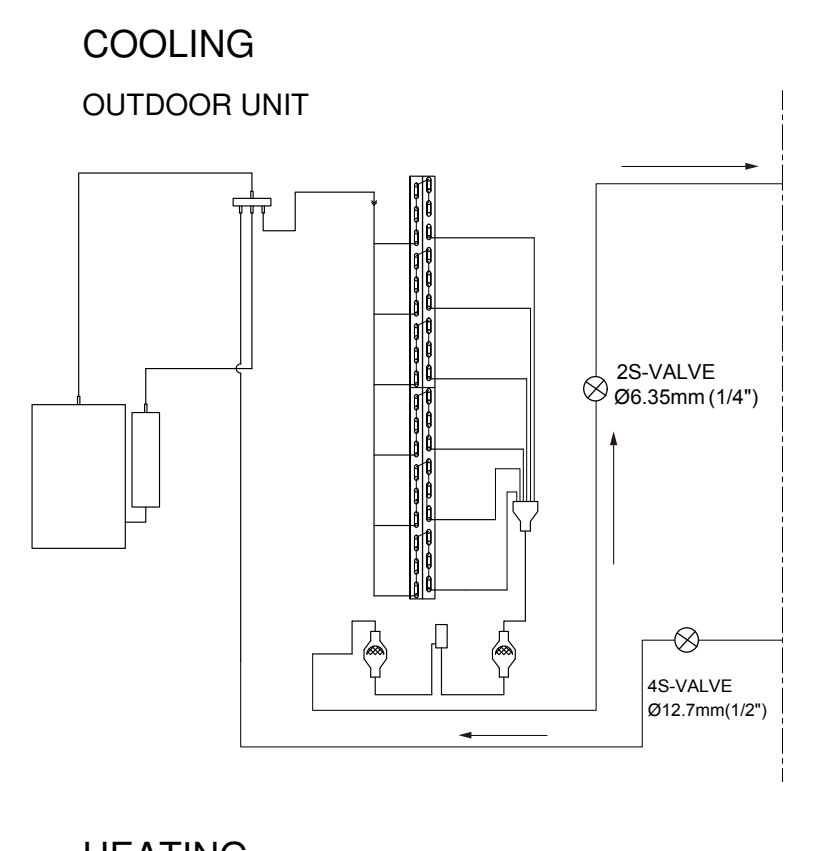

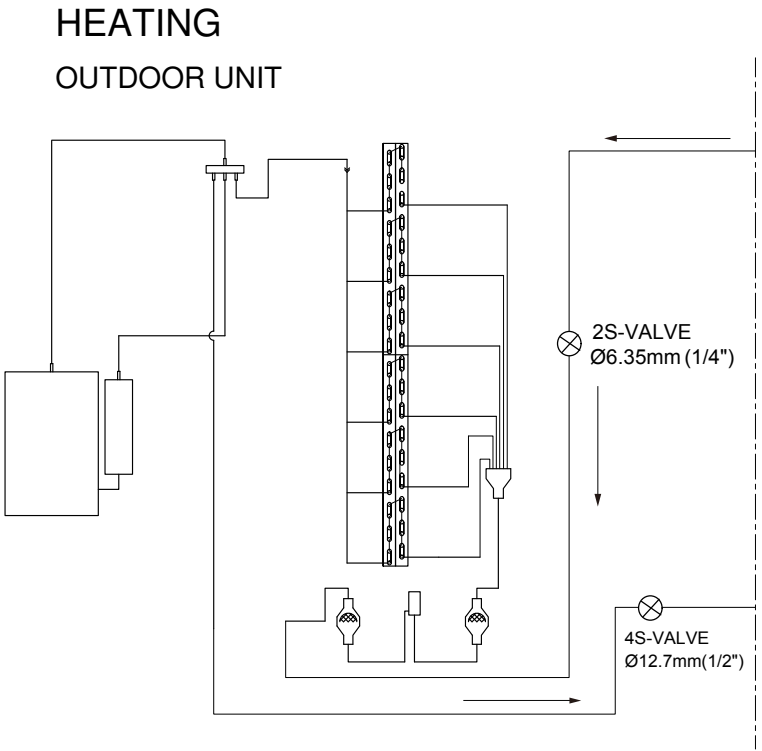

## 8.7. RAK-GJ24PHAA

# COOLING, DEHUMIDIFYING, DEFROSTING

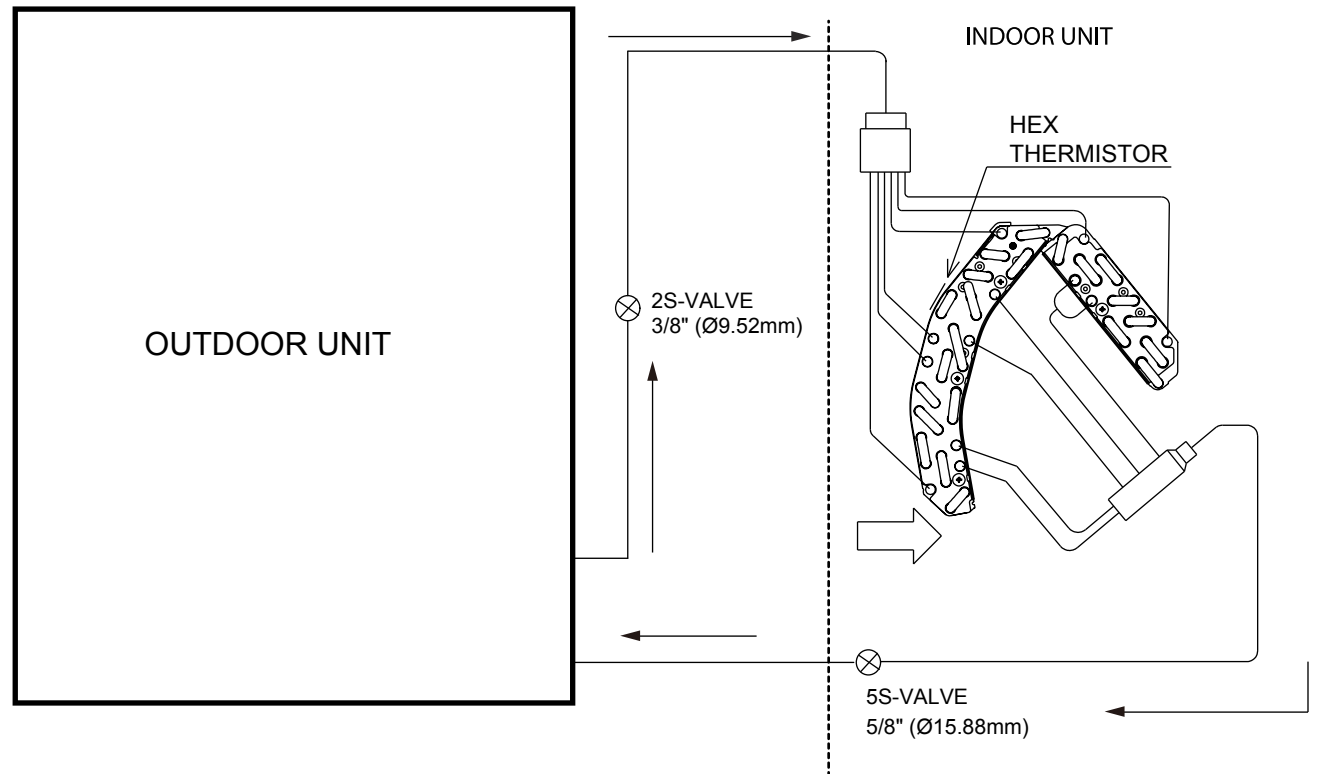

# HEATING

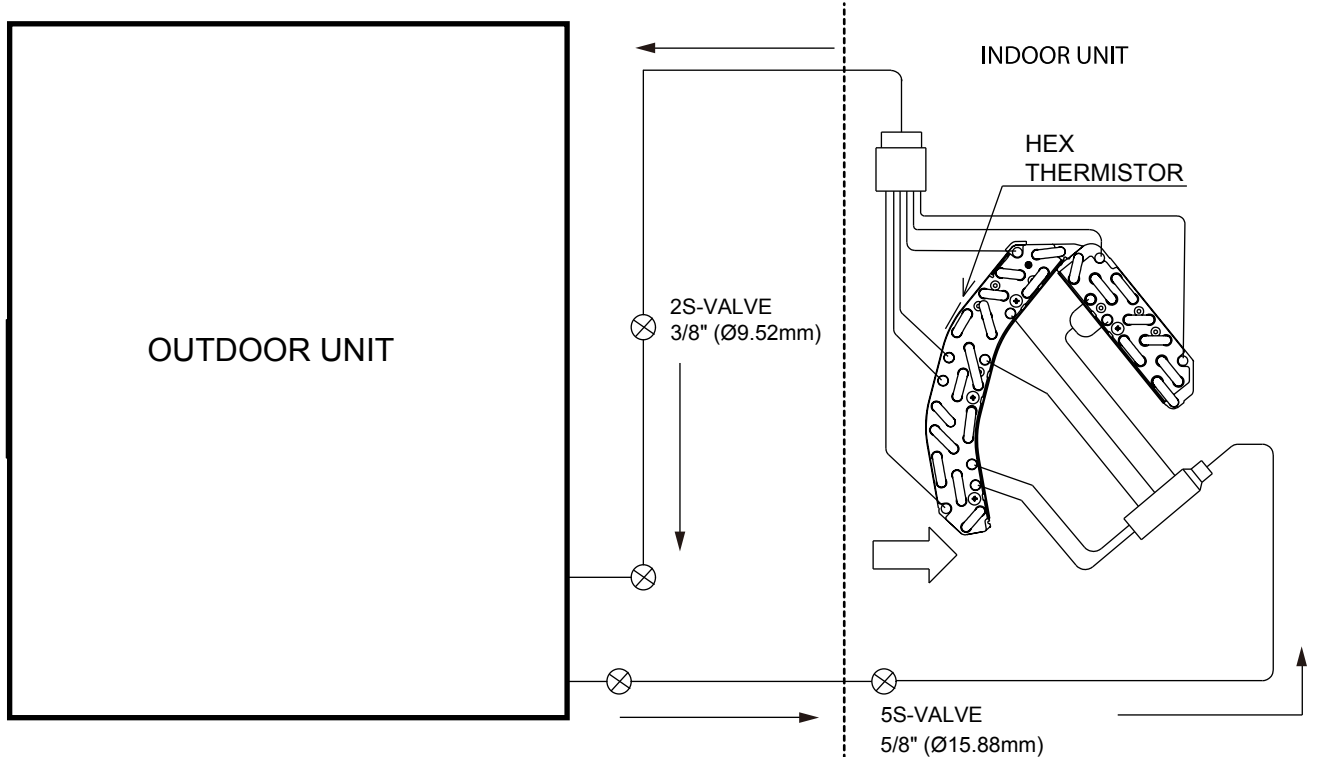

### 8.8. RAC-GJ24WHAA

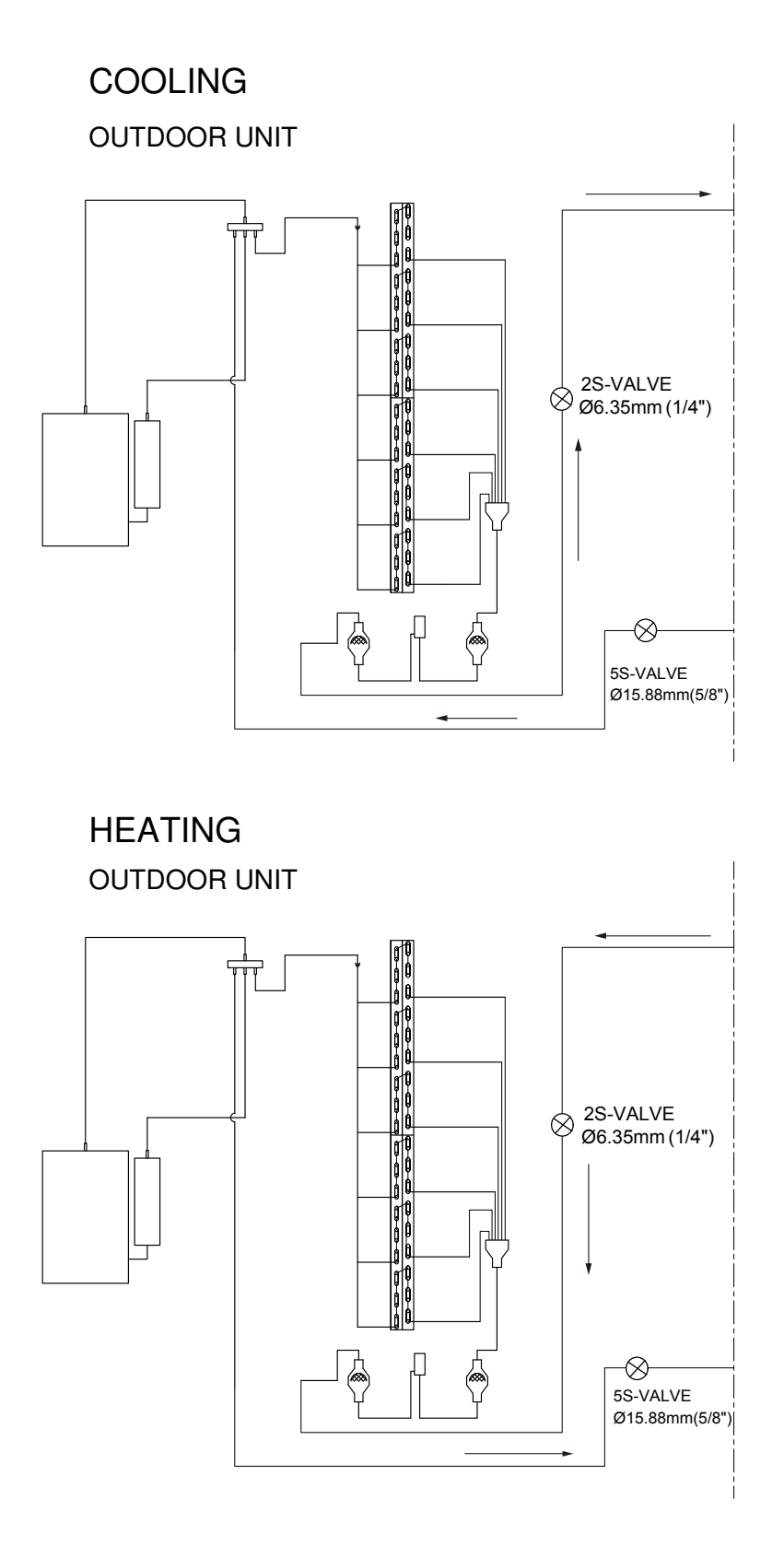

## 9 CONTROL AND FUNCTION

### 9.1. WIRELESS REMOTE CONTROL AND FUNCTION

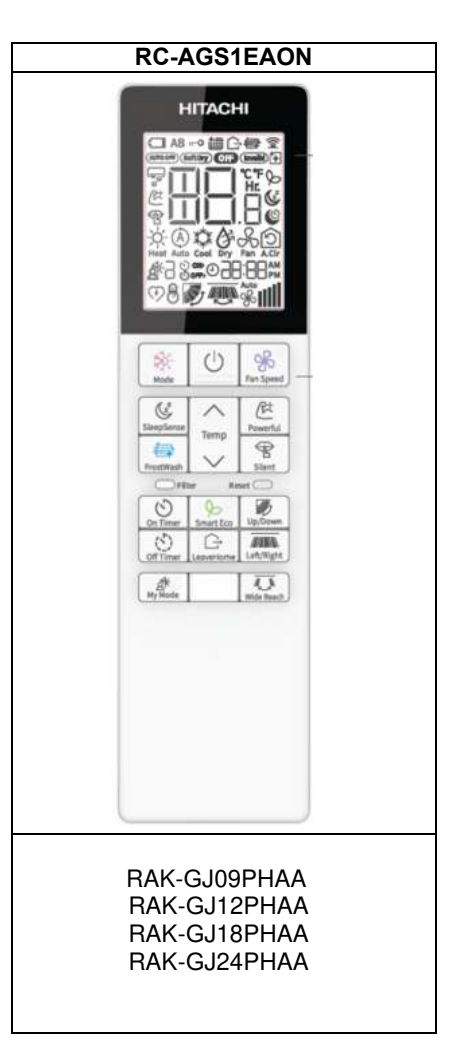

| BUTTONS   | FUNCTION                                                                                                    |
|-----------|----------------------------------------------------------------------------------------------------|
| o Mode    | <b>MODE Selector Button</b><br>Use this button to select the operationg mode. Every time you press this button, the mode will change from (Heat) > (Auto) > (Cool) > (Dry) > (Fan) cyclically.         |
| GoodSleep | GoodSleep Button<br>The unit shifts the room temperature and reduces the fan speed.                                                                                                    |
| Temp      | <b>Temperature Button</b><br>Room temperature setting. Value will change quicker when keep pressing.                                                                                                   |
| FrostWash | <b>FROST WASH</b> / <b>CLEAN Button</b><br>The dust and dirt adhering to indoor heat exchanger which is the cause of the smell.<br>They are washed away by freezing and thawing of the heat exchanger. |
| Fan Speed | FAN SPEED Selector Button<br>Select the fan speed.                                                                                                    |
|           | START/STOP Button<br>Press this button to start operation. Press it again to stop operation.                                                                                                    |
| Powerful  | POWERFUL Button<br>The air conditioner performs at maximum power.                                                                                                    |
| Silent    | SILENT Button<br>The fan speed chnages to the silent fan speed.                                                                                                    |
| On Timer  | On Timer Button<br>Select the turn ON time.                                                                                                    |

| Off Timer  | Off Timer Button<br>Select the turn OFF time.                                                                                                    |
|------------|----------------------------------------------------------------------------------------------------|
| O<br>Eco   | ECO Button<br>Use this button to set the ECO mode.                                                                                                    |
| LeaveHome  | <b>LEAVE HOME Button</b><br>Prevent the room temperature from falling too much by setting temperature 10°C~16°C when no one is at home.                              |
| Up/Down    | <b>Up/Down Button</b><br>Control the angle of the horizontal air deflector.                                                                                          |
| Left/Right | Left/Right Button<br>Control the angle of the Vertical air deflector.                                                                                                |
| Wide Reach | Wide Reach Button<br>Control the angle of the Vertical air deflector.                                                                                                |
| My Mode    | <b>My Mode Button</b><br>Use this mode for personalized comfortable settings. The My Mode can be set by using the remote controller.<br>Up to 3 programs can be set. |

For more information, please refer to the operation manual.

### 9.2. HOW TO SET UP FROM SERVICE SETTING MODE

The Service function, which was set by DIP-SW setting or double pressing of the HHRC in the current model. it will be done by HHRC in GRAC as shown as below.

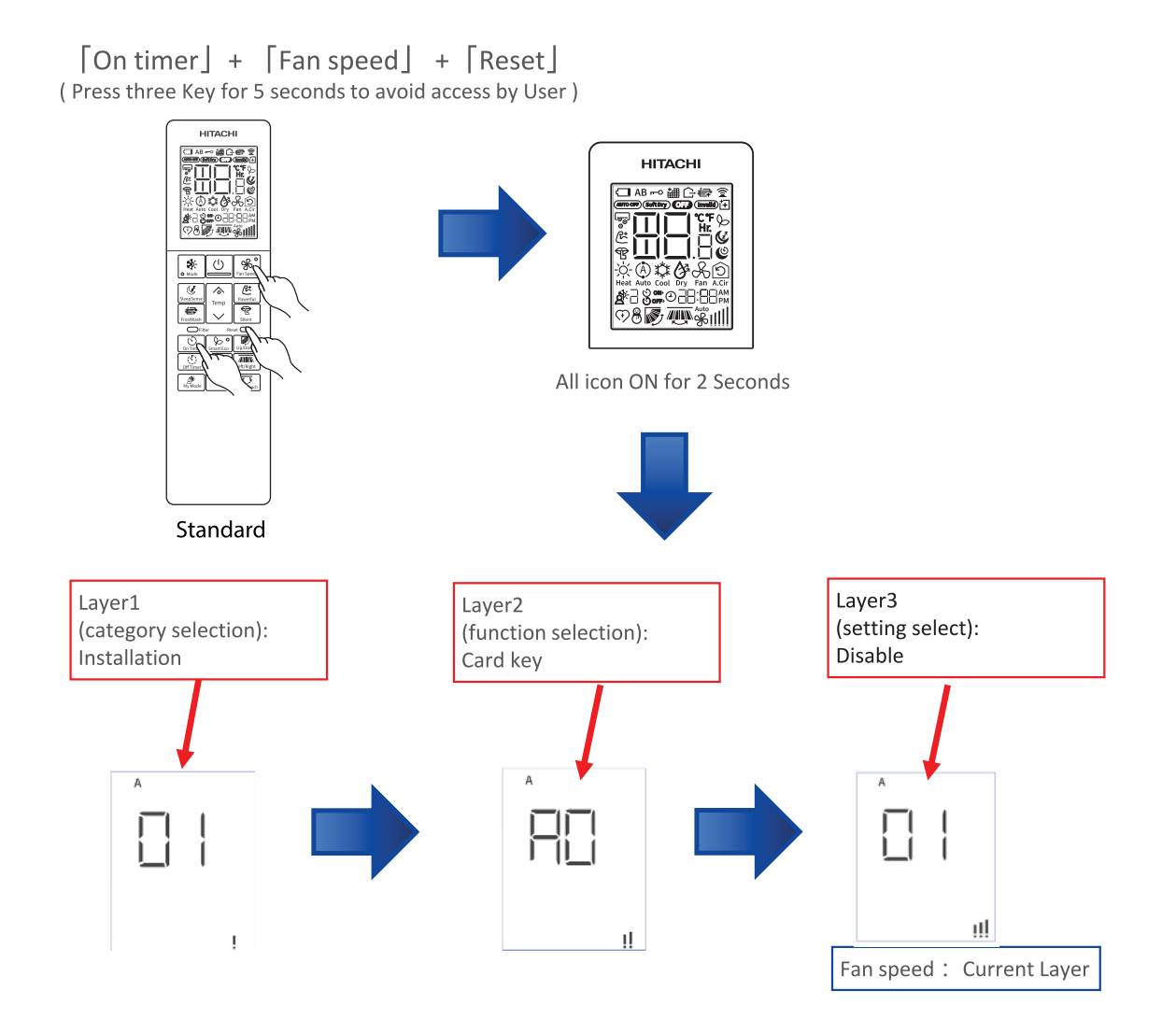

% If you don't do anything for 30 seconds, you will be out of the service setting mode.

### 9.3. HOW TO OPERATE THE HHRC METHOD

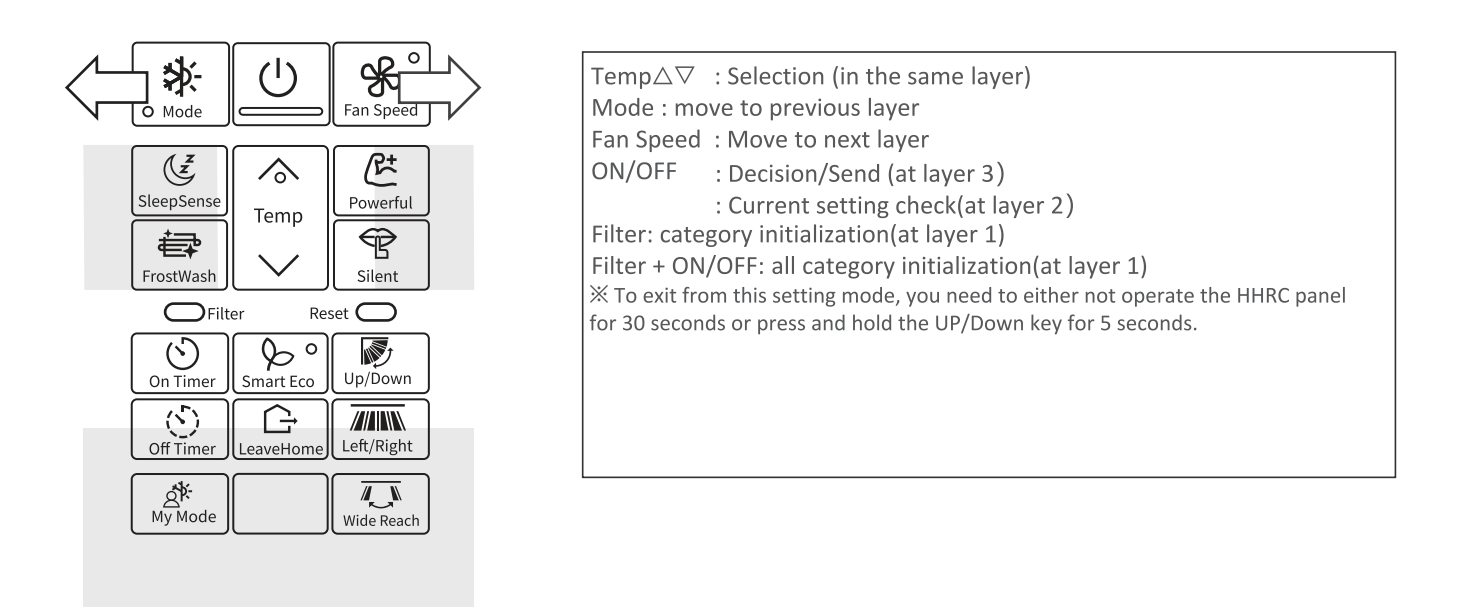

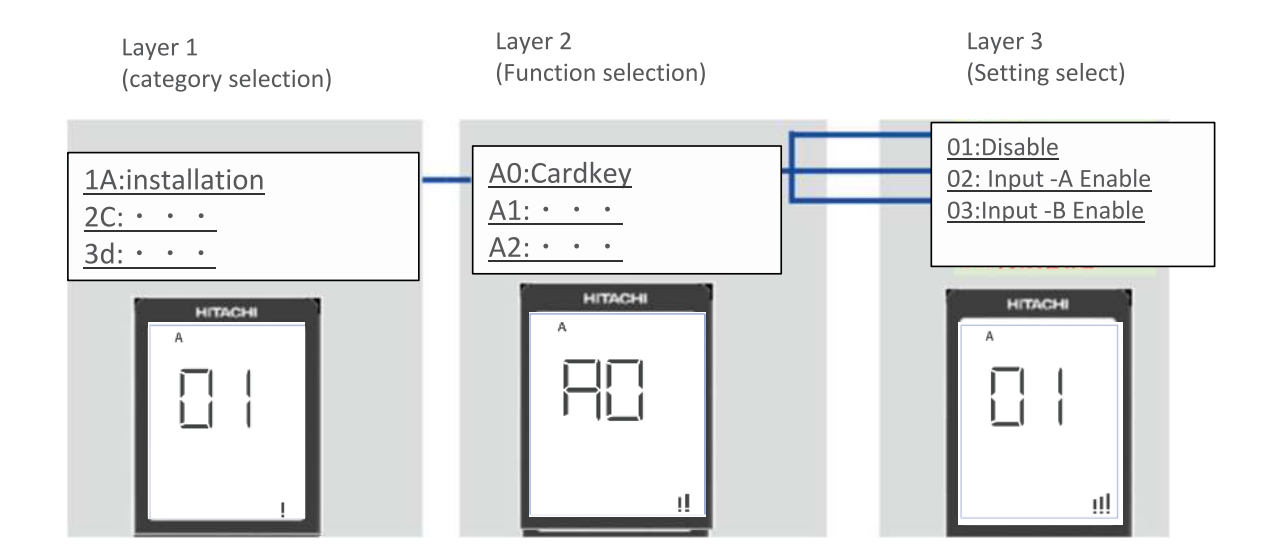

### 9.4. SERVICE SETTING ITEM USED FOR NA ENTRY

|                 |                                                                               |                                                                                                    | HHRC LCD display    |                       |        | LI                 |  |
|-----------------|-------------------------------------------------------------------------------|----------------------------------------------------------------------------------------------------|---------------------|-----------------------|--------|--------------------|--|
| <b>.</b>        |                                                                               |                                                                                                    | Layer1              | Layer2                | Layer3 | (Category)         |  |
| Category        | Function Name                                                                 | Value                                                                                                    | Category            | Function              | Value  | Installation       |  |
|                 |                                                                               | Disable                                                                                                    |                     |                       | 01     | 2C                 |  |
|                 | 0.14                                                                          | Card Key Input -A Enable                                                                                                    |                     |                       | 02     | Clean              |  |
|                 | Card Key                                                                      | Card Key Input -B Enable                                                                                                    | 1A                  | AO                    | 03     | cycle operation    |  |
|                 |                                                                               | reserve                                                                                                    |                     |                       | 04-99  | adjustment         |  |
|                 |                                                                               | Normal Mode                                                                                                    |                     |                       | 01     | 4E                 |  |
|                 |                                                                               | Cooling Lock                                                                                                    |                     |                       |        | Fan control        |  |
| Installation    | NA de la col                                                                  | (Cool, Dry, Fan mode available)                                                                                                    |                     |                       | 02     | .5F                |  |
|                 | IVIODE LOCK                                                                   | Heating Lock                                                                                                    | IA                  | AI                    | 02     | supporting service |  |
|                 |                                                                               | (Heat and Fan mode available)                                                                                                    |                     |                       | 03     | 6H                 |  |
|                 |                                                                               | reserve                                                                                                    |                     |                       | 04-99  | HHRC               |  |
|                 |                                                                               | auto restart changeover disable                                                                                                    |                     |                       | 01     | Diagnosis          |  |
|                 | Auto restart                                                                  | auto restart by previous mode                                                                                                    | 1A                  | A2                    | 02     | 8L                 |  |
|                 |                                                                               | reserve                                                                                                    |                     |                       | 03-99  | Future             |  |
|                 |                                                                               | average area setting                                                                                                    |                     |                       | 01     | L1                 |  |
|                 | Defrost selection Function                                                    | cold area setting                                                                                                    | 3d                  | EO                    | 02     | (Category)         |  |
|                 |                                                                               | reserve                                                                                                    | 54                  |                       | 03-99  | Installation       |  |
|                 |                                                                               | (-5° C/-10° F)                                                                                                    |                     |                       | 01     | 2C                 |  |
|                 |                                                                               | (-4°C/-8°F)                                                                                                    | 1                   |                       | 02     | Clean<br>3d        |  |
|                 | Shift value adjustment of<br>setting temperature<br>(Cool Mode,<br>Heat Mode) | (-3°C/-6°F)                                                                                                    | -<br>-<br>- 3d<br>- |                       | 03     | cycle operation    |  |
|                 |                                                                               | $(-2^{\circ} C/-4^{\circ} F)$                                                                                                    |                     |                       | 04     | adjustment         |  |
| Cycle operation |                                                                               | $(-1^{\circ} C/-2^{\circ} F)$                                                                                                    |                     |                       | 05     | 4E<br>Fan control  |  |
|                 |                                                                               | $(+0^{\circ} C/+0^{\circ} E)$                                                                                                    |                     | E1(Cool)/E2(H<br>eat) | 06     | 55                 |  |
|                 |                                                                               | $(-2)^{(-2)} (-2)^{(-2)} (-2)$ |                     |                       | 07     | supporting service |  |
|                 |                                                                               | $(+2^{\circ} C/4^{\circ} F)$                                                                                                    |                     |                       | 08     | 6H                 |  |
|                 |                                                                               | $(+2^{\circ} C/6^{\circ} F)$                                                                                                    |                     |                       | 09     | HHRC               |  |
|                 |                                                                               | $(+4^{\circ} C/8^{\circ} F)$                                                                                                    |                     |                       | 10     | 7J                 |  |
|                 |                                                                               | $(+5^{\circ} C/10^{\circ} F)$                                                                                                    |                     |                       | 10     | Diagnosis          |  |
|                 |                                                                               |                                                                                                    |                     |                       | 12_99  | 8L<br>Future       |  |
|                 |                                                                               | ultra low                                                                                                    |                     |                       | 01     | L1                 |  |
| Cycle operation | IDU fan control at cooling                                                    | set fan speed                                                                                                    | Зd                  | F3                    | 02     | (Category)         |  |
|                 | thermo-off                                                                    | recenvo                                                                                                    | 50                  | 2.5                   | 03-99  | 1A                 |  |
|                 |                                                                               |                                                                                                    |                     |                       | 03 33  | Installation       |  |
|                 | Temperature Resolution                                                        | 0.5 C                                                                                                    |                     | <b>D</b> 0            | 01     | Clean              |  |
|                 | change - 0.5> 1                                                               | 1° C                                                                                                    |                     | PU                    | 02     | 3d                 |  |
|                 |                                                                               |                                                                                                    |                     |                       |        | cycle operation    |  |
|                 | For Constitution                                                              | Auto-Silent - Low-Med-Hi-Super Hi                                                                                                    |                     | <b>D1</b>             | 01     | adjustment         |  |
| HUDC            | Fan Speed key sequence                                                        | Super Hi-Hi-Med-Lo-Silent -Auto                                                                                                    |                     |                       | 02     | 4E<br>Eap control  |  |
|                 |                                                                               | Disable Selection on HHRC                                                                                                    |                     |                       | 02     |                    |  |
|                 | Operation Mode : Auto                                                         |                                                                                                    | 6H                  | P2                    | 02     | 5F                 |  |
|                 |                                                                               | Disable Selection on HHPC                                                                                                    |                     |                       | 02     | supporting service |  |
|                 | Operation Mode : Cool                                                         |                                                                                                    |                     | P3                    | 0.2    | 6H                 |  |
|                 |                                                                               |                                                                                                    |                     |                       | 02     | HHRC               |  |
|                 | Operation Mode : Dry                                                          |                                                                                                    |                     | P4                    | 02     | 7J<br>Diognasia    |  |
|                 |                                                                               |                                                                                                    |                     |                       | 02     | Diagnosis          |  |
|                 | Operation Mode : Fan                                                          |                                                                                                    |                     | P5                    | 02     | oL<br>Future       |  |
|                 | 1                                                                             | Enable Selection on HHKC                                                                                                    |                     |                       | UZ     | i uturo            |  |

## 9.4. SERVICE SETTING ITEM USED FOR NA ENTRY (CONTINUE)

|           |                             |                               | ŀ        | IHRC LCD displa | v      | L1<br>(Category)         |
|-----------|-----------------------------|-------------------------------|----------|-----------------|--------|--------------------------|
|           |                             |                               | Layer1   | Layer2          | Layer3 | 1A<br>Installation       |
| Category  | Function Name               | Value                         | Category | Function        | Value  | 2C                       |
|           |                             | Disable Selection on HHRC     |          |                 | 01     | 3d                       |
|           | Operation Mode : Heat       | Frable Selection on HHPC      |          | P6              | 02     | adjustment<br>4F         |
|           |                             |                               |          |                 | 02     | Fan control              |
| HHRC      | Auto Fan speed : Enable /   | Disable Selection on HHRC     | 6H       | P8              | 01     | 5F<br>supporting service |
|           |                             | Enable Selection on HHRC      |          |                 | 02     | 6H<br>HHRC               |
|           | Super hi Fan speed :        | Enable Selection on HHRC      |          | PQ              | 01     | 7J<br>Diagnosis          |
|           | Enable / Disable            | Disable Selection on HHRC     |          |                 | 02     | 8L<br>Future             |
|           |                             | 60°F (16°C)                   |          |                 | 01     | L1<br>(Orthorne)         |
|           |                             | 62°F (17°C)                   | -        |                 | 02     | ( Category)              |
|           |                             | 64°F (18°C)                   | -        |                 | 03     | Installation             |
|           |                             | 66°F (19°C)                   | -        |                 | 04     | 2C                       |
|           |                             | 68°F (20°C)                   | -        |                 | 05     | Clean                    |
|           |                             | 70°F (21°C)                   | -        |                 | 06     | cvcle operation          |
|           |                             | 72°F (22°C)                   | -        |                 | 07     | adjustment               |
|           |                             | 74°F (23°C)                   | -        |                 | 08     | 4E                       |
| ппкс      | Cooling Lower limit setting | 76°F (24°C)                   | 6H       | PC              | 09     | Fan control              |
|           |                             | 77°F (25°C)                   | -        |                 | 10     | 5F                       |
|           |                             | 78°F (26°C)                   |          |                 | 11     | supporting service       |
|           |                             | 80°F (27°C)                   |          |                 | 12     | 6H                       |
|           |                             | 82°F (28°C)                   |          |                 | 13     | HHRC                     |
|           |                             | 84°F (29°C)                   |          |                 | 14     | 7J                       |
|           |                             | 86°F (30°C)                   | -        |                 | 15     | Diagnosis                |
|           |                             | 88°F (31°C)                   |          |                 | 16     | 8L                       |
|           |                             | 90°F (32°C)                   |          |                 | 17     | Future                   |
|           |                             | 90°F (32°C)                   |          |                 | 01     | LI                       |
|           |                             | 88°F (31°C)                   | -        |                 | 02     | ( Category)              |
|           |                             | 86°F (30°C)                   |          |                 | 03     | Installation             |
|           |                             | 84°F (29°C)                   |          |                 | 04     | 2C                       |
|           |                             | 82°F (28°C)                   |          |                 | 05     | Clean                    |
|           |                             | 80°F (27°C)                   |          |                 | 06     | 3d                       |
|           |                             | 78°F (26°C)                   | 1        |                 | 07     | cycle operation          |
|           |                             | 77°F (25°C)                   | 1        | Pd              | 08     | 4F                       |
| HHRC      | Heating Upper limit setting | 76°E (24°C)                   | 6н       |                 | 09     | Fan control              |
|           |                             | 74°F (23°C)                   |          |                 | 10     | 50                       |
|           |                             | 72°F (22°C)                   |          |                 | 11     | OF<br>supporting service |
|           |                             | 70°F (21°C)                   |          |                 | 12     | Supporting Service       |
|           |                             | 68°E (20°C)                   |          |                 | 12     | 6H                       |
|           |                             | 66°F (19°C)                   |          |                 | 14     | 71                       |
|           |                             | 64°E (19°C)                   |          |                 | 14     | Diagnosis                |
|           |                             | 62°E (17°C)                   |          |                 | 15     | 81                       |
|           |                             | 60°F (16°C)                   |          |                 | 10     | Future                   |
|           |                             | Display History 1             |          |                 | 17     | 11                       |
|           |                             | (Latest/newest) of last Eive) |          |                 | 01     | (Cotogony)               |
|           |                             |                               |          |                 |        | 1A                       |
|           |                             | Display History 2             |          |                 | 02     | Installation             |
|           | Display self-diagnosis      | Display History 3             |          |                 | 03     | 20                       |
|           | memory(※)                   | Display History 4             |          | tO              | 04     | Clean<br>3d              |
|           |                             | Display History 5             |          |                 | 05     | cycle operation          |
|           |                             | reserve                       |          |                 | 06-99  | 4E                       |
| Diagnosis | Display ODU                 | request                       | 7J       |                 | 01     | Fan control              |
|           | self-check result           | reserve                       |          | t1              | 02-99  | supporting service       |
|           | Erase self-diagnosis        | request                       |          |                 | 01     | 6H                       |
|           | memory(%)                   | reserve                       |          | t2              | 02-99  | 7J                       |
|           | Humidity sensor failure     | request                       |          | _               | 01     | Diagnosis<br>81          |
|           | diagnosis                   | reserve                       |          | t3              | 02-99  | Future                   |

#### 9.5. BUZZER SOUNDING FOR SHOWING ERROR CONTENTS

[Purpose]

Reduction of "mis-communication about error contents" at contacting the service

call center. [Function]

Add buzzer sounding for showing error contents during error, in addition to IDU

LED action . 【How to use】

When IDU or ODU has failed, and the Timer lamp is blinking. Service engineer can know error contents from the buzzer through phone.

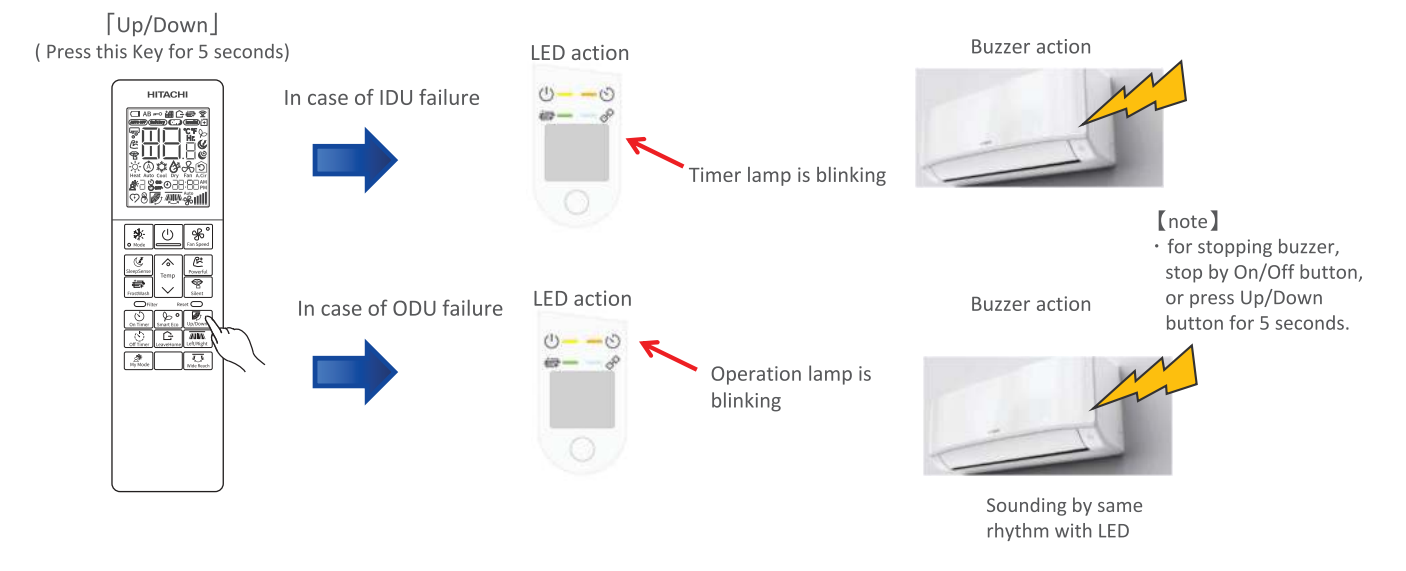

<IDU error example: timer LED will blink 3 times(interface defective(IDU) >

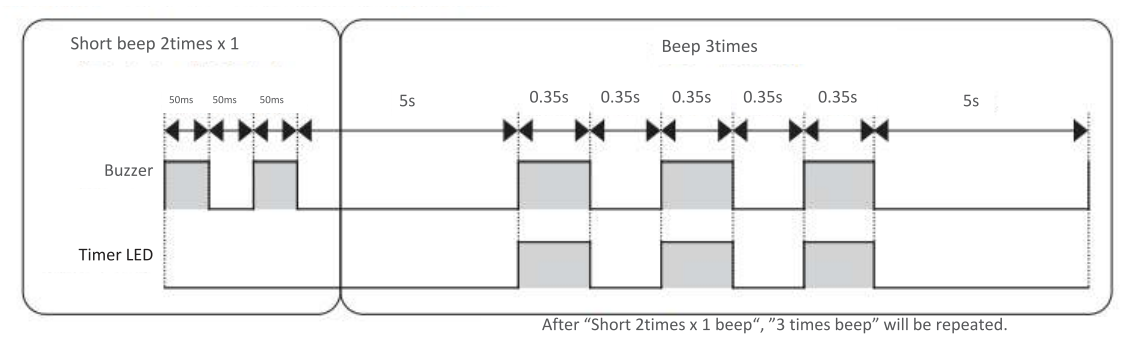

<ODU error example: operation LED will blink 2 times(peak current cut) >

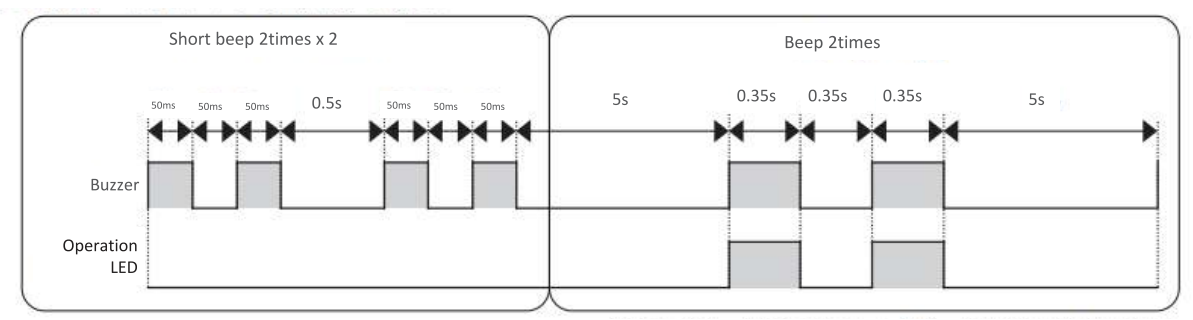

After "Short 2times x 2 beep", "2 times beep" will be repeated.

### 9.6. OTHER SETTING

## ID SELECTION

- 1. Press "Up/Down swing button" and "set. Temp. up button" and "reset button", and release "reset button".
- 2. Select from A or B by pressing "set.temp. button".
- Press "On/Off button" toward IDU.
   (EEPROM in HHRC will keep the A or B information.)

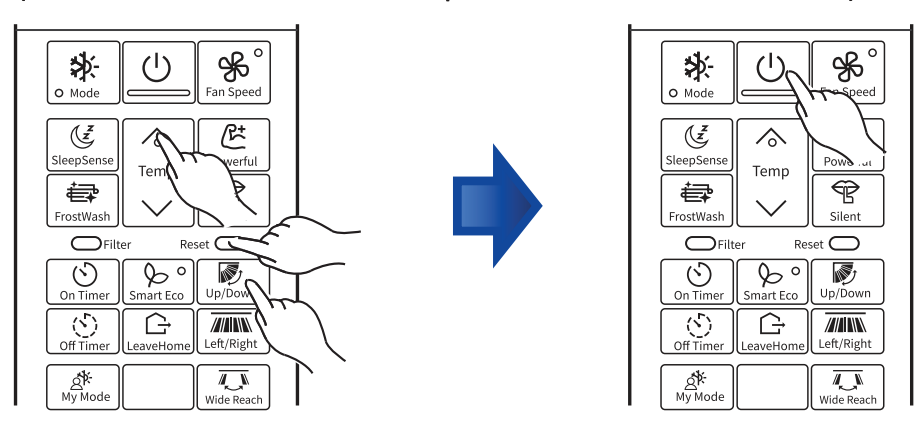

## DISPLAY MODE

- 1. Press "On Timer button" and "On/Off button" and "reset button", and release "reset button".
- 2. Fan speed icon(%) on LCD will blink.
- 3. Press "On/Off button" toward IDU.

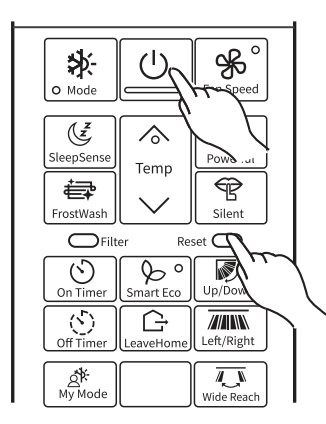

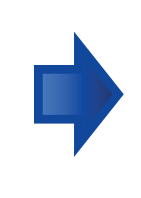

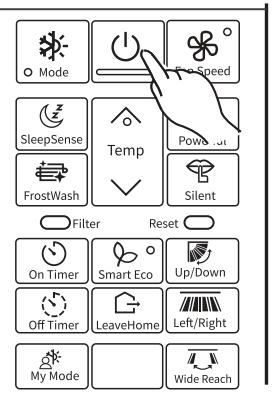

### 9.7. ERROR CODE INFORMATION

#### 9.7.1. HOW TO DISPLAY ERROR CODE

1. Press three key ([On Timer] + [Fan Speed] + [Reset] ) button on the remote control for 5 seconds to avoid access by User.

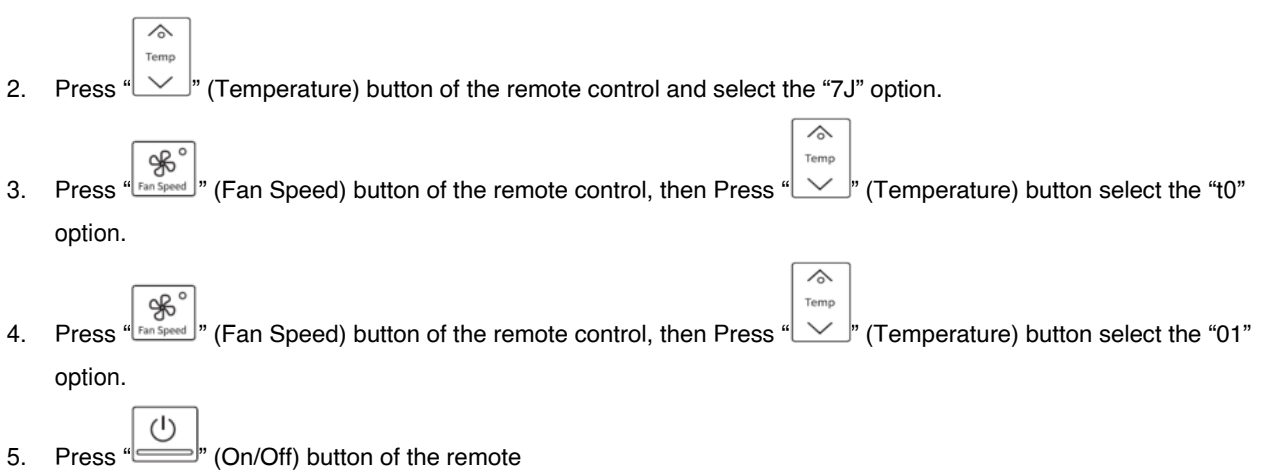

| Provide a Marca                     | Malas                                               | Layer1   | Layer2   | Layer3 |
|-------------------------------------|-----------------------------------------------------|----------|----------|--------|
| Function Name                       | value                                               | Category | Function | Value  |
| Display self-diagnosis<br>memory(※) | Display History 1<br>( Latest(newest) of last Five) |          |          | 01     |
|                                     | Display History 2                                   | 7J       | tO       | 02     |
|                                     | Display History 3                                   |          |          | 03     |
|                                     | Display History 4                                   |          |          | 04     |
|                                     | Display History 5                                   |          |          | 05     |

The specific information of error code is shown in the table below:

|       | TIMER LAMP BLINKING | LD301 BLINKING | CODE      | MEANING                                   |
|-------|---------------------|----------------|-----------|-------------------------------------------|
|       | -                   | -              | 000<br>00 | Normal                                    |
|       | 1 time              | -              | 001<br>00 | Refrigerant cycle fault                   |
|       | 2 times             | -              | -         | Outdoor unit is under forced operation    |
|       | 3 times             | 9 times        | 003<br>00 | Communication error (indoor)              |
| NDOOR | 9 times             | -              | 009<br>00 | Indoor thermistor defective               |
|       | 10 times            | -              | 003<br>00 | Abnormal rotating numbers of DC fan motor |
|       | 12 times            | 9 times        | 012<br>00 | Communication error (outdoor)             |
|       | 13 times            | -              | 013<br>00 | EEPROM data reading error                 |
|       | 20 times            | -              | 020<br>00 | Human sensor defective                    |
|       | 21 times            | -              | 021<br>00 | Interface defective (other machine cause) |
|       | 25 times            | -              | 025<br>00 | CN7A/B connection defective               |

|      | OPERATION LAMP BLINKING | CODE      | MEANING                                |
|------|-------------------------|-----------|----------------------------------------|
|      | 2 times                 | 002<br>01 | Peak current cut                       |
|      | 3 times                 | 003       | Compressor abnormal low speed rotation |
|      | 4 times                 | 004<br>01 | Compressor switching failure           |
| INDO | 5 times                 | 005<br>01 | Overload lower limit cut               |
| OR   | 6 times                 | 006<br>01 | OH thermistor temperature rise         |
|      | 7 times                 | 007<br>01 | Abnormal outdoor thermistor            |
|      | 9 times                 | 009<br>01 | Communication error                    |
|      | 10 times                | 010<br>01 | Abnormal power source                  |
|      | 11 times                | 011<br>01 | Fan stop for strong wind               |
|      | 12 times                | 012<br>01 | Fan motor fault                        |
|      | 13 times                | 013<br>01 | EEPROM reading error                   |
|      | 14 times                | 014<br>01 | DC Voltage abnormal                    |
|      | 15 times                | 015<br>01 | Abnormal PWB circuit                   |
|      | 16 times                | 016<br>01 | High load stop                         |

#### 9.7.2. HOW TO REMOVE ERROR CODE

6. Press three key ( [On Timer] + [Fan Speed] + [Reset] ) button on the remote control for 5 seconds to avoid access by User.

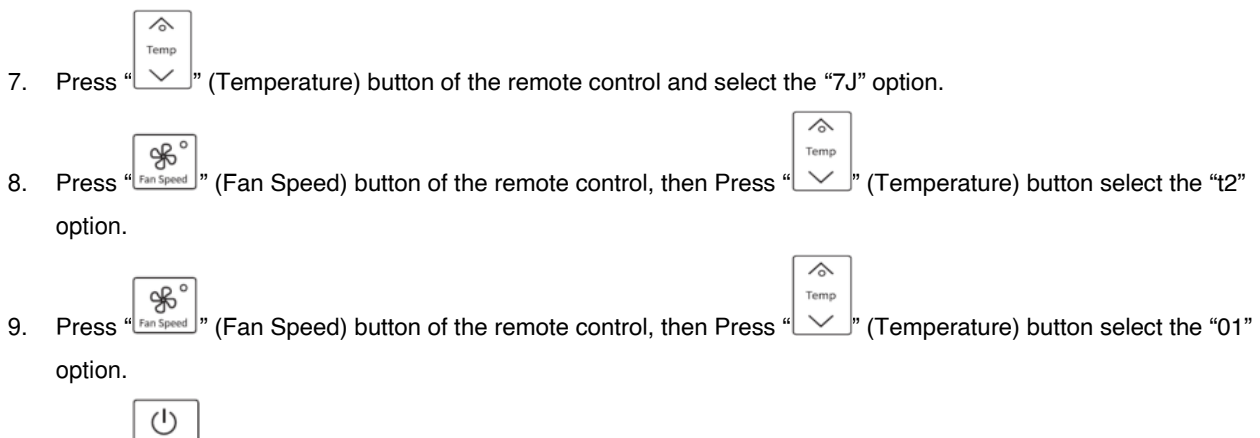

10. Press "(On/Off) button of the remote

## **10 WIRED REMOTE CONTROL FUNCTIOND SPX-URFG1 10.1 Setting Names and Functions**

The figure below shows all the functions for reference. The actual display during operation is different.

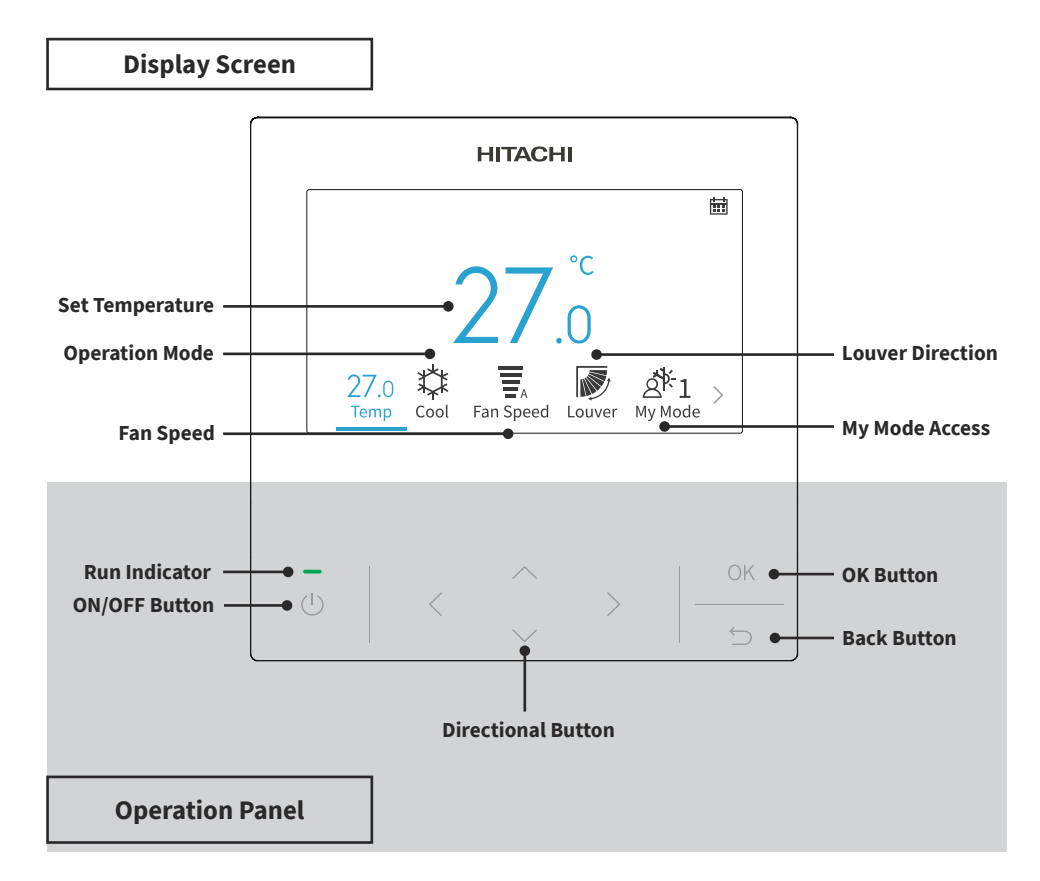

- If the screen is off or the backlight is dim, press any button to re-energise the screen. Make sure to press the buttons lightly with your fingertips. Do NOT press the buttons with any sharp objects as it may damage the button. •
- •

## 10.1.1 Operation Method

#### **Basic Procedures**

1. Initialisation screen

When power is supplied to the system, the screen below is displayed when the wired remote controller is establishing communication with the indoor unit.

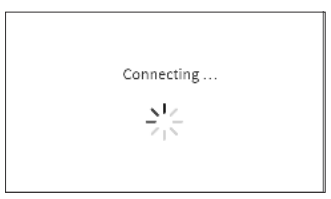

2. Air Conditioner OFF

When air conditioner is off, press "<" or ">" to switch between the settings below: "Temperature" ↔ "Mode" ↔ "Fan Speed" ↔ "My mode" ↔ "Menu".(The louver/Swing icon is not displayed when the system is turned off.)

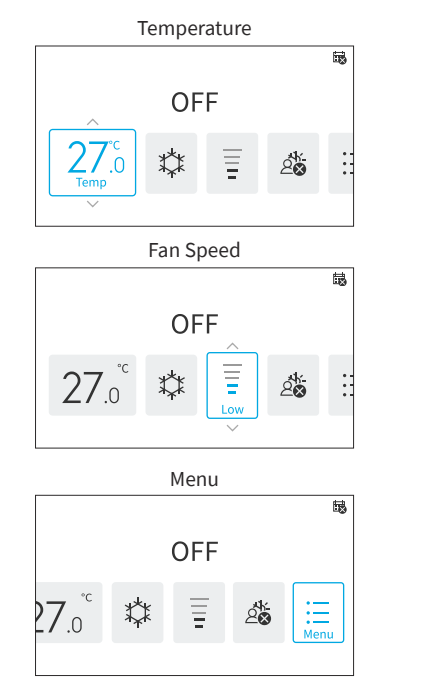

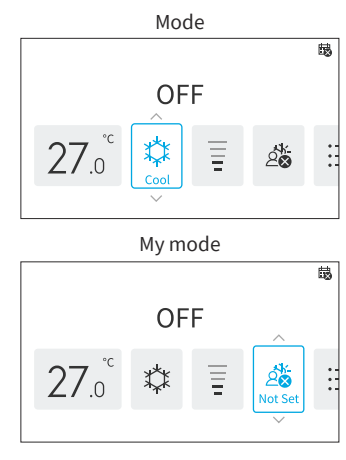

#### 3. Air Conditioner ON

When air conditioner is on, press "<", or ">" to switch between the settings below: "Temperature"  $\leftrightarrow$  "Mode"  $\leftrightarrow$  "Fan Speed"  $\leftrightarrow$  "Louver"/"Swing"<sup>\*</sup>  $\leftrightarrow$  "My mode"  $\leftrightarrow$  "Menu".

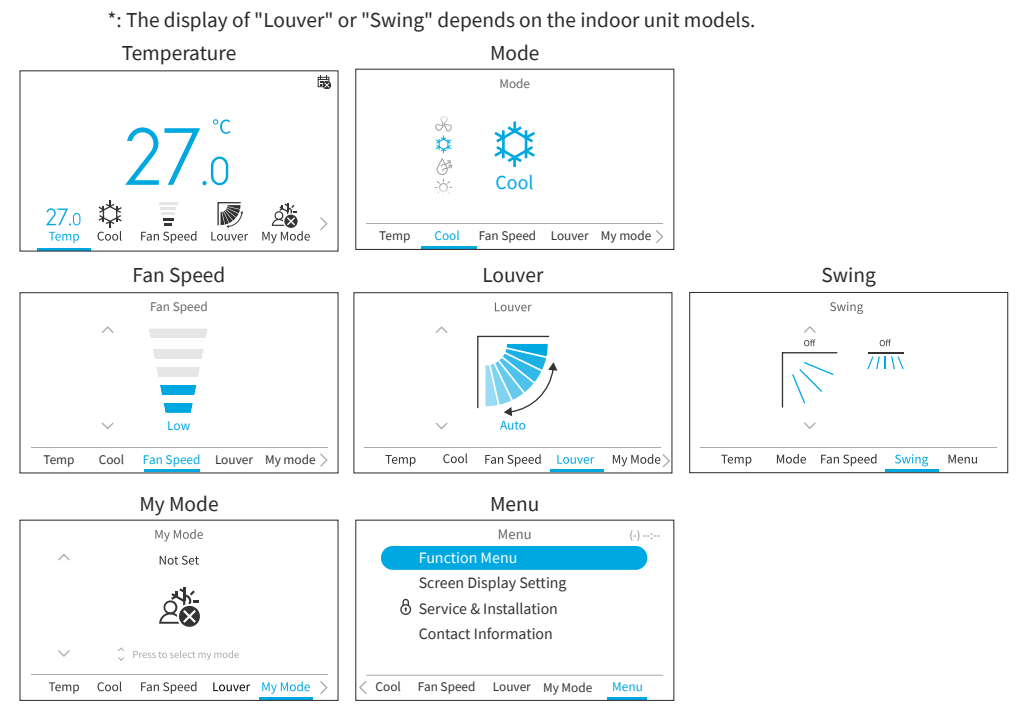

#### **Operation Mode**

Heat mode is only available when the system is capable of both cooling and heating. The Heat icon is not displayed on cooling only systems.

- 1. Operation mode setting
  - Step1. Press "<" or ">" to select "Mode".

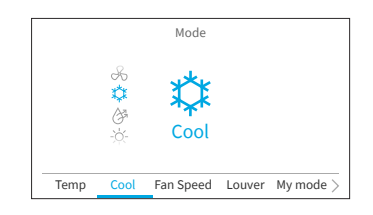

Step2. Set the operation mode with " $\frown$ " or " $\checkmark$ ". The operation mode is switched in the following order:

 $"Cool" \leftrightarrow "Dry" \leftrightarrow "Heat" \leftrightarrow "Auto" \leftrightarrow "Fan"$ 

Cool Mode

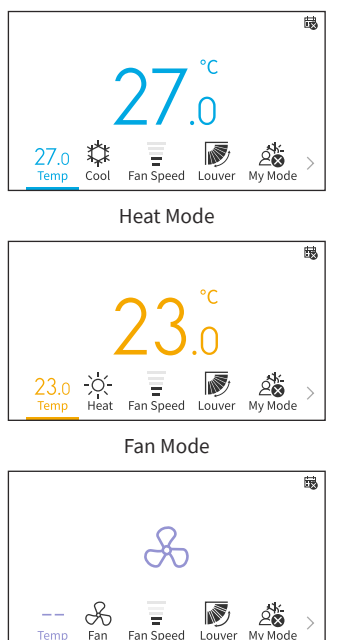

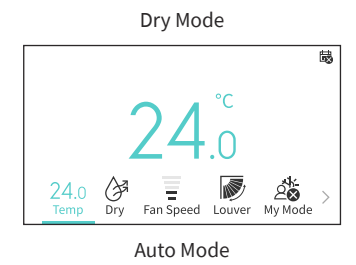

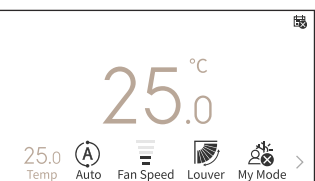

#### **Temperature Setting**

1. Temperature setting

Step1. Press "<" or ">" to select "Temp".

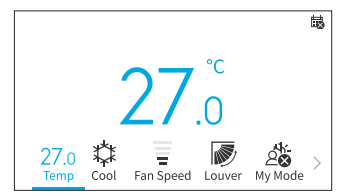

Step2. By pressing " $^$ ", the temperature is increased in increments of 0.5°C(1°F) to a maximum of 32°C(90°F) .

By pressing " $\checkmark$ ", the temperature is decreased in decrements of 0.5°C(1°F) to a minimum of 16°C(60°F).

In Leave Home mode, the setting temperature range is  $10^\circ C(50^\circ F)$  to  $16^\circ C(60^\circ F).$ 

- Depending on the type and setting of the indoor unit, it may not be possible to set the temperature by 0.5°C.
- Cooling and heating set temperature ranges can be restricted through the Service menu.
- Contact your Hitachi service agent for assistance with setting the "Temperature Range Restriction" functions.

### **Fan Speed Setting**

1. This function is used to set fan speed.

Step1. Press "<" or ">" and select "Fan Speed".

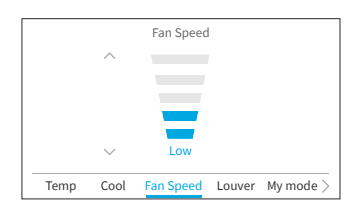

| Step2. | By pressing " $^{"}$ or " $^{"}$ , the fan speed changes |
|--------|----------------------------------------------------------|
|        | as follows.                                              |

| $\frown$     |    |
|--------------|----|
| ★            | ★  |
| Very Hig     | h  |
| $\land \lor$ |    |
| High         | Ŧ  |
| $\land \lor$ |    |
| Med          | Ŧ  |
| $\land \lor$ |    |
| Low          | Ŧ  |
| $\land \lor$ |    |
| Very Lov     | v  |
| $\land \lor$ |    |
| Auto         | Ξ. |
|              | Ĩ. |
|              |    |

- During Dry operation, the fan speed can only be changed to "Very Low", "Low" and "Auto".
- During Fan mode, "Auto" fan speed is not available.
- The number of Fan Speed level may change depending on indoor unit models.

#### Louver/Swing Direction

- 1. The air flow direction displays as "Louver" style or "Swing" style depending on indoor unit model.
- 2. This function is used to set the louver/swing direction and is only applicable to indoor units that have an oscillating louver/swing.

#### Louver

- Step1. Press "U" (On/Off). Make sure that the air conditioner is ON. Press "<" or ">" and select "Louver".
- Step2. By pressing "\" or "\", the louver direction changes as below diagram, and the direction of different types of louver is displayed differently.

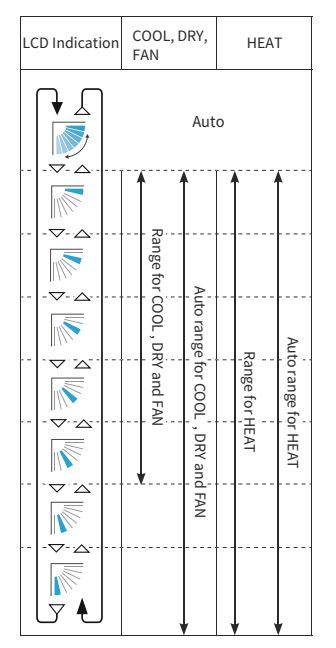

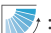

: Auto operation is active. At this time, the louver swings repeatedly on the LCD.

- The louver position on the LCD and the actual louver position may not match during the Auto-Swing.
- To set the louver positions, set the angle after checking the position on the LCD.
- The louver may NOT stop immediately after the button is pressed.

#### Swing

- Step1. Press "U" (On/Off). Make sure that the air conditioner is ON. Press "<" or ">" and select "Swing".
- Step2. By pressing "^" or "\", the swing direction changes between "Up/Down" and "Off".

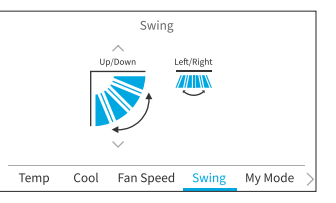

Step3. Press ">" to move the focus to the "Left/Right". By pressing "^" or "~", the swing direction changes between "Left/Right", "Wide Reach" and "Off".

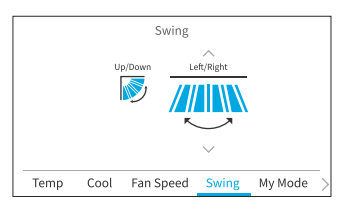

- "Wide Reach" is available only if the indoor unit supports wide air flow feature.
- Left/right swing setting may not be available depending on indoor unit model.

#### My Mode

My mode offers swift configuration by allowing users to choose from pre-set options based on their preferences. Users can configure up to three modes, adjusting settings such as temperature, operation mode, fan speed, louver direction, and ON/OFF timer for each mode.

If My Mode is enabled in Function Menu(refer to **"6.12 My Mode Setting"**), press "<" or ">" to select "My Mode" on home screen.

#### NOTES:

- When My Mode 1/My Mode 2/My Mode 3 is selected, "Simple Timer" in Function Menu will be disabled.
- When "GoodSleep Timer" or "Leave Home" is set, "My Mode" is changed to "Not Set" automatically.

a. When the air conditioner is ON

Step1. Press "∧" or "∨" to switch the mode selection as follow: "Not Set" ↔ "My Mode 1" ↔ "My Mode 2" ↔ "My Mode 3". Press "OK" to change the detailed settings of My Mode.

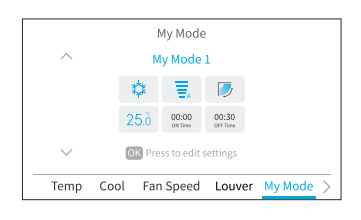

Step2. Press "<" or ">" to select the setting item, then press "\" or "\" to change the setting of each item.

| My Mode 1 |               |      |      |        |        |
|-----------|---------------|------|------|--------|--------|
|           | ^             |      |      |        |        |
|           | 25.0          | \$   | T.   | 5      | > ок   |
|           | Temp          | Cool | Auto | Louver |        |
|           | $\sim$        |      |      |        |        |
| Sel       | ect OK to con | firm |      |        | 🖒 Back |

#### NOTE:

- The "ON Time"/"OFF Time" on My Mode 1/My Mode 2/My Mode 3 screen is the ON/OFF time of Simple Timer. The air conditioner will be turned ON/OFF every day according to this setting.
- b. When the air conditioner is OFF

Step1. Press "^" or "\" to switch the mode selection as follow:

"Not Set"  $\leftrightarrow$  "My Mode 1"  $\leftrightarrow$  "My Mode 2"  $\leftrightarrow$  "My Mode 3"

To change the detailed mode setting, please go to "My Mode" in "Function Menu".

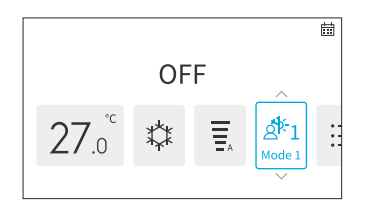

### Operation

#### **Operation Start**

1. To turn the system on.

Step1. Press "U" (On/Off).

 $\rightarrow$  The run indicator LED turns on and the operation starts.

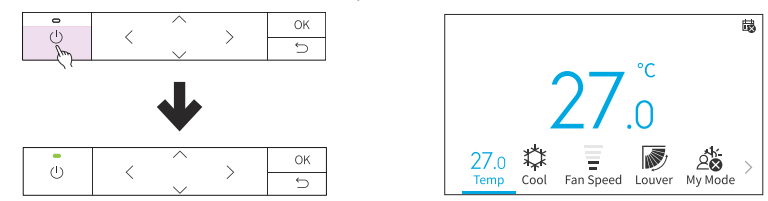

#### **Operation Stop**

1. To turn the system off.

Step1. Press "U" (On/Off).

→ The run indicator turns off and the operation stops.

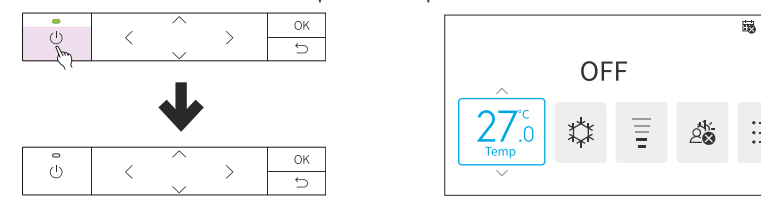

NOTE:

• After the heating operation is stopped, the fan may continue to run for about 2 minutes to dissipate residual heat within the unit.

### **Icon Description**

The status of the wired remote controller is displayed on the operation screen.

- It may not be displayed depending on the type of outdoor unit or indoor unit you are using.If there are multiple status, the high priority icon is displayed first.

| No. | lcon               | Description                                                                                                    |
|-----|--------------------|----------------------------------------------------------------------------------------------------|
| 1   |                    | A schedule timer is set.                                                                                                    |
| 2   | ₿<br>I             | The current time has not been set. Schedule timer operation is not possible.                                                                                                    |
| 3   | 8                  | The keypad is locked.                                                                                                    |
| 4   | $\mathbf{\hat{o}}$ | The operation lock is set.                                                                                                    |
| 5   | 品                  | Displayed when using the central wired remote controller. Control through<br>the wired remote controller may be restricted depending on the settings of<br>the central wired remote controller. |
| 6   | 郫                  | The FrostWash cycle is due to be run.                                                                                                    |
| 7   | 捕                  | It is time to clean the air filter.                                                                                                    |
| 8   | <b>∫</b> ** °C     | Displays the room temperature.                                                                                                    |
| 9   | ۵                  | GoodSleep timer is activated.                                                                                                    |
| 10  | (z                 | SleepSense is activated.                                                                                                    |
| 11  | Ċ                  | Powerful operation starts.                                                                                                    |
| 12  | Ć                  | Leave Home is set.                                                                                                    |
| 13  | ¢                  | Silent is set.                                                                                                    |
| 14  | Ť.                 | Internal clean is set.                                                                                                    |
| 15  | 00<br>Doo          | Ioniser Aqtiv-Ion is set.                                                                                                    |
| 16  | AUTO OFF           | ECO Auto-Off is in operation.                                                                                                    |
| 17  | Ø                  | Standard ECO mode operation is set.                                                                                                    |
| 18  | (7)                | Powersafe mode is set.                                                                                                    |
| 19  | External Device    | Displayed when Forced Cooling is running or WRC is controlled by external device, e.g. central wired remote controller.                                                                         |
| 20  | Forced Cooling     | Displayed when Forced Cooling is running.                                                                                                    |
| 21  | Central Control    | Displayed when using the central controller. Remote controller operation is restricted.                                                                                                    |

| No.                           | lcon                                | Description                                                                                                    |
|-------------------------------|-------------------------------------|----------------------------------------------------------------------------------------------------|
| Change the Gas<br>Leak Sensor |                                     | Displayed when gas sensor lifespan is run out and to remind replacement of gas sensor.                                          |
| 22                            | Check Contact<br>Info. in menu list | Each of blow messages display for 1 second with below order, then repeat<br>from No.1 message:<br>1. Change the Gas Leak Sensor |
|                               | Blank                               | 2. Check Contact Info. in menu list<br>3. Blank                                                                                 |

### **Keypad Lock**

This function is to lock all touch key on home screen.

Step1.

On Home off/on screen, press and hold "⊖" for 3 seconds to active keypad lock. The icon "�@" shows on the home screen to indicate that the keypad is locked.

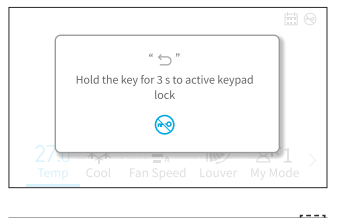

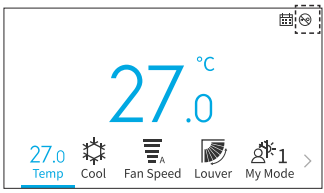

Step2. During keypad lock, a reminder is pop upped if press any buttons.

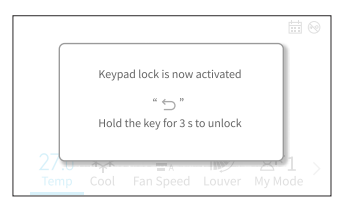

Step3. To release the keypad lock, press and hold "─" for 3 seconds and the icon "�@" disappeared.

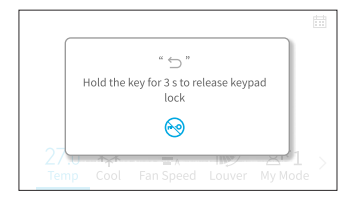

#### NOTE:

• Keypad lock function only can be activated and deactivated on home screen.

### **Menu Operation**

#### NOTES:

- If "🛇" is displayed and grayed out, these functions are not available and cannot be set.
- Once the indoor unit connected with wired remote controller is changed, the previous setting data on the controller must be cleared first. For clear details, please refer to "Remote Controller auto-test" on service manual.

Press "<" or ">" at home screen to select "Menu".

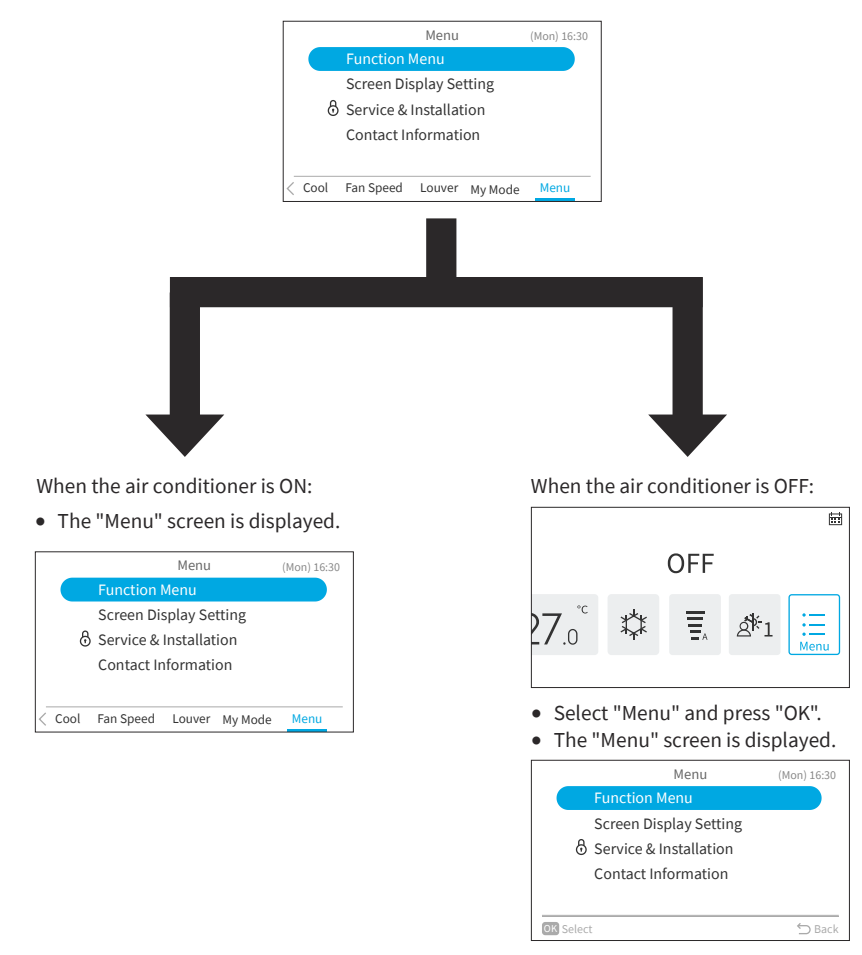

- About the Function Menu, please refer to "6. Function Menu Screen Display".
- About the Display Settings, please refer to "7. Screen Display Setting".

## **10.3 Function Menu Screen Display**

### **Function Menu Screen Display**

Various function settings are shown in this chapter.

For how to enter the Menu screen, please refer to "5. Menu Operation".

#### NOTES:

- Some functions cannot be set depending on the type, configuration, and usage status of the indoor unit.
- If a function with "🛇" is displayed, it means that the function setting is disabled to be changed.
- 1. Display the function menu
  - Step1. Select the "Function Menu" and press "OK". → The "Function Menu" screen is displayed.

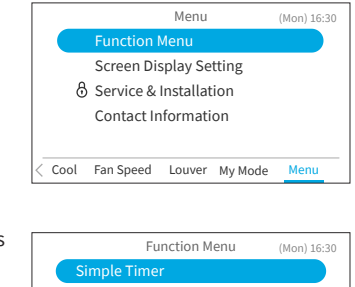

Step2. Press " $\uparrow$ " or " $\checkmark$ " to select the item to set and press "OK".

Press " " to return to the "Menu" screen.

- If the "Function Menu" screen remains unchanged for approximately 10 minutes, the screen returns to the home screen.
- Various settings are retained even when the power is turned off.

#### Function Menu (Mon) 16:30 Simple Timer GoodSleep Timer Weekly Timer Leave Home Functions for ECO mode Select Dack

#### **Simple Timer**

This function is used to start or stop the unit operation at the set time within one day. The timer operation contents can be set from "Not Used", "Once", or "Everyday".

- If "Once" on the timer operation setting is selected, the setting reverts automatically to "Not Used" after the "Once" timer program has been executed.
- Do not set the same time for both ON/OFF timers.
- Scheduled operation (stop) is not possible while the remote control is prohibited.
- When "
  ; is displayed, scheduled operation (stop) is not available.
- Refer to "Adjusting Date/Time" to set the date and time.
- The timer is controlled by this wired remote controller.
- The timer lamp of indoor unit does not turn on.
- During "Simple timer" operation, if "Leave Home" or "GoodSleep Timer" operation is started, the setting will be automatically changed to "Not Used".
- "Simple Timer" cannot be set in "Leave Home" or "GoodSleep Timer" operation.

- 1. Set the simple timer.
  - Step1. Select "Simple Timer" on the "Function Menu" screen and press "OK". When the current time has not been set yet, the "Adjusting Date/Time" setting screen is displayed.

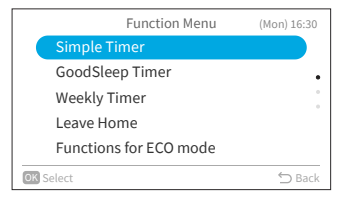

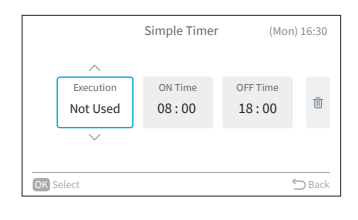

Step3. Press "∧" or "∨" to set each item. After setting, press "⊃" to confirm the settings and the screen returns to the "Function Menu" screen.

> When "Execution" is selected, press "∧" or "∨" to switch the setting items as follows:

"Not Used": the on and off time of the system will not be executed.

↔ "Once": the on and off time of the system
 will be executed for one time.
 ↔ "Everyday": the on and off time of the

system will be executed everyday.

- When "ON Time" or "OFF Time" is selected, the setting time can be adjusted in 10-minute increments by pressing "\" or "\".
- When "III" is selected and press "OK", the confirmation screen is displayed.
   If you select "Yes", the simple timer settings are discarded and the screen returns to Step2.
   If you select "Cancel", the screen still returns to Step2.

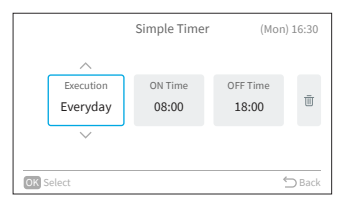

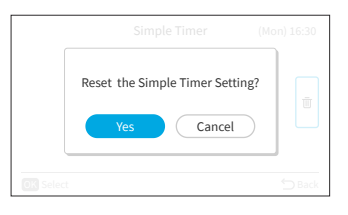

#### **GoodSleep Timer**

Step1.

This function is Off Timer operation to stop the operation if preset time has passed when you sleep.

1. Set the GoodSleep Timer.

Function Menu (Mon) 16:30 Simple Timer GoodSleep Timer Weekly Timer Leave Home Functions for ECO mode

GoodSleep Timer

1 Hou

Execut

OK Sele

Not Used

(Mon) 16:30

Ū

Menu" screen and press "OK".

Select "GoodSleep Timer" on the "Function

When the current time has not been set yet, the "Adjusting Date/Time" setting screen is displayed.

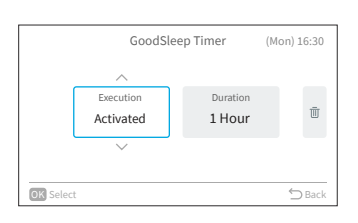

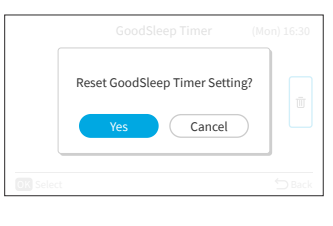

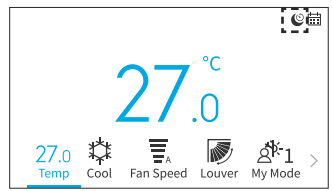

Step3. Press "∧" or "∨" to set each item. After setting, press "⊃" to confirm the settings and the sleep timer operation will be started, the screen returns to the "Function Menu" screen.

- When "Execution" is selected, press "∧" or "∨" to switch the setting items as follows:
- "Not Used" ↔ "Activated". When "Duration" is selected, the duration
- When "Duration" is selected, the duration time can be adjusted:  $1\leftrightarrow 2\leftrightarrow 3\leftrightarrow 7$ .
- When "III" is selected and press "OK", the confirmation screen is displayed. If you select "Yes", the GoodSleep Timer settings are discarded and the screen returns to Step2. If you select "Cancel", the screen still returns to Step2.
- After GoodSleep timer is activated, you will see an icon """ displayed on the home screen.

NOTES:

- You can set the time of the GoodSleep timer operation within the time range before "ON Time"(Simple Timer) preset time.
- When the timer is set, this wired remote controller will send the sleep timer information to indoor unit and the timer lamp of indoor unit turns on.
- "GoodSleep Timer" cannot be set or will be cancelled if "Leave Home" is set.
- If "GoodSleep Timer" is set, "Powerful", "SleepSense" and "Silent" will be cancelled.
- If "GoodSleep Timer" is set, "Simple Timer" and "Weekly Timer" setting cannot be set, but the preset "ON Time" of Simple Timer and Weekly Timer are still valid.

#### **Weekly Timer**

This function is used to automatically start or stop the unit operation at the set time. The temperature can also be set.

Up to 5 schedules can be set for each day of the week.

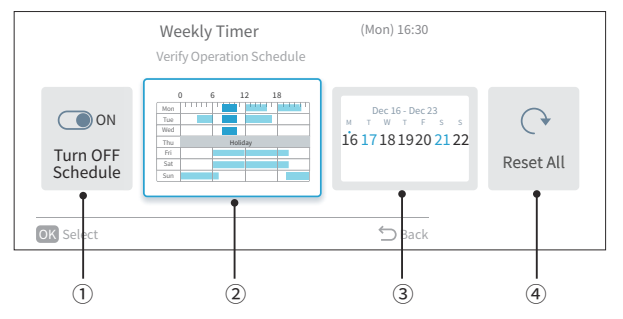

① Schedule turn ON/OFF setting (Page 22)

This function is used to enable or disable the operation schedules. If disabled-Turn OFF Schedule, the operation schedules are not executed - for example, during extended holidays.

- (2) Schedule day and time setting (Page 23) The desired time and temperature can be set.
  - Set up to 5 schedules per day.
- ③ Schedule holiday setting (Page 24)

Holidays can be set six days in advance. On the days set as holidays, scheduled operation is not executed for the entire day. It is used when there are irregular off days such as holidays.

④ Reset setting (Page 25)

The schedule day/time setting and holiday setting are deleted.
#### Schedule Turn ON/OFF Setting

#### 1. Set schedule ON / OFF

- Step1. Select "Weekly Timer" on the "Function Menu" screen and press "OK".
  - If the current time is not set, the "Adjusting Date/Time" setting screen is displayed.
  - If no schedule or holiday has been set, Step3 of 6.3.2 is displayed.

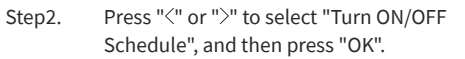

• When the schedule is ON, "Turn OFF Schedule" confirmation screen is displayed. When schedule is OFF, "Turn ON Schedule" confirmation screen is displayed.

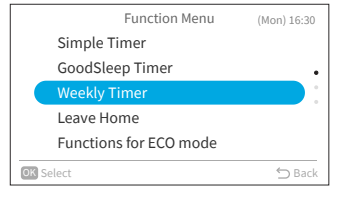

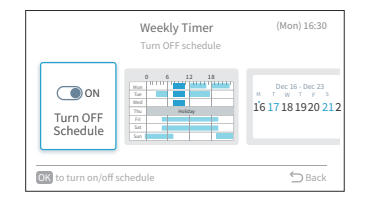

Step3. Select "Yes" by pressing "<" or ">"and then press "OK". → Confirm the schedule enable/disable setting

and return to Step2.

→ The indicator " $\ddagger$ " turns on when the schedule is ON.

→ The indicator "; turns off when the schedule is OFF.

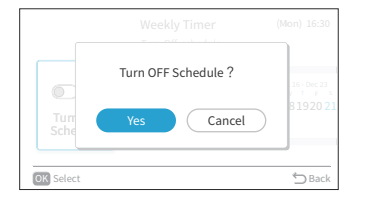

#### **Schedule Day and Time Setting**

#### NOTES:

Step2.

- Scheduled operation (stop) is not possible when the remote control is prohibited.
- Refer to " Adjusting Date/Time" to set the date and time.
- 1. Set schedule day and time

#### Step1. Select "Weekly Timer" on the "Function Menu" screen and press "OK".

- If the current time is not set, the "Adjusting Date/Time" setting screen is displayed.
- If no schedule or holiday has been previously set, Step3 is displayed.

Press "<" or ">" to select "Verify Operation

Schedule", and then press "OK".

Simple Timer GoodSleep Timer Weekly Timer Leave Home Functions for ECO mode

Function Menu

(Mon) 16:30

(Mon) 16:30

°C Ī

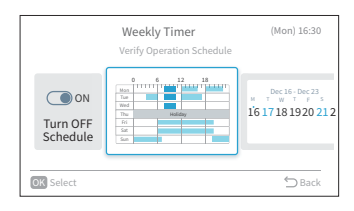

Weekly Time

6 12 18

0

Mon Tue Wed Thu Fri Sat

- Step3. Select the day of the week (from Mon. to Sun.) to be set with " $^{"}$  or " $^{"}$ , and press "OK".
- Step4. Press "^" or "\" to select schedule timer No.1 to No.5, and press "<" or ">" to select "ON Time"  $\leftrightarrow$  "OFF Time"  $\leftrightarrow$  "Set Temp."  $\leftrightarrow$  " $\overline{\square}$ ". By pressing "^" or "\", "ON / OFF Time" and "Set Temp." can be set.
  - 5 different schedule timers (maximum) can be set for each day of the week.
  - Press "OK" to display the schedule time setting screen for the next day of the week.
  - Select "<sup>1</sup><sup>™</sup>]" and press "OK" to delete the settings of "ON / OFF Time" and "Set Temp".
     Press "<sup>C</sup>)" to return to Step3.

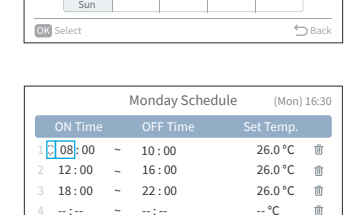

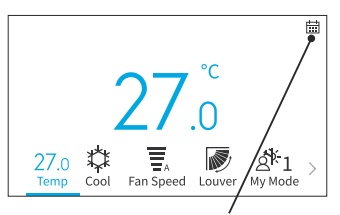

The icon displayed indicates that the weekly timer is set and activated.

#### **Function Menu Screen Display**

Step5. "■"(operation) and "□"(stop) are displayed on the screen. To copy the setting contents of the previous day, press "<" and "OK" simultaneously. Select</p>

the other day and press "<" and "OK" simultaneously again to paste the copy based schedule.

|      |       | V | /eekly Tir | ner     | (Mon) | 16:30 |
|------|-------|---|------------|---------|-------|-------|
|      |       | 0 | 6 1        | 2 1     | .8    |       |
|      | Mon   | 1 | 1.1.1.1    | 1.1.1.1 |       |       |
|      | Tue   |   |            |         |       |       |
|      | Wed   |   |            |         |       |       |
|      | Thu   |   |            |         |       |       |
|      | Fri   |   |            |         |       |       |
|      | Sat   |   |            |         |       |       |
|      | Sun   |   |            |         |       |       |
| OK S | elect |   |            |         | ÷     | Back  |

#### **Schedule Holiday Setting**

#### NOTES:

- Holiday period can be set to avoid running the weekly timer setting during this period.
- Holiday period is defined by day.
- The schedule icon is not displayed if the current day is set as holiday.
- 1. Set schedule holiday
  - Step1. Select "Weekly Timer" on the "Function Menu" screen and press "OK".
    - If the current time is not set, the "Adjusting Date/Time" setting screen is displayed.
    - If no schedule or holiday has been set, Step3 is displayed.
  - Step2. Press "<" or ">" to select "Verify Holiday Settings", and then press "OK".

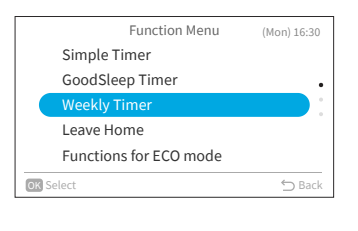

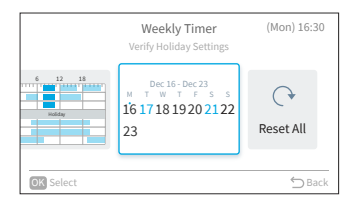

Step3. Select the day of the week (from Mon. to Sun.) to set as a holiday by pressing " $^{"}$ " " $^{"}$ " or ">".

Press "OK" to select "Holiday setting" or "Cancel".

"•" indicates the current day of the week. "O" indicates the holiday to be selected.

"●" indicates the holiday already set.

Press "℃" to confirm the setting and return to Step2.

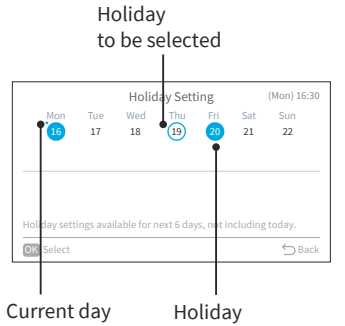

already set

of the week

**Function Menu Screen Display** 

#### **Reset the Setting**

#### 1. Reset the setting

- Step1. Select "Weekly Timer" on the "Function Menu" screen and press "OK".
  - If the current time is not set, the "Adjusting Date/Time" setting screen is displayed.
  - If no schedule or holiday has been set, Step3 of " Schedule Day and Time Setting" is displayed.
- Step2. Press "<" or ">" to select "Reset All" and then press "OK".

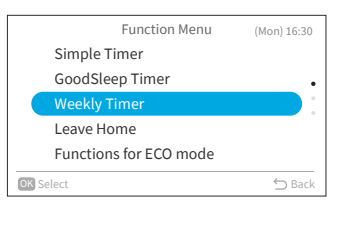

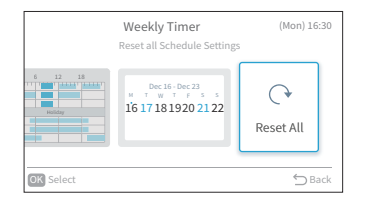

Step3. Select "Yes" by pressing "<" or ">"and then press "OK". All schedule and holiday settings are reset, and the screen returns to Step3 of "Schedule Day and Time Setting".

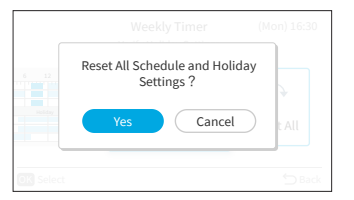

### **Function Menu Screen Display**

### Leave Home

Prevent the room temperature from falling too much when no one is at home. The initial setting temperature is 10°C and the temperature range can be set between 10°C and 16°C.

- 1. Set the Leave Home.
  - Step1. Select "Leave Home" on the "Function Menu" screen and press "OK".
    - If the current time is not set, the "Adjusting Date/Time" setting screen is displayed.

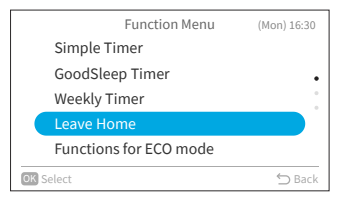

Step2. Press "<" or ">" to select the item to be set: "Execution"  $\leftrightarrow$  "Define duration"  $\leftrightarrow$  "Num of Days"  $\leftrightarrow$  " $\overline{\mathbb{II}}$ ".

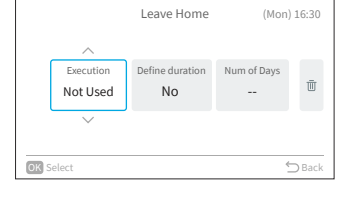

- Step3. Press "∧" or "∨" to set each item. After setting, press "<u>></u>" to confirm the settings, the leave home operation will be started and the screen returns to the "Function Menu" screen.
  - When "Execution" is selected, press "\" or "\" to switch the setting items as follows: "Not used" ↔ "Activated".
  - When "Define duration" is selected, press "∧" or "∨" to switch the setting items as follows: "Yes" ↔ "No".
  - When "Num of Days" is selected, the days can be adjusted in 1-day increments by pressing "\" or "\" to a maximum of 99 days.
  - When "III" is selected and press "OK", the confirmation screen is displayed.
     If you select "Yes", the holiday mode settings are discarded and the screen returns to Step2.
     If you select "Cancel", the screen still returns to Step2.
  - After Leave Home is activated, you will see an icon "C-" displayed on the home screen.

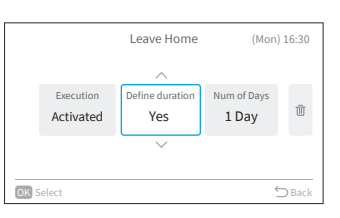

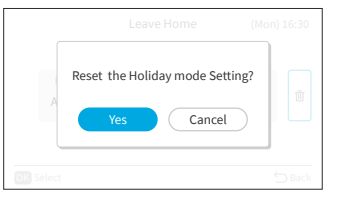

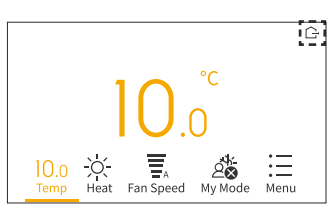

#### **Function Menu Screen Display**

NOTES:

- The timer is controlled by this wired remote controller.
- The timer lamp of indoor unit does not turn on.
- Number of day is counted when clock indicates 00:00.
- During leave home operation, fan speed cannot be changed and louver/swing icon is hidden.
- After reaching the set number of operation days for leave home or leave home operation is canceled, the unit will operate in previous mode.
- If "Leave Home" is set, "Simple timer", "Weekly timer", "GoodSleep Timer", "Powerful", "Standard ECO mode"/"ECO mode with Auto-Off", "SleepSense" and "Silent" operations will be cancelled and cannot be set.
- For multi connection:
- Fan/Cool/Dry and leave home cannot operate at the same time. The first-run unit has a priority and other units in different mode will be in standby mode.
- Heating operation can be used with leave home.
- When two or more rooms are set to operate leave home, the temperature set by leave home may not be reached. It also depends on outdoor temperature.

### **Functions for ECO mode**

Functions for ECO mode serves to activate or deactivate energy-saving control features on the indoor unit. This includes three modes: "Standard ECO mode," "ECO mode with Auto-Off," and "PowerSafe mode."

The availability of these features depends on the specific indoor unit model, whether it has motion sensors or not. For more detailed information, please consult your indoor unit's user manual.

1. Set Standard ECO mode.

This function optimizes energy usage by automatically adjusting the indoor unit set temperature and limiting maximum power consumption.

It is available for indoor units with or without motion sensors.

Step1. Select "Functions for ECO mode" on the "Function Menu" screen and press "OK".

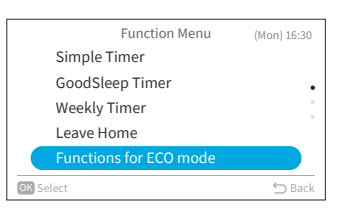

Step2. Select "Standard ECO mode" and press "OK".

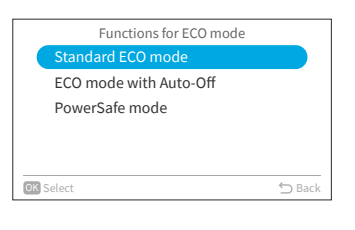

Step3. Select "Yes" and press "OK" to activate Standard ECO mode.

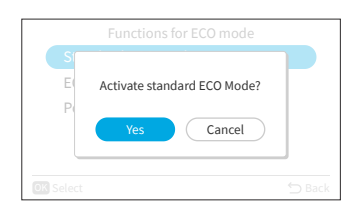

#### **Function Menu Screen Display**

- When this feature is activated, the indoor unit will shift the set temperature twice: first after 20 minutes and then again after 60 minutes to save energy. For models without motion sensors, energy-saving control begins immediately.
- For models equipped with motion sensors, energy-saving control will activate when no people are detected.

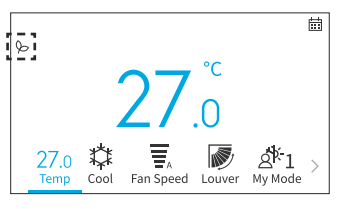

#### NOTES:

- "Standard ECO mode" operation will not be effective when power consumption is low.
- When "Standard ECO mode" is set, "Fan" mode cannot be set.
- When "Powerful", "SleepSense" or "Fan mode" operation is set or the unit is off, "Standard ECO mode" operation will be cancelled.
- After unit auto restart, "Standard ECO mode" operation is canceled and previous operation mode shall start.
- The energy saving effect of "Standard ECO mode" depends on operation conditions.
- Control diagram is as follow:

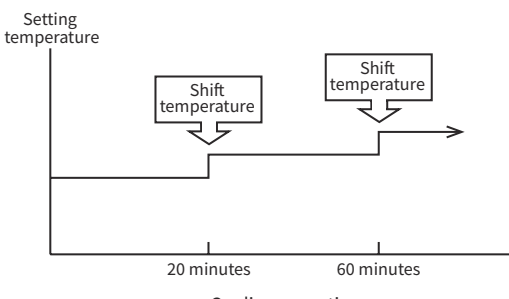

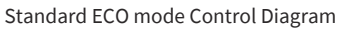

Cooling operation [Diagram representation for illustrative purpose only]

Setting temperature Shift temperature Shift temperature

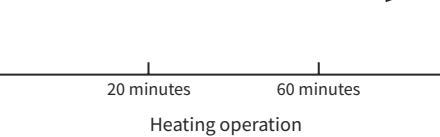

[Diagram representation for illustrative purpose only]

### **Function Menu Screen Display**

2. Set ECO mode with Auto-Off.

This function is available with indoor unit models equipped with motion sensor. Adjusts the set temperature when "no people are in the room" then automatically turns off after a set time for energy saving.

Step1. Press "<>" or "<>" to select "ECO mode with Auto-Off" on the "Functions for ECO mode" screen and press "OK".

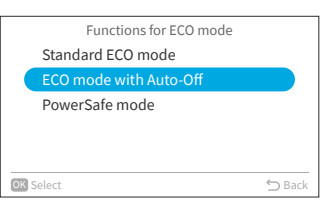

Step2. Select "Yes" and press "OK" to enable ECO mode with Auto-Off.

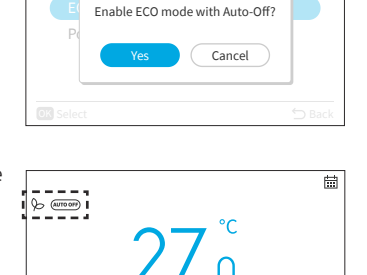

Fan Speed Louve

Å<sup>‡</sup>1 My Mode

27.0 Cool

- After enabling this mode, "\$" and """"" are displayed on the home screen.
   The sensor starts to detect the presence of people in the room.
- If no people are detected for 20 minutes, the set temperature automatically adjusts for energy savings. In the absence of any occupants for 60 minutes, the unit will power off directly.
- The unit reverts to its regular operation when the sensor detects human movement.

- Please be aware that the air conditioner may shut off unexpectedly in the following scenarios. Therefore, recommend not to enable the "ECO mode with Auto-Off" setting in the situations as below:
- When a person is present in an area where the human sensor cannot detect their presence.
- When there is a sleeping person, especially an infant or young child.
- When only a pet is present.

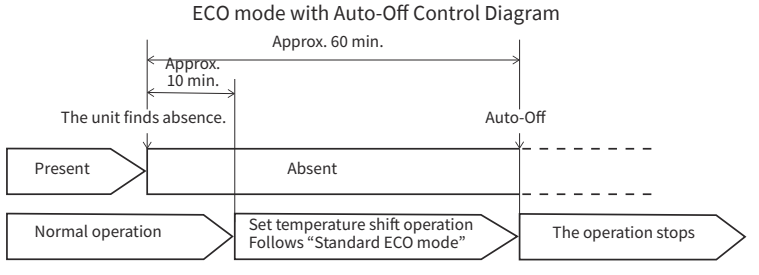

[Diagram representation for illustrative purpose only]

### **Function Menu Screen Display**

3. Set PowerSafe mode.

This function limit the maximum current during the operation of Air conditioner so it will help to avoid breaker trips if maximum current reaches to breaker limit. It limits the electrical current during operation.

Step1.

Press "^" or "\" to select "PowerSafe mode" on the "Functions for ECO mode" screen and press "OK".

| ⇔ Back |
|--------|
|        |

Step2. Press "\" or "\" to select "Enable" and press "OK" to enable PowerSafe mode.

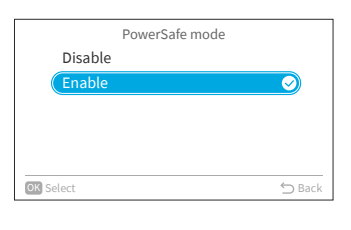

After enabling this mode, you will see a PowerSafe icon " $\mathfrak{P}$ " displayed on the home screen.

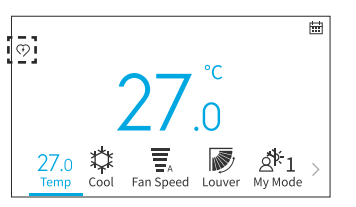

- PowerSafe mode icon will be visible in all modes if it is set. It is one time setting to use this function.
- This function will limits the maximum current drawn by air conditioner by reducing the speed of the compressor, you may feel less cooling or heating performance compare to normal mode. If you feel uncomfortable, please disable PowerSafe mode.
- At heating operation or cooling operation during PowerSafe setting, maximum capacity will decrease.

#### **Function Menu Screen Display**

#### Powerful

"Powerful" operation is set during operation (Auto, Heat, Cool, Dry, and Fan), the air conditioner performs at the maximum power.

During "Powerful" operation, cooler or warmer air will be blown out from indoor unit for Cool or Heat operation respectively.

- 1. Set Powerful operation.
  - Step1. Select "Powerful" on the "Function Menu" screen and press "OK".

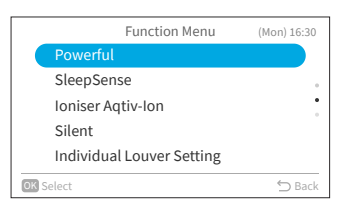

Step2. Select "Yes" and press "OK" to start powerful operation. Powerful operation ends in 20 minutes. Then the system automatically operates with the previous

settings used before powerful operation.

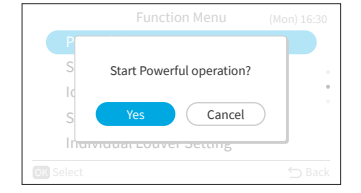

After powerful operation is started, you will see an icon " $\mathcal{C}^{\pm}$ " displayed on the home screen.

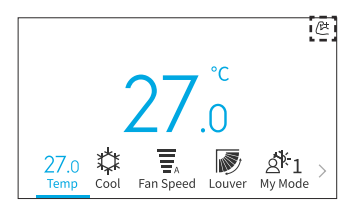

- When "Leave Home", "Standard ECO mode", "ECO mode with Auto-Off, "SleepSense" or "Silent " operation is set or the unit is off, "Powerful" operation will be cancelled.
- In "GoodSleep Timer", "Leave Home" operation or the unit is off, "Powerful" operation cannot be set.
- During "Powerful" operation, capacity of the air conditioner will not increase,
- if the air conditioner is already running at maximum capacity.
- just before defrost operation (when the air conditioner is running in heating operation).
- For multi model connections, "Powerful" operation may not function depending on operation conditions.

#### **Function Menu Screen Display**

### SleepSense

This function is to start/stop SleepSense function.

- At first, unit will operate cooling mode for 60 minutes at setting condition.
- With the motion sensor, the room air conditioner can monitor human movement. If no human movement is detected, then the temperature will increase by 1°C(in case of cooling operation) automatically and the fan speed will be changed to silent fan speed. Unit continues running for another 1 hour.
- If the condition of activity in the room is stable then the unit will continue running with the temperature increased by another 1°C(in case of cooling) respectively.
- During the SleepSense operation, if big activity /movement is detected, the temperature and Fan speed will resume back to previous setting.
- During the SleepSense operation, if small activity /movement is detected, the temperature will decreased by 1°C.
- 1. Set SleepSense.
  - Step1. Select "SleepSense" on the "Function Menu" screen and press "OK".

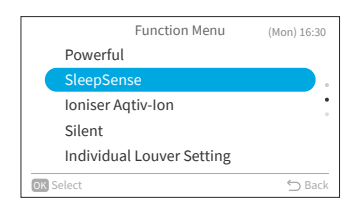

Step2. Select "Yes" and press "OK" to start SleepSense.

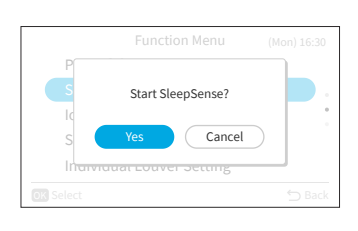

After SleepSense operation is started, you will see an icon " $(\xi$ " displayed on the home screen.

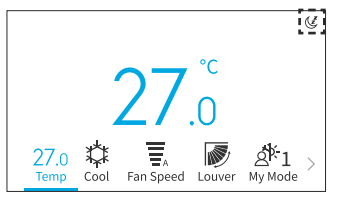

- In "GoodSleep Timer", "Leave home", "Auto"/"Fan"/"Dry" operation or the unit is off, "SleepSense" operation cannot be set.
- When "Powerful", "Leave Home", "Standard Eco mode" or "Eco mode with Auto-Off" is set or the unit is off, "SleepSense" operation will be cancelled.

### **Function Menu Screen Display**

### **Ioniser Aqtiv-Ion**

This function is to start / stop loniser connected with indoor unit. Ionisers emit negatively charged particles that bind to airborne pollutants in the room and inactivate them. Ioniser Aqtiv-Ion can be operated in any mode.

- 1. Set Ioniser Aqtiv-Ion.
  - Step1. Select "Ioniser Aqtiv-Ion" on the "Function Menu" screen and press "OK".

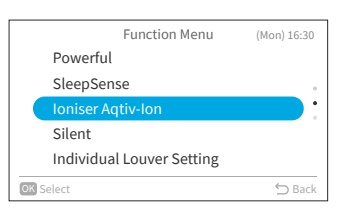

Step2. Select "Yes" and press "OK" to start Ioniser Aqtiv-Ion.

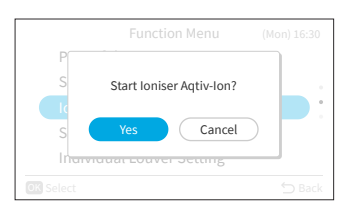

After Ioniser Aqtiv-Ion is started, you will see an icon "">" displayed on the home screen.

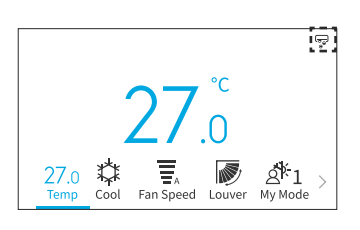

### **Function Menu Screen Display**

### Silent

This function is to start/stop Silent mode of indoor unit.

- 1. Set Silent operation.
  - Step1. Select "Silent" on the "Function Menu" screen and press "OK".

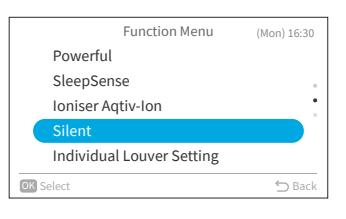

Start Silent operation?

Cancel

Step2. Select "Yes" and press "OK" to start silent operation.

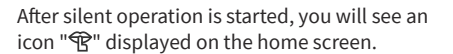

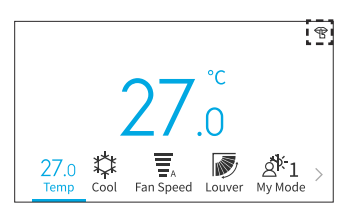

- In "GoodSleep Timer", "Leave home" operation or the unit is off, "Silent" operation cannot be set.
- When "Powerful" or "Leave Home" is set or the unit is off, "Silent" operation will be cancelled.
- After unit auto restart, "Silent" operation is cancelled.

## **OPTION LIST** Function Menu Screen Display

### **Individual Louver Setting**

This function is to individually set the air direction of multiple air outlets on non-ducted ceiling cassette units.

#### NOTES:

- This function is available when the indoor unit supports individual louver control.
- It cannot be set while the air conditioner is stopped.
- In "Leave Home" operation, it will be cancelled and cannot be set.

#### **Individual Louver Setting**

- 1. Individual louver setting
  - Step1. Select "Individual Louver Setting" on the "Function Menu" and press "OK".

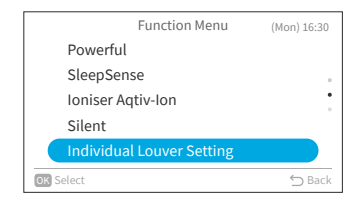

Step2. Select "Individual Louver Setting" and press "OK".

#### NOTE:

 If there is one indoor unit connected with the wired remote controller, Step3 is displayed.

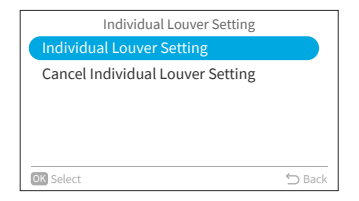

Step3. Press "<" or ">" and select the louver from 1 to 4. →The selected louver is opened while the unselected louvers are closed.

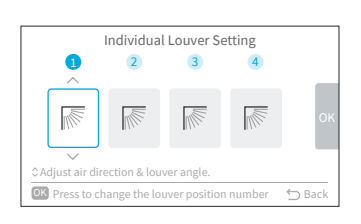

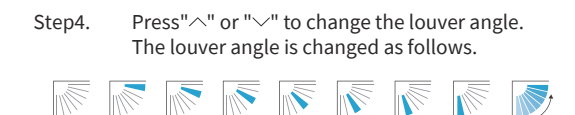

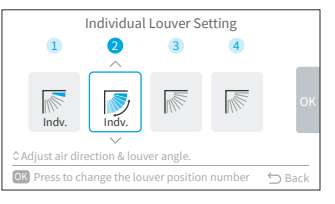

### **Function Menu Screen Display**

- Step5. Press "OK" and the selected louver will be set as "No.1" and the other louver No. will be changed clockwise automatically. A confirm screen shows up. Select "Yes" and press "OK". Then the screen will return to Step3.
- Step6. Individual "Indv." is turned on at the Louver on the home screen.

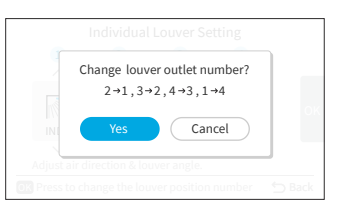

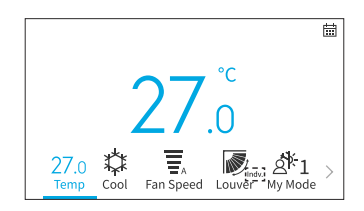

### **Cancel Individual Louver Setting**

- 1. Cancel individual louver setting
  - Step1. Select "Individual Louver Setting" on the "Function Menu" and press "OK".

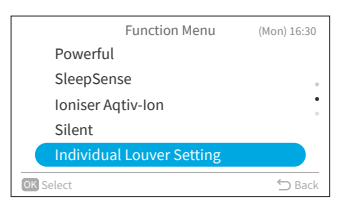

Individual Louver Setting

Individual Louver Setting

OK Selec

- Step2. Select "Cancel Individual Louver Setting" and press "OK".
  - NOTE:
  - If there is one indoor unit connected with the wired remote controller, Step3 is displayed.
- Step3. Press "<" or ">" to select "Yes" and press "OK". Cancel the individual louver setting and return to Step2.
  - NOTE:
  - All the individual louver settings are cancelled.

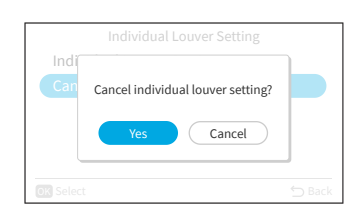

### **OPTION LIST** Function Menu Screen Display

### **Clean Operation**

The dust and dirt adhering to indoor heat exchanger which is the cause of the smell. This function is to wash away dust and dirt by freezing and thawing of the heat exchanger.

NOTES:

- Based on the temperature condition and etc., clean operation might not start. In case of that, the running display will not appear.
- When clean operation finishes, the unit will stop automatically.
- If Weekly Timer or Simple Timer is set, clean operation might stop at the middle point because of the timer setting.
- For multi connection :
- When starts "Mold guard" operation, operation is limited to "Fan" operation.
- When one room operates "Mold guard" operation first, other rooms can operate "Cool", "Dry" or "Fan" mode. However, when other rooms need to operate "Heat" operation, air conditioner in other rooms will be in STANDBY mode. After "Mold guard" operation finishes, "Heat" operation will start.
- Some indoor units may need some extra time till showing the running display.
- Manual FrostWash can not be set during the unit operation is on.
- 1. Set Manual FrostWash.
  - Step1. Select "Clean Operation" on the "Function Menu" screen and press "OK".

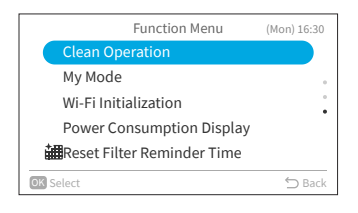

Step2. Select "Manual FrostWash" and press "OK".

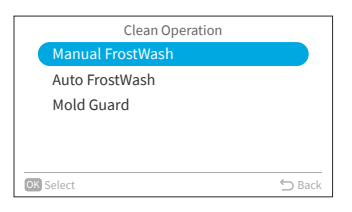

Step3. Select "Yes" and press "OK" to start FrostWash for indoor unit.

| M  |                                  |  |
|----|----------------------------------|--|
| Au | Start FrostWash for indoor unit? |  |
| M  | Yes Cancel                       |  |
|    |                                  |  |
|    |                                  |  |

Clean operation is in startup.

|                | Clean Operation                                                             |        |
|----------------|-----------------------------------------------------------------------------|--------|
| Ma<br>Au<br>Me | Waiting for Clean Function startup. $\frac{S_{\rm VN}^{\rm S}}{Z_{\rm VN}}$ |        |
| OK Select      |                                                                             | ⇔ Back |

#### **Function Menu Screen Display**

Once the startup succeeds, the indoor unit is in cleaning progress.

Press "OK" in the progress will stop this function. Once the progress is complete or stopped, return to home screen.

| Cleaning in Progress            |
|---------------------------------|
| $\mathbf{z}_1^{\mathbf{z}}$     |
| Press OK to stop Clean Function |
| OK Stop Clean Function          |

- 2. Set Auto FrostWash.
  - Step1. Press "^" or "\" to select "Auto FrostWash" on "Clean Operation" screen and press "OK".

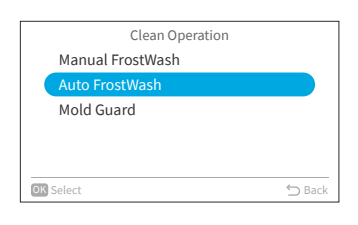

Step2. Press "\>" to select "Enable" and press "OK" to enable the auto FrostWash.

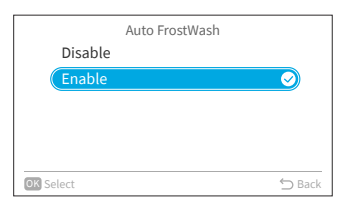

After auto FrostWash is enabled, you will see an icon "">" displayed on the home screen. Auto FrostWash starts if the air conditioner is stopped after running for more than 42 hours". At this time, Indoor FrostWash monitors the temperature and humidity conditions, and also monitors whether the conditions are suitable for starting, and starts if the conditions are met. \*: The default time is 42 hours, it can be changed in Service Settings, please refer to " FrostWash Time Setting".

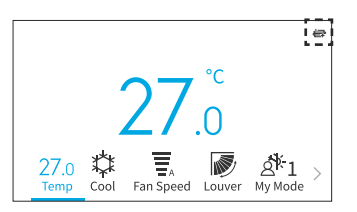

### **Function Menu Screen Display**

- 3. Set Mold guard.
  - Step1. Press "^" or "\" to select "Mold guard" on "Clean Operation" screen and press "OK".

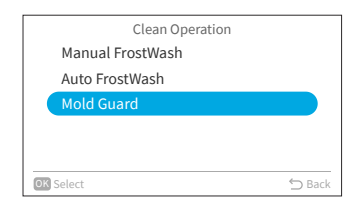

Step2. Press "\>" to select "Enable" and press "OK" to enable the mold guard.

| Mold Guar | rd         |
|-----------|------------|
| Disable   |            |
| Enable    | $\bigcirc$ |
|           |            |
|           |            |
|           |            |
| OK Select | ᠫ Back     |

Step3. After mold guard is enabled, you will see an icon

If the air conditioner is operated in cooling or dry mode (or auto mode\*) for more than 10 minutes and then put into off mode, the mold guard will start.

\*: It depends on the indoor unit model.

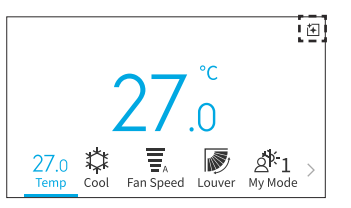

### **Function Menu Screen Display**

### **My Mode Setting**

My Mode is used to enable or disable the feature and pre-set My Mode settings through the Function Menu. Users can select or switch between presets for My Mode 1, 2, and 3 on home screen.

- 1. Enable/Disable My Mode
  - Step1. Select "My Mode" on the "Function Menu" screen and press "OK".

| Function Menu                | (Mon) 16:30 |
|------------------------------|-------------|
| Clean Operation              |             |
| My Mode                      |             |
| Wi-Fi Initialization         |             |
| Power Consumption Display    |             |
| 井 Reset Filter Reminder Time |             |
| OK Select                    | ⇔ Back      |

Step2. Select "Enable/Disable My Mode" and press "OK".

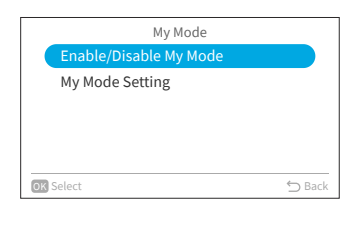

Step3. Press "\" or "\" to select "Disable"/"Enable" and press "\K" to disable/enable My Mode. Disable: My Mode icon disappears from the home screen. Enable: My Mode icon appear on the home screen and the mode can be adjusted.

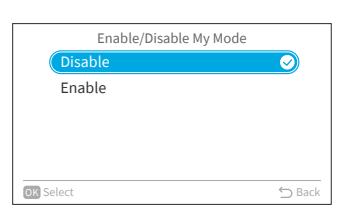

#### 2. Set My Mode Setting

Step1. Press "\>" to select "My Mode Setting" on "My Mode" screen and press "OK".

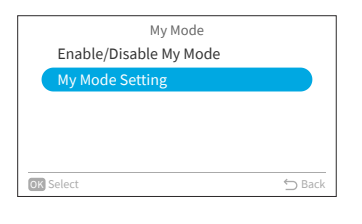

Step2. Press " $^{"}$  or " $^{"}$  to select desired mode and press "OK".

| My Mode Setting |        |
|-----------------|--------|
| My Mode 1       |        |
| My Mode 2       |        |
| My Mode 3       |        |
|                 |        |
|                 |        |
| OK Select       | ⇔ Back |

#### **Function Menu Screen Display**

Step3. Press "<" or ">" to select the setting item, then press "<" or ">" to change the setting of each item.

After all changes are completed, press ">" to select "OK" and press "OK" and return to Step2.

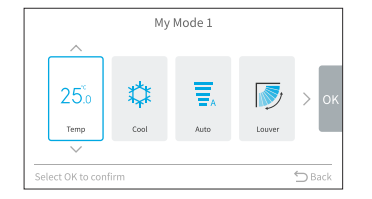

### **Wi-Fi Initialization**

This function is used to reset Wi-Fi module settings when used with the "airCloud Go" application. Please note that executing this function will clear the configuration, and the Wi-Fi module will be restored to its factory settings.

Step1. Select "Wi-Fi Initialization" on the "Function Menu" screen and press "OK".

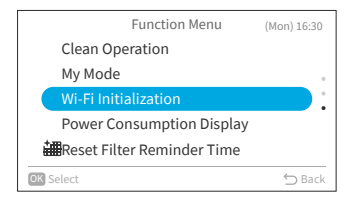

# Step2. Select "Yes" and press "OK" to reset Wi-Fi gateway.

When the Wi-Fi settings are reset, the blue LED on the indoor unit front panel will flash 4 times (1 flash per second) for 10/20 seconds. Then the blue LED will flash 3 times (1 time per second), meaning the embedded gateway is reset and ready to be paired to a new Wi-Fi network. This function is only available for indoor unit with embedded Wi-Fi adapter.

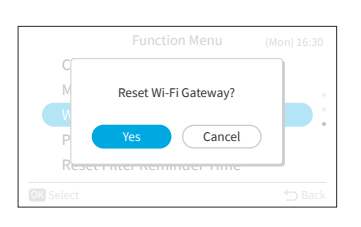

### **Power Consumption Display**

This function is to show power consumption history with trend graph and data table. NOTE:

- Power consumption data is saved and draw trend graph always based on wired remote controller time, instead of indoor unit time.
- 1. Display power consumption
  - Step1. Select "Power Consumption Display" on the "Function Menu" screen and press "OK". If the current time is not set, the "Adjusting Date/ Time" setting screen is displayed.

| Function Menu              | (Mon) 16:30 |
|----------------------------|-------------|
| Clean Operation            |             |
| My Mode                    |             |
| Wi-Fi Initialization       |             |
| Power Consumption Display  |             |
| Reset Filter Reminder Time |             |
| OK Select                  | 🗂 Back      |

Step2. A reminder "Usage amount display shows an approximate value. It cannot be used for tariff prorata." pop upped. Then press "OK".

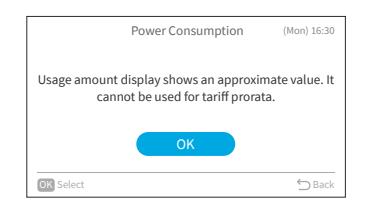

Step3. Press "<" or ">" to select "Cool" or "Heat" and press "OK".

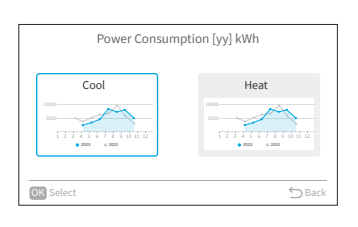

Step4. The power consumption trend graph is displayed.

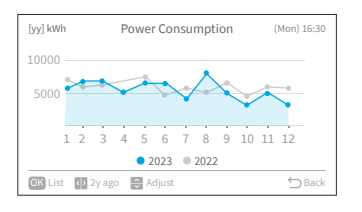

Step5. Press "<" or ">" to select the trend graph of different years, "this year" or "2 year ago".

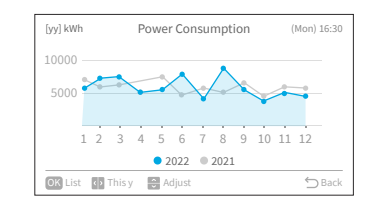

### **Function Menu Screen Display**

```
Step6. Press ""^" or "\" to adjust the scale of Y axis.
```

The range of Y axis is:

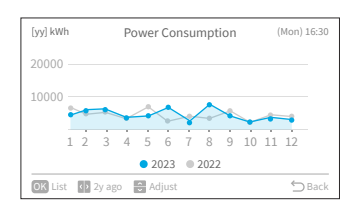

Max of Y 1000000 500000 200000 ... 10000 ... 1000 ... 100 ... 20 10

Step7. Press "OK" to show a power consumption table of each month. Press "OK" to return to Step6. Or Press "℃" to return to Step3.

| Power Consumption | (Mon) 1                                                                     | 6:30                                                                                                    |
|-------------------|-----------------------------------------------------------------------------|----------------------------------------------------------------------------------------------------|
| 2023              | 2022                                                                        |                                                                                                    |
| 5642.0            | 6800.0                                                                      |                                                                                                    |
| 7494.0            | 6133.0                                                                      |                                                                                                    |
| 7750.0            | 6545.0                                                                      |                                                                                                    |
| 6303.0            | 6228.0                                                                      |                                                                                                    |
| 6641.0            | 7775.0                                                                      |                                                                                                    |
|                   | Power Consumption<br>2023<br>5642.0<br>7494.0<br>7750.0<br>6303.0<br>6641.0 | Power Consumption         (Mon) 1           2023         2022           5642.0         6800.0           7494.0         6133.0           7750.0         6545.0           6303.0         6228.0           6641.0         7775.0 |

### **Reset Filter Reminder Time**

This function is used to turn off the filter reminder indication and to reset the time of use for the filter.

Step1. Select "Reset Filter Reminder Time" on the "Function Menu" screen and press "OK".

| Function Menu              | (Mon) 16:30 |
|----------------------------|-------------|
| Clean Operation            |             |
| My Mode                    | ٥           |
| Wi-Fi Initialization       |             |
| Power Consumption Display  |             |
| Reset Filter Reminder Time |             |
| OK Select                  | 🖒 Back      |

| Step2. | Select "Yes" and press "OK" to reset filter      |
|--------|--------------------------------------------------|
|        | reminder time.                                   |
|        | The default time is 200 hours, which can be      |
|        | changed in Service Settings, refer to " Time for |
|        | Filter Sign Display".                            |

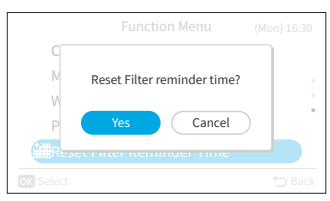

### **10.4 Screen Display Setting**

- 1. Screen display setting
  - Step1. Select "Screen Display Setting" on the "Menu" screen and press "OK".

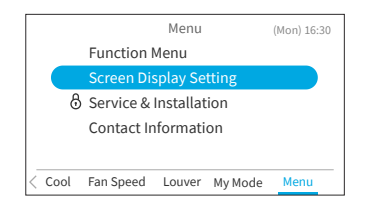

Step2. Press " $\$  or " $\$  to select setting item and press "OK".

Press"☆" to return to "Menu" screen.

- If there is no operation on the display setting screen for about 10 minutes, the screen automatically returns to the home screen.
- Various settings are saved even when the power supply is off.

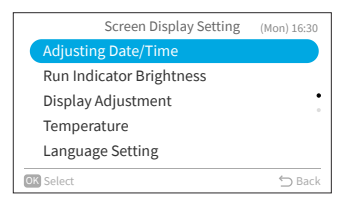

### **Adjusting Date/Time**

| Function Action                                     |                                                                                     |
|-----------------------------------------------------|-------------------------------------------------------------------------------------|
| Adjusting Date/Time Set Year/Month/Day/Hour/Minute. |                                                                                     |
| Time Format                                         | Change the time format to 12 hour/24 hour.                                          |
| Daylight Saving Times                               | Adjusts time forward or backward an hour when daylight savings time starts or ends. |

### **Adjusting Date/Time**

- Periodic time setting is recommended. (Clock accuracy: difference within ±70 seconds by a month)
- In the event of a power supply disruption, the built-in capacitor will retain the settings including the time settings for up to 72 hours. Reset the date and time if the wired remote controller remains without power for longer than 72 hours or the main power supply is OFF for a long period of time.

1. Adjusting Date/Time

Step1. Select "Adjusting Date/Time" on the "Screen Display Setting" screen and press "OK".

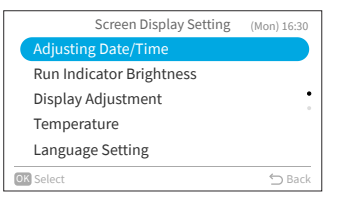

### **Screen Display Setting**

Step2.

Press "" or "" to select "Adjusting Date/ Time" and press "OK".

| Adjusting Date/Time           | (Mon) 16:30 |
|-------------------------------|-------------|
| Adjusting Date/Time           |             |
| Time Format (AM/PM or 24Hour) |             |
| Daylight Savings Time         |             |
|                               |             |
|                               |             |
| OK Select                     | ⇔ Back      |
|                               |             |

Press "<" or ">" to select "yyyy/mm/dd/hh/ Step3. mm". Press "^" or "~" to change the setting.

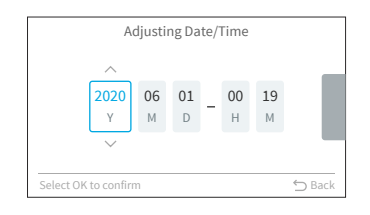

After making all settings, Step4. If select "OK" and press "OK", the screen returns to Step2. If press"⊃", the confirmation screen is displayed. Select "Save" and press "OK" to confirm the setting and the screen returns to Step2. Select "Not Save", it returns to Step2 without any setting changes. If press ")" again, it returns to Step3.

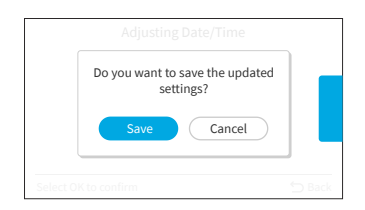

### **Screen Display Setting**

### **Time Format**

- 1. Set time format
  - Step1. Select "Adjusting Date/Time" on the "Screen Display Setting" screen and press "OK".

| Screen Display Setting   | (Mon) 16:30 |
|--------------------------|-------------|
| Adjusting Date/Time      |             |
| Run Indicator Brightness |             |
| Display Adjustment       | •           |
| Temperature              |             |
| Language Setting         |             |
| OK Select                | 🖒 Back      |

Step2. Press "^" or "\" to select "Time Format" and press "OK".

|   | Adjusting Date/Time           | (Mon) 16:30 |
|---|-------------------------------|-------------|
|   | Adjusting Date/Time           |             |
|   | Time Format (AM/PM or 24Hour) |             |
|   | Daylight Savings Time         |             |
|   |                               |             |
|   |                               |             |
| 0 | K Select                      | ⇔ Back      |
|   |                               |             |

 Step3.
 Press "^" or "∨" to select 24 hour or 12 hour and press "OK".

 Press "◯" to return to Step2.

|           | Time Format        |         |        |
|-----------|--------------------|---------|--------|
|           | 24Hour (11:04)     |         |        |
|           | (12Hour (11:04 AM) | $\odot$ |        |
|           |                    |         |        |
|           |                    |         |        |
|           |                    |         |        |
| OK Select |                    |         | ⇔ Back |

### **Daylight Savings Time**

This function adjusts time forward or backward an hour when daylight savings time starts or ends.

- 1. Set daylight savings time
  - Step1. Select "Daylight Savings Time" on the "Adjusting Date/Time" screen and press "OK".

| Adjusting Date/Time           | (Mon) 16:30 |
|-------------------------------|-------------|
| Adjusting Date/Time           |             |
| Time Format (AM/PM or 24Hour) |             |
| Daylight Savings Time         |             |
|                               |             |
|                               |             |
| <b>IK</b> Select              | ← Back      |
| <b>General</b>                | Duck        |

Step2. Press "^" or "\" to select the setting and press "OK". Daylight Savings Time Not Set

|         | Daylight Savings Time |           |
|---------|-----------------------|-----------|
| (       | Not Set               | $\supset$ |
|         | Put 1h forward        |           |
|         | Put 1h backward       |           |
|         |                       |           |
|         |                       |           |
| OK Sele | ct                    | ∽ Back    |

### **Run Indicator Brightness**

This function is to set the LED brightness of operation on/off indicator, the higher lever means greater brightness.

- 1. Set run indicator brightness
  - Step1. Select "Run Indicator Brightness" on the "Screen Display Setting" screen and press "OK".

|   | Screen Display Setting   | (Mon) 16:30 |
|---|--------------------------|-------------|
|   | Adjusting Date/Time      |             |
|   | Run Indicator Brightness |             |
|   | Display Adjustment       | •           |
|   | Temperature              |             |
|   | Language Setting         |             |
| 0 | Select                   | ⇔ Back      |
|   |                          |             |

Step2. Press "^" or ">" to change the brightness value. Select "OK" and press "OK", the screen returns to the "Screen Display Setting" screen.

| Run Indicator Brightness |  |  |
|--------------------------|--|--|
|                          |  |  |
| 8                        |  |  |
| ~                        |  |  |
| 🕤 Back                   |  |  |

#### NOTE:

• When the run indicator brightness is set to be 0, the backlight turns off after no operation for the set time. In this case, the current status is not indicated.

### **Display Adjustment**

| Function                                                                          | Action |
|-----------------------------------------------------------------------------------|--------|
| Backlight Brightness Adjust the brightness of the backlight.                      |        |
| Backlight Dim Time Change the time when the backlight turns dim after inactivity. |        |
| Backlight Off Time Change the time when the backlight turns off after inactivity. |        |

NOTE:

• Backlight Brightness: brightness level range depends on indoor unit model.

#### **Backlight Brightness**

- 1. Set backlight brightness
  - Step1. Select "Display Adjustment" on the "Screen Display Setting" screen and press "OK".

| Screen Display Setting   | (Mon) 16:30 |
|--------------------------|-------------|
| Adjusting Date/Time      |             |
| Run Indicator Brightness |             |
| Display Adjustment       |             |
| Temperature              |             |
| Language Setting         |             |
| OK Select                | 🖒 Back      |

Step2. Select "Brightness" and press "OK".

|    | Display Adjustment |              |        |  |
|----|--------------------|--------------|--------|--|
|    | Brightness         | : 08         |        |  |
|    | Backlight Dim      | : 15 Seconds |        |  |
|    | Backlight OFF      | : 10 min     |        |  |
|    |                    |              |        |  |
|    |                    |              |        |  |
| OK | Select             |              | 🖒 Back |  |

Step3. Press "^" or "\" to change the brightness value.

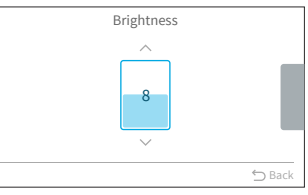

### **Backlight Dim Time**

This function is used to set the time for the backlight to be dimmed to the lowest brightness. For example, if the backlight dim time is set to 15 seconds, the backlight will remain at selected brightness for 15 seconds and then dim.

| Step1. | Select "Display Adjustment" on the "Screen | Screen Display Setti     |
|--------|--------------------------------------------|--------------------------|
|        | Display Setting" screen and press "OK".    | Adjusting Date/Time      |
|        |                                            | Run Indicator Brightness |

| Screen Display Setting   | (Mon) 16:30 |
|--------------------------|-------------|
| Adjusting Date/Time      |             |
| Run Indicator Brightness |             |
| Display Adjustment       |             |
| Temperature              |             |
| Language Setting         |             |
| OK Select                | 🕤 Back      |

### **Screen Display Setting**

Select "Backlight Dim" and press "OK". Step2. Display Adjustment : 08 Brightness Backlight OFF : 10 min **OK** Select Press " $\label{eq:press}$  " or "  $\label{eq:press}$  " to select the dim time Step3. Backlight Dim intervals and press "OK". The item changes as 5 Seconds follows: "5 seconds"  $\leftrightarrow$  "15 seconds"  $\leftrightarrow$  "30 seconds". 30 Seconds

### **Backlight Off Time**

- 1. Set backlight off time
  - Step1. Select "Display Adjustment" on the "Screen Display Setting" screen and press "OK".

|    | Screen Display Setting   | (Mon) 16:30 |
|----|--------------------------|-------------|
|    | Adjusting Date/Time      |             |
|    | Run Indicator Brightness |             |
|    | Display Adjustment       |             |
|    | Temperature              |             |
|    | Language Setting         |             |
| Ok | Select                   | 🕤 Back      |
|    |                          |             |

OK Select

Step2. Select "Backlight OFF" and press "OK".

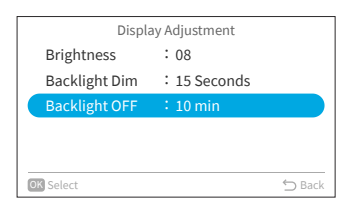

🖒 Back

| Step3. | Press " $^{"}$ or " $^{"}$ " to select the off time intervals | Backlight OFF |   |
|--------|---------------------------------------------------------------|---------------|---|
|        | and press "OK".                                               | 10 min        | 0 |
|        | Press "∽" to return to Step2.                                 | 30 min        |   |
|        |                                                               | 1 hour        |   |
|        |                                                               | Always ON     |   |

OK Select

### Temperature

| Function                             | Action                                                           |
|--------------------------------------|------------------------------------------------------------------|
| Unit and Width                       | Change temperature unit and width.                               |
| Display of Thermistor<br>Temperature | Show/hide the thermistor temperature display on the home screen. |

#### **Temperature Unit and Width**

- 1. Set temperature unit and width
  - Step1. Select "Temperature" on the "Screen Display Setting" screen and press "OK".

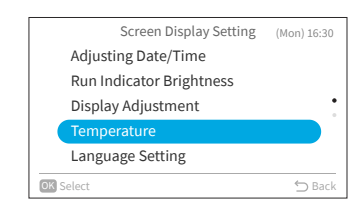

Step2. Press "^" or "\" to select "Unit and Width" and press "OK".

| Temperature                       |      |
|-----------------------------------|------|
| Unit and Width                    |      |
| Display of Thermistor Temperature |      |
|                                   |      |
|                                   |      |
|                                   |      |
|                                   |      |
| OK Select 🕤 🗅                     | 3ack |

#### Step3. Press "<" or ">" to select unit or width. Press " $^{"}$ or " $^{"}$ " to change the setting.

- When the unit is selected, it changes as between: °F ↔ °C.
- When the width is selected, it changes as between: 0.5 ↔ 1. (The width can be set only when the unit is °C.)

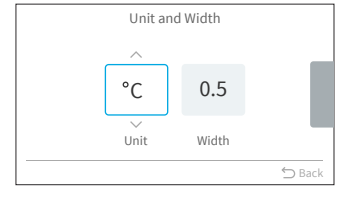

After making all settings, select "OK" and press "OK", the screen returns to Step2.

#### NOTE:

• Once the unit is changed, the preset temperature upper/lower limit will be invalid, please set it again(refer to "Temperature Range Restriction").

### **Display of Thermistor Temperature**

- 1. Set thermistor temperature display
  - Step1. Select "Temperature" on the "Screen Display Setting" screen and press "OK".

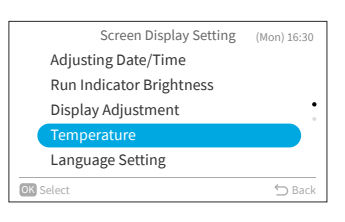

Step2. Press "^" or "\" to select "Display of Thermistor Temperature" and press "OK".

| Temperature                   |        |
|-------------------------------|--------|
| Unit and Width                |        |
| Display of Thermistor Tempera | ature  |
|                               |        |
|                               |        |
|                               |        |
| OK Select                     | ∽ Back |

Step3. Press "∧" or "∨" to select the setting and press "OK". Press "⊃" to return to Step2.

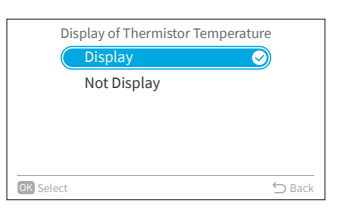

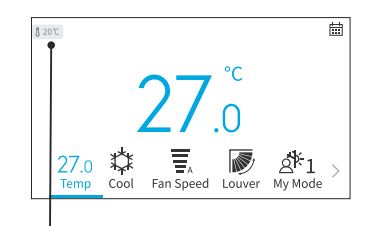

The icon indicates that the thermistor temperature is set to be displayed.

### Language Setting

This function is to change the displayed language. Selectable language: English, French, Dutch, Italian, Spanish, Portuguese, German, Danish, Greek, Croatian, Czech, Polish, Romanian.

- 1. Set display language
  - Step1. Select "Language Setting" on the "Screen Display Setting" screen and press "OK".

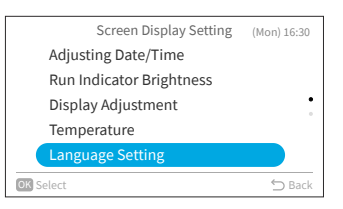

Step2. Press "∧" or "∨" to select the language and press "OK". Press "⊖" to return to "Screen Display Setting" screen.

| Language Se | tting      |
|-------------|------------|
| English     | $\bigcirc$ |
| Français    |            |
| Deutsch     | •          |
| Italiano    |            |
| Español     |            |
| OK Select   | ∽ Back     |

### **Keypad Touch Sound**

- This function is to turn ON/OFF the touch sound of keypad on wired remote controller. 1. Set keypad touch sound
- Step1. Select "Keypad Touch Sound" on the "Screen Display Setting" screen and press "OK".

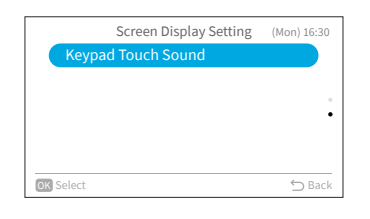

Step2. Press "∧" or "∨" to select the sound volume and press "OK". Press "℃" to return to "Screen Display Setting" screen.

| Keypad Touch Sound |            |
|--------------------|------------|
| ON                 |            |
| OFF                | $\bigcirc$ |
|                    |            |
|                    |            |
|                    |            |
| OK Select          | 🖒 Back     |

### **10.5 Service & Installation Screen**

Service & Installation menu is protected by a password.

Step1. Select "Service & Installation" on "Menu" screen and press "OK".

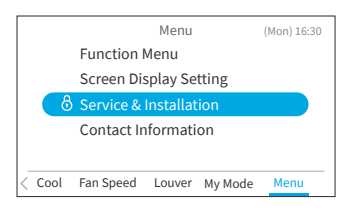

Step2. Press "^", "\", "<", or ">" to input the password. Press ">" to select "OK" and press "OK" to enter Service & Installation menu screen.

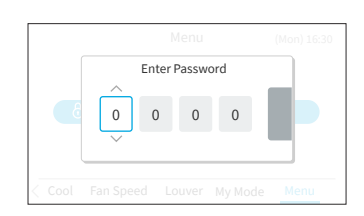

### **Password Setting**

The default user password can be changed. If you forget the changed user password, a supervisor password can be used to reset the user password again. The supervisor password is "5567". The password input effective time can be set also.

If the password input effective time has been set, then the password is required to be entered only once during the password effective time.

- 1. Change Password
  - Step1. Select "Password Setting" on "Service & Installation" screen and press "OK".

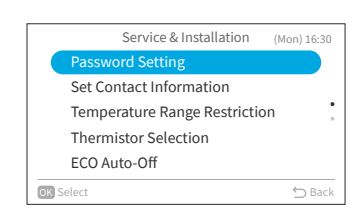

Step2. Select "Change Password" and press "OK".

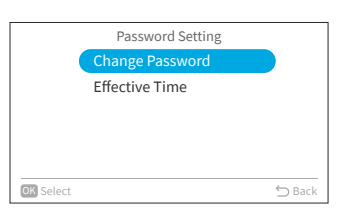

#### **Service & Installation Screen**

Step3.

Press "^", "⁄", "′", or ">" to set the password, select "OK" and press "OK".

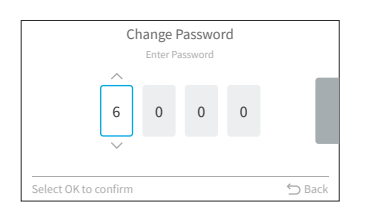

Step4. Press "<" or ">" to select "Save" and press "OK" to save password.

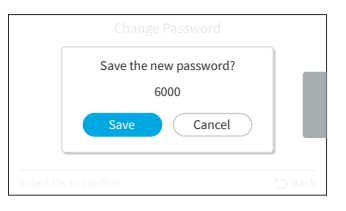

Press "OK", the new password is saved.

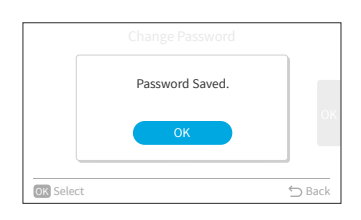

- 2. Set Password Input Effective Time
  - Step1. Select "Effective Time" on "Password Setting" screen and press "OK".

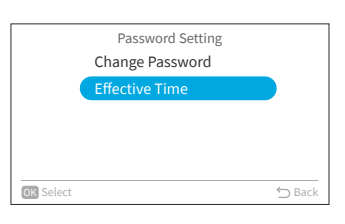

Step2. Press " $\land$ " or " $\checkmark$ " to select the setting item and press "OK" to confirm the setting. The item changes as follows: "Everytime"  $\leftrightarrow$  "10 min"  $\leftrightarrow$  "30 min"  $\leftrightarrow$  "60 min"  $\leftrightarrow$  "120 min". Press " $\bigcirc$ " and it returns to Step3.

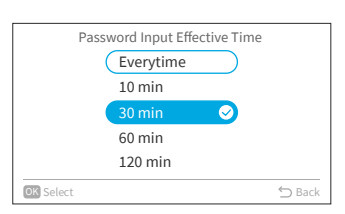

- In order to enhance the security protection, please be sure to change the default password.
- If you enter the wrong password more than 5 times, you will not be able to enter the password within 1 minute.
- The default password is "0000", and the supervisor code is "5567".
- If you forget the password, use the supervisor code to change the password.
- The supervisor code can't be changed.

### **Set Contact Information**

Register a service contact (service address and service telephone number are recommended).

- 1. Register Contact Information
  - Step1. Select "Set Contact Information" on the Service & Installation screen and press "OK".

|    | Service & Installation (N     | lon) 16:30 |
|----|-------------------------------|------------|
|    | Password Setting              |            |
|    | Set Contact Information       |            |
|    | Temperature Range Restriction | •          |
|    | Thermistor Selection          |            |
|    | ECO Auto-Off                  |            |
| OK | Select                        | 🗂 Back     |
|    |                               |            |

- Step2.
   " Set Contact Information1" screen is displayed.

   Press "<" to move cursor to font type. Press "<" or "∨" to select the font type.</td>

   \*Each time you want to change the font type, press "<" to move the cursor back to font type.</td>
- Step3. Press ">" to move cursor to the keypad. Press "^ ", "\", "<", or ">" to select the font and press "OK" to register it.(Up to 60 characters can be used for each contact information.)
- Step4. After all the characters have been set, select " Fin " and press "OK".
- Step5. "Set Contact Information2" screen is displayed, repeat Step2, Step3 and Step4.
- Step6. Select "Yes" and press "OK" to confirm the setting and Step1 is displayed. If "No" is selected , the screen returns to Step2.

|      | Se    | t Co | nta | hct | Inf | orn | nat | ion | 1  |    |   |     |
|------|-------|------|-----|-----|-----|-----|-----|-----|----|----|---|-----|
|      |       |      |     |     |     |     |     |     |    |    |   |     |
|      | ABC   | !    | @   | #   | £   | %   |     | &   | ٨  | (  | ) |     |
|      | abc   | 1    | 2   | 3   | 4   | 5   | 6   | 7   | 8  | 9  | 0 |     |
|      | Sum 1 | Q    | W   | Е   | R   | Т   | γ   | U   | I. | 0  | Ρ |     |
|      | Synta | €    | Α   | S   | D   | F   | G   | Н   | J  | Κ  | L |     |
|      | Sym.2 | <    | >   | Ζ   | Х   | С   | ٧   | В   | Ν  | Μ  |   |     |
|      |       | Sp   | ce  | D   | el. | ÷   | ÷   |     | F  | in |   |     |
| OK S | elect |      |     |     |     |     |     |     |    |    | 5 | Bac |

| Set Contact Information     |                             |  |  |  |  |  |  |  |
|-----------------------------|-----------------------------|--|--|--|--|--|--|--|
| ABCDEFGHIJKLMNOPQRSTUVWYZ12 |                             |  |  |  |  |  |  |  |
| ABCDEFGHIJKLMNOPQRSTUVWYZ12 | ABCDEFGHIJKLMNOPQRSTUVWYZ12 |  |  |  |  |  |  |  |
| Register these contents ?   |                             |  |  |  |  |  |  |  |
| Yes No                      |                             |  |  |  |  |  |  |  |
| OK Select                   | ⇔ Back                      |  |  |  |  |  |  |  |

### **Temperature Range Restriction**

The temperature range can be set by the wired remote controller.

- 1. Set Temperature Range
  - Step1. Select "Temperature Range Restriction" on the Service & Installation screen and press "OK".

|      | Service & Installation        | (Mon) 16:30 |
|------|-------------------------------|-------------|
|      | Password Setting              |             |
|      | Set Contact Information       |             |
|      | Temperature Range Restriction | n :         |
|      | Thermistor Selection          |             |
|      | ECO Auto-Off                  |             |
| OK S | 🗂 Back                        |             |
|      |                               |             |

Step2. Select "Upper/Lower Limit for Cooling Operation"/"Upper/Lower Limit for Heating Operation"/ "Upper/Lower Limit for Auto mode" and press "OK".

| Temperature Range Restriction           |  |  |
|-----------------------------------------|--|--|
| Upper/Lower Limit for Cooling Operation |  |  |
| Upper/Lower Limit for Heating Operation |  |  |
| Upper/Lower Limit for Auto mode         |  |  |
|                                         |  |  |
|                                         |  |  |
| OK Select 🗇 Back                        |  |  |
|                                         |  |  |

| Step3. | Press "<", ">" to select the setting limit, then press "<", ", ", " to change the temperature value. | Upper/Lower Limit |
|--------|----------------------------------------------------------------------------------------------------|-------------------|
| Step4. | After value setting, select "OK" and press "OK".<br>Press "∽" to return to Step2.                    | 32°C 1            |

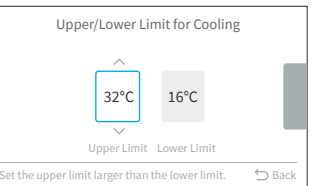

NOTE:

• Please make sure that the upper limit value is equal to or greater than the lower limit value.

### **Thermistor Selection**

This function is to select wired remote controller thermistor or indoor unit thermistor as the room temperature.

Step1. Select "Thermistor Selection" on the Service & Installation screen and press "OK".

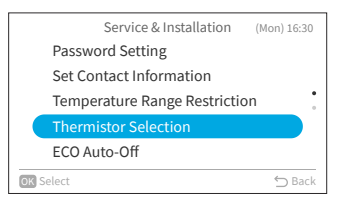

Step2. Select the desired item and press "OK".

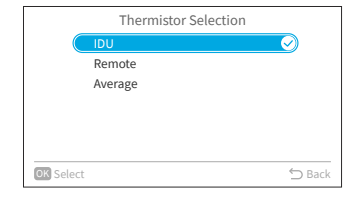

NOTE:

• If one of indoor unit or wired remote controller thermistor is broken, the other normal thermistor is selected automatically.

### **ECO Auto-Off**

The default Auto-off time is set at 20min, it can be changed from 20min to 120min as described below. When the timer defined by "Auto-Off Timing" elapsed, wired remote controller will turn off indoor unit.

NOTE:

- "ECO Auto-Off" maybe not available depending on the indoor unit.
- 1. Enable/Disable Auto-Off
  - Step1. Select "ECO Auto-Off" on the Service & Installation screen and press "OK".

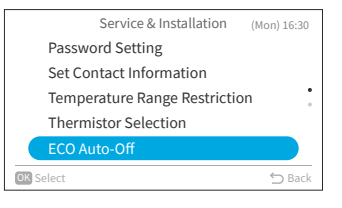

Step2. Select "Enable/Disable Auto-Off" and press "OK".

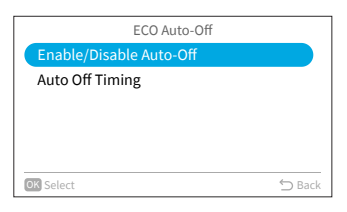

Step3. Press "^" or ">" to select "Disable"/"Enable" and press "OK" to enable/disable Auto-Off.

| Enable/Disable Auto-Off |        |
|-------------------------|--------|
| Disable                 |        |
| Enable                  |        |
|                         |        |
|                         |        |
|                         |        |
| OK Select               | ⇔ Back |
|                         |        |

When "ECO Auto-Off" is enabled and "Standard ECO mode" is started(refer to Page 27), " and " " " are displayed on home screen.

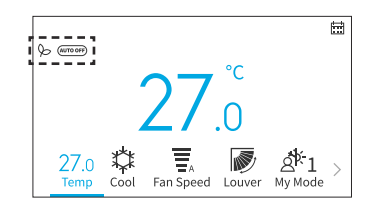
- 2. Set Auto-Off Timing
- Step1. Select "ECO Auto-Off" on the Service & Installation screen and press "OK".

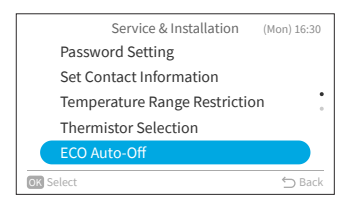

Step2. Press "\" to select "Auto-Off Timing" and press "OK".

| ECO Auto-Off            |        |
|-------------------------|--------|
| Enable/Disable Auto-Off |        |
| Auto Off Timing         |        |
|                         |        |
|                         |        |
|                         |        |
| OK Select               | ⇔ Back |

Step3. Press "^" or "\" to change the time from 20min to 120min, then press "\" to select "OK" and press "OK".

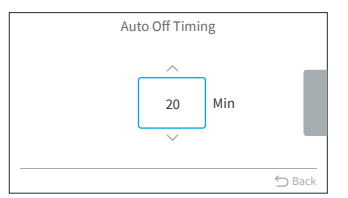

## **10.6 Service Settings**

- The service setting items displayed in list depend on indoor unit model.
- When no operation for 2 hours on Service settings or sub settings screen, it returns to home screen.
- When the air conditioner is turned on, service setting is disabled.
- When entering each setting screen, "Please wait for a moment" screen would appear for several seconds.
- For more information of service settings, please refer to service manual of the wired remote controller.

### Installation

Step1. Select "Service Settings" on "Service & Installation" screen and press "OK".

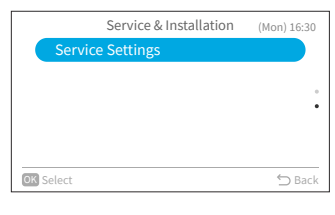

Step2. Select "1A: Installation" and press "OK".

| Service Settings       | (Mon) 16:30 |
|------------------------|-------------|
| 1A: Installation       |             |
| 2C: Cleaning Settings  |             |
| 3d: Cycle Operation    | •           |
| 5F: Supporting Service |             |
| 7J: Diagnosis          |             |
| OK Select              | 🗂 Back      |

#### NOTE:

• Once the setting in 1A is changed, it may take some time to reconnect with the indoor unit.

#### Hotel Key Card Input contact

Step1. Select "A0: Hotel Key Card Input contact" on "1A: Installation" screen and press "OK".

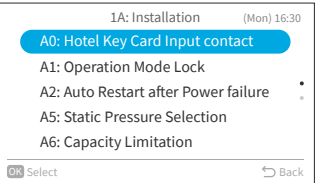

 Step2.
 Press "∧" or "∨" to select the desired item and press "OK".

 Press "○" to return to Step1 after reconnection.

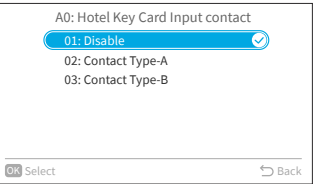

### **Service Settings**

### **Operation Mode Lock**

Step1. Select "A1: Operation Mode Lock" on "1A: Installation" screen and press "OK".

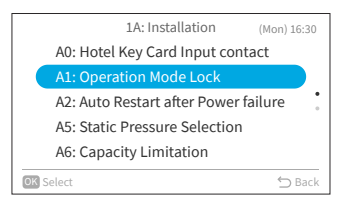

Step2. Press "∧" or "∨" to select the desired item and press "OK". The lock result of each item is as follow.

•: Selectable + Default value o: Selectable -: Unselectable

| Setting item     | Auto | Heat | Dry | Cool | Fan |
|------------------|------|------|-----|------|-----|
| 01: Normal Mode  | •    | 0    | 0   | 0    | 0   |
| 02: Cooling Lock | -    | -    | 0   | •    | 0   |
| 03: Heating Lock | -    | •    | -   | -    | 0   |

|           | A1: Operation Mode Lock |        |
|-----------|-------------------------|--------|
|           | 01: Normal Mode         |        |
|           | 02: Cooling Lock        |        |
|           | 03: Heating Lock        |        |
|           |                         |        |
|           |                         |        |
|           |                         |        |
| OK Select |                         | 🕁 Back |
|           |                         |        |
| OK Select | 03: Heating Lock        | ⊖ Back |

Press "<sup>←</sup>]" to return to Step1 after reconnection.

#### NOTE:

• The operation lock setting will remain unchanged after the unit is turned off.

### Auto Restart after Power failure

Step1. Select "A2: Auto Restart after Power failure" on "1A: Installation" screen and press "OK".

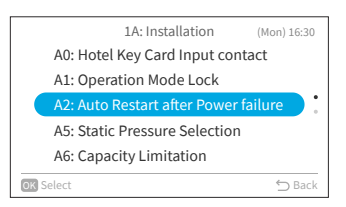

 Step2.
 Press "∧" or "∨" to select the desired item and press "OK".

 Press "℃" to return to Step1 after reconnection.

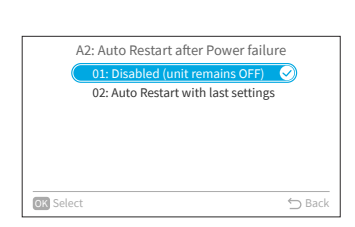

### **Static Pressure Selection**

Step1.

Select "A5: Static Pressure Selection" on "1A: Installation" screen and press "OK".

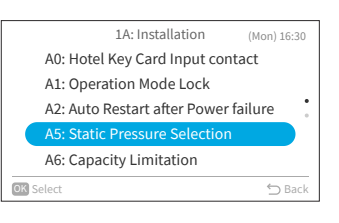

Step2. Press " $^{"}$  or " $^{"}$  to select the desired item and press "OK". Press "<sup>←</sup>]" to return to Step1 after reconnection.

|           | A5: Static Pressure Selection |       |
|-----------|-------------------------------|-------|
|           | 01: Standard pressure         |       |
| _         | 02: Medium Pressure           |       |
|           | 03: High Pressure             |       |
|           |                               |       |
|           |                               |       |
|           |                               |       |
| OK Select |                               | 🖒 Bao |

### **Capacity Limitation**

Step1. Select "A6: Capacity Limitation" on "1A: Installation" screen and press "OK".

| 1A: Installation (Mon) 16:30         |
|--------------------------------------|
| A0: Hotel Key Card Input contact     |
| A1: Operation Mode Lock              |
| A2: Auto Restart after Power failure |
| A5: Static Pressure Selection        |
| A6: Capacity Limitation              |
| OK Select 5 Back                     |
|                                      |

Press " $\!\!\! \wedge$  " or " $\!\!\! \vee$  " to select the desired item and Step2. press "OK". Press "<sup>←</sup>]" to return to Step1 after reconnection.

|           | A6: Capacity Limitation | 1          |
|-----------|-------------------------|------------|
|           | 01: Normal              | $\bigcirc$ |
|           | 02: Limited Capacity    |            |
|           |                         |            |
|           |                         |            |
|           |                         |            |
|           |                         |            |
|           |                         |            |
| OK Select |                         | 🕤 Back     |

### **Drain Pump Test**

Step1.

1. Select "A7: Drain Pump Test" on "1A: Installation" screen and press "OK".

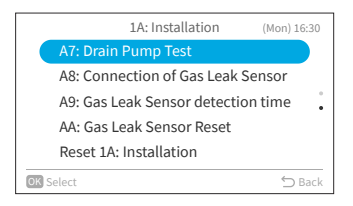

Step2. Select "Yes" and press "OK" to start drain pump test. Press "<sup>C</sup>" to return to Step1 after reconnection.

|                      | Start drain pump test now | ? |
|----------------------|---------------------------|---|
| A                    | Vice Consul               |   |
| A                    | Yes Cancel                |   |
| A <del>x. oa</del> . | s Leak Sensor Reset       |   |
|                      |                           |   |

### **Connection of Gas Leak Sensor**

Step1. Select "A8: Connection of Gas Leak Sensor" on "1A: Installation" screen and press "OK".

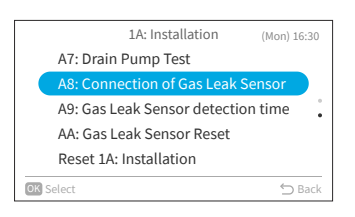

Step2. Press "^" or "∨" to select the desired item and press "OK".
Press "⊖" to return to Step1 after reconnection.

| 01: Not Cor | inected | 3                       |
|-------------|---------|-------------------------|
| 02: Connec  | ted     | _                       |
|             |         |                         |
|             |         |                         |
|             |         |                         |
|             |         |                         |
| OK Select   |         | <ul><li>← Bac</li></ul> |

### **Gas Leak Sensor detection time**

Step1.

Select "A9: Gas Leak Sensor detection time" on "1A: Installation" screen and press "OK".

|    | 1A: Installation (Mon) 16:30       |  |
|----|------------------------------------|--|
|    | A7: Drain Pump Test                |  |
|    | A8: Connection of Gas Leak Sensor  |  |
|    | A9: Gas Leak Sensor detection time |  |
|    | AA: Gas Leak Sensor Reset          |  |
|    | Reset 1A: Installation             |  |
| ОК | Select 🖕 Back                      |  |
|    |                                    |  |

Press " $\!\!\! \wedge \!\!\! "$  or " $\!\!\! \vee \!\!\! "$  to select the desired item and Step2. press "OK". Press "∽" to return to Step1 after reconnection.

| A9: Gas Leak Sensor d | etection time |
|-----------------------|---------------|
| 01: 20 sec            | $\bigcirc$    |
| 02: 40 sec            |               |
|                       |               |
|                       |               |
|                       |               |
|                       |               |
| Colored               | 6 P           |
| OK Select             | D Bad         |

#### **Gas Leak Sensor Reset**

Select "AA: Gas Leak Sensor Reset" on "1A: Step1. Installation" screen and press "OK".

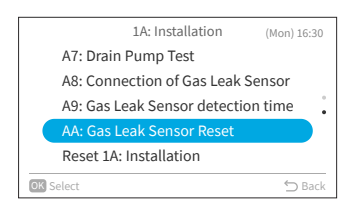

Step2. Select "Yes" and press "OK" to reset gas leak sensor. Press "<sup>()</sup>" to return to Step1 after reconnection.

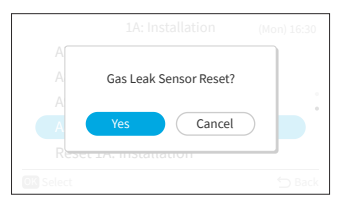

#### NOTE:

This setting is only available when the indoor unit reports Alarm Code 041(Gas Leak Error), in • other case, it is unavailable to set and displays with an icon "O".

### **Reset 1A: Installation**

Step1. Select "Reset 1A: Installation" on "1A: Installation" screen and press "OK".

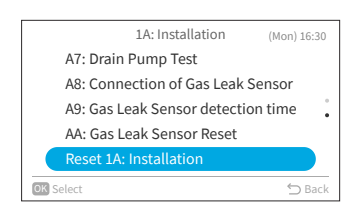

Step2. Select "Yes" and press "OK" to reset all settings of menu 1A. After settings are initialized, it turns to home screen.

|           | 1A: Installation               | (Mon) 16:30 |
|-----------|--------------------------------|-------------|
|           | Reset all settings of menu 1A? |             |
| A         | Yes Cancel                     |             |
| OK Select |                                | 🕤 Back      |

### **Cleaning Settings**

Step1. Select "Service Settings" on "Service & Installation" screen and press "OK".

| Service & Installation | (Mon) 16:30 |
|------------------------|-------------|
| Service Settings       |             |
|                        |             |
|                        | •           |
|                        |             |
|                        |             |
| OK Select              | 🗂 Back      |

Step2. Select "2C: Cleaning Settings" and press "OK".

|    | Service Settings       | (Mon) 16:30 |
|----|------------------------|-------------|
|    | 1A: Installation       |             |
|    | 2C: Cleaning Settings  |             |
|    | 3d: Cycle Operation    | •           |
|    | 5F: Supporting Service |             |
|    | 7J: Diagnosis          |             |
| OK | Select                 | 🕤 Back      |

### **Outdoor unit FrostWash**

Step1.

 Select "C0: Outdoor unit FrostWash" on "2C: Cleaning Settings" screen and press "OK".

|      | 2C: Cleaning Settings (N         | lon) 16:30 |
|------|----------------------------------|------------|
|      | C0: Outdoor unit FrostWash       |            |
|      | C1: Time for Filter Sign Display |            |
|      | C2: FrostWash Time Setting       |            |
|      | Reset 2C: Clean                  |            |
|      |                                  |            |
| OK S | elect                            | 🕤 Back     |
| _    |                                  |            |

Step2. Select "Yes" and press "OK" to launch Frostwash cleaning of outdoor unit. Then it returns to Step1.

|             | 2C: Cleaning Settings                                                                                    | (Mon) 16:30 |
|-------------|----------------------------------------------------------------------------------------------------|-------------|
| C<br>C<br>R | Launch FrostWash cleaning on<br>the outdoor unit, with its fan<br>motor rotation reversal?<br>Yes Cancel |             |
| OK Select   |                                                                                                    | 🕤 Back      |

### **Time for Filter Sign Display**

Step1. Select "C1: Time for Filter Sign Display" on "2C: Cleaning Settings" screen and press "OK".

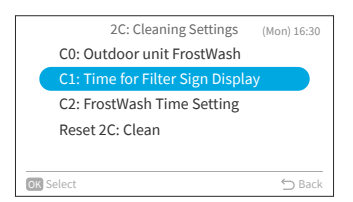

Step2. Press "\" or "\" to change the cumulative amount of time the air conditioner takes to display the filter cleaning recommendation sign, then press "\" to select "OK" and press "OK". Then it returns to Step1. The cumulative time of adjustment value is as C1: Time for Filter Sign Display

| follow:          |                             |  |
|------------------|-----------------------------|--|
| Adjustment value | Time to display filter sign |  |
| -1               | 100Hr                       |  |
| 0                | 200Hr (default)             |  |
| 1                | 300Hr                       |  |
| 2                | 400Hr                       |  |

### **Service Settings**

## **FrostWash Time Setting**

Step1. Select "C2: FrostWash Time Setting" on "2C: Cleaning Settings" screen and press "OK".

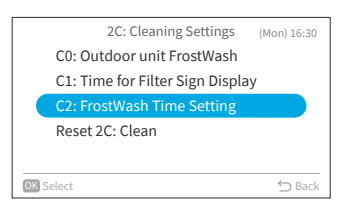

Step2. Press "∧" or "∨" to change the indoor unit auto FrostWash startup time, then press ">" to select "OK" and press "OK". Then it returns to Step1. Adjustment value of cumulative air conditioner time until execution of indoor unit auto FrostWash is as follow.

| Adjustment value | Time to do auto FrostWash |
|------------------|---------------------------|
| 1                | 2 Hr                      |
| 2                | 6 Hr                      |
| 3                | 10 Hr                     |
| 4                | 20 Hr                     |
| 5                | 42 Hr(Default)            |
| 6                | 60 Hr                     |
| 7                | 84 Hr                     |
| 8                | 90 Hr                     |
| 9                | 100 Hr                    |
| 10               | 120 Hr                    |
| 11               | 140 Hr                    |
| 12               | 160 Hr                    |
| 13               | 180 Hr                    |
| 14               | 200 Hr                    |
| 15               | 250 Hr                    |

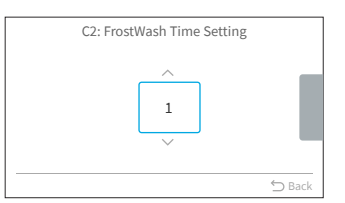

### **Reset 2C: Clean**

Step1. Select "Reset 2C: Clean" on "2C: Cleaning Settings" screen and press "OK".

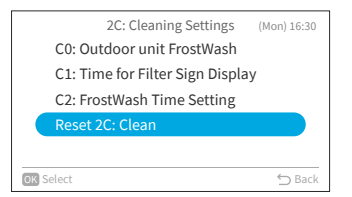

Step2. Select "Yes" and press "OK" to reset all settings of menu 2C. After settings are initialized, it turns to home screen.

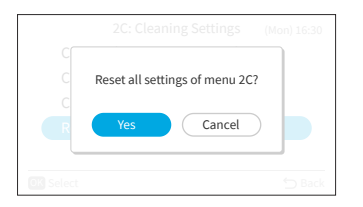

## **Cycle Operation**

Step1. Select "Service Settings" on "Service & Installation" screen and press "OK".

| Service & Installation | (Mon) 16:30 |
|------------------------|-------------|
| Service Settings       |             |
|                        |             |
|                        |             |
|                        |             |
|                        |             |
| OK Select              | ⇔ Back      |

Step2. Select "3d: Cycle Operation" and press "OK".

|      | Service Settings       | (Mon) 16:30 |
|------|------------------------|-------------|
|      | 1A: Installation       |             |
|      | 2C: Cleaning Settings  |             |
|      | 3d: Cycle Operation    |             |
|      | 5F: Supporting Service |             |
|      | 7J: Diagnosis          |             |
| OK S | elect                  | 🗂 Back      |

### **Defrost mode Selection**

Step1. Select "E0: Defrost mode Selection" on "3d: Cycle Operation" screen and press "OK".

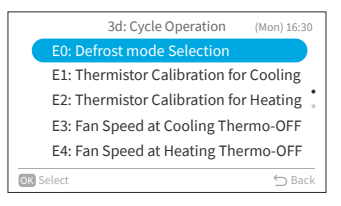

 Step2.
 Press "∧" or "∨" to select the desired item and press "OK".

 Press "∽" to return to Step1.

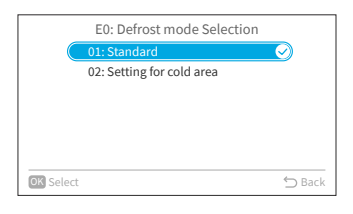

### **Thermistor Calibration for Cooling**

Step1. Select "E1: Thermistor Calibration for Cooling" on "3d: Cycle Operation" screen and press "OK".

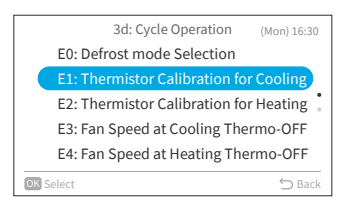

Step2. Press "∧" or "∨" to change the thermistor calibration for cooling, then press ">" to select "OK" and press "OK". Then it returns to Step1.

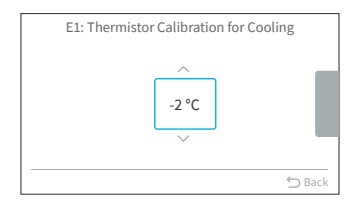

### **Thermistor Calibration for Heating**

Step1. Select "E2: Thermistor Calibration for Heating" on "3d: Cycle Operation" screen and press "OK".

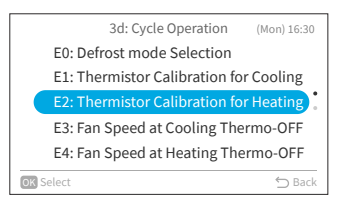

Step2. Press "^" or "\" to change the thermistor calibration for heating, then press "\" to select "OK" and press "OK". Then it returns to Step1.

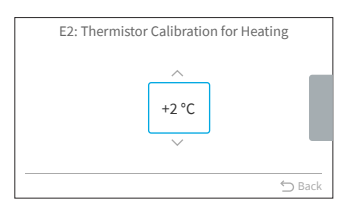

## Fan Speed at Cooling Thermo-OFF

Step1. Select "E3: Fan Speed at Cooling Thermo-OFF" on "3d: Cycle Operation" screen and press "OK".

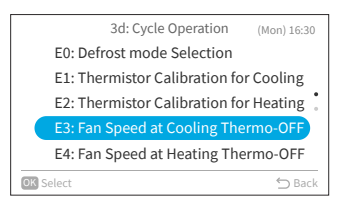

Step2. Press "∧" or "∨" to select the desired item and press "OK". Press "⊖" to return to Step1.

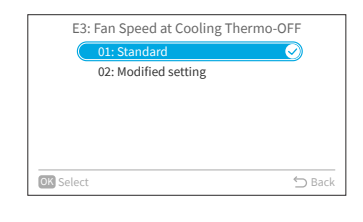

### Fan Speed at Heating Thermo-OFF

Step1. Select "E4: Fan Speed at Heating Thermo-OFF" on "3d: Cycle Operation" screen and press "OK".

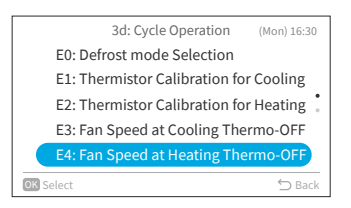

Step2. Press "∧" or "∨" to select the desired item and press "OK". Press "╰" to return to Step1.

| E4: Fan Speed at Heating Tl | nermo-OFF             |
|-----------------------------|-----------------------|
| 01: Pattern 1               | $\overline{\bigcirc}$ |
| 02: Pattern 2               |                       |
| 03: Pattern 3               |                       |
|                             |                       |
|                             |                       |
|                             |                       |
| OK Select                   | ∽ Back                |

#### NOTE:

This setting is available only for multi-model, and it needs to take a long time to get information from indoor unit. If the setting is not displayed on "3d: Cycle Operation" screen, please press
 ">" to return to "Service Setting" screen, wait for a while and go to "3d: Cycle Operation" screen again.

### **Reset 3d: Cycle Operation**

Step1. Select "Reset 3d: Cycle Operation" on "3d: Cycle Operation" screen and press "OK".

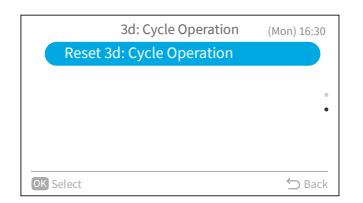

Step2. Select "Yes" and press "OK" to reset all settings of menu 3d. After settings are initialized, it turns to home screen.

| R | Reset all settings of menu 3d?<br>Yes Cancel |  |
|---|----------------------------------------------|--|
|   |                                              |  |

#### **Supporting Service**

Step1.

Select "Service Settings" on "Service & Installation" screen and press "OK".

| 5         | Service & Installation | (Mon) 16:30 |
|-----------|------------------------|-------------|
| Service S | Settings               |             |
|           |                        |             |
|           |                        |             |
|           |                        |             |
|           |                        |             |
| OK Select |                        | 🕤 Back      |
|           |                        |             |

Step2. Select "5F: Supporting Service" and press "OK".

|       | Service Settings       | (Mon) 16:30 |
|-------|------------------------|-------------|
|       | 1A: Installation       |             |
|       | 2C: Cleaning Settings  |             |
|       | 3d: Cycle Operation    | •           |
|       | 5F: Supporting Service |             |
|       | 7J: Diagnosis          |             |
| OK Se | lect                   | 🕤 Back      |

### **Automatic Shut Off Timer**

"Automatic Shut Off Timer" is the same feature that was previously referred to as the "Run On Timer" in some of wired remote controllers and indoor unit manuals.

This function is used to automatically shut off indoor unit after a predetermined period of time has elapsed since indoor unit started operation, to prevent forgetting to stop indoor unit operation and reduce power consumption.

Step1. Select "L0: Automatic Shut Off Timer" on "5F: Supporting Service" screen and press "OK".

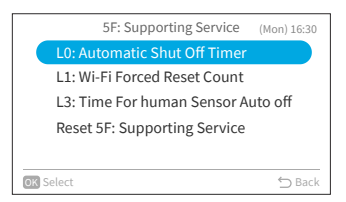

Step2. Press "^" or "\" to change the timer value, then press "\" to select "OK" and press "OK". Then it returns to Step1.

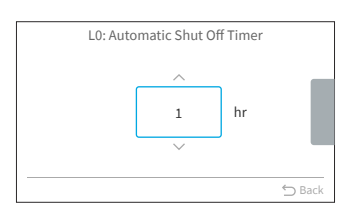

### **Wi-Fi Forced Reset Count**

Step1. Select "L1: Wi-Fi Forced Reset Count" on "5F: Supporting Service" screen and press "OK".

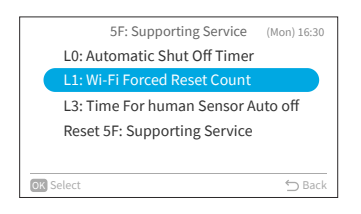

Step2. Press "^" or "\" to change the reset count, then press ">" to select "OK" and press "OK". Then it returns to Step1.

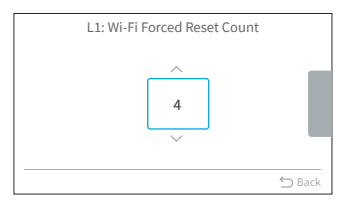

### Time For human Sensor Auto off

Step1. Select "L3: Time For human Sensor Auto off" on "5F: Supporting Service" screen and press "OK".

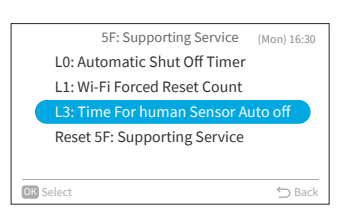

Step2. Press "∧" or "∨" to change the human absence detection time, then press ">" to select "OK" and press "OK". Then it returns to Step1. Adjustment value of absence time until Auto off execution is as follow.

| Adjustment value | Time to do Auto off |
|------------------|---------------------|
| -3               | 20 min              |
| -2               | 30 min              |
| -1               | 40 min              |
| ±0               | 50 min(default)     |
| +1               | 60 min              |
| +2               | 90 min              |
| +3               | 120 min             |

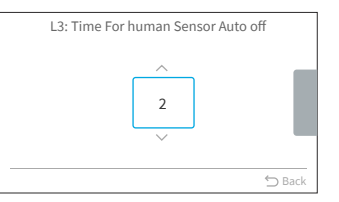

### **Reset 5F: Supporting Service**

Step1. Select "Reset 5F: Supporting Service" on "5F: Supporting Service" screen and press "OK".

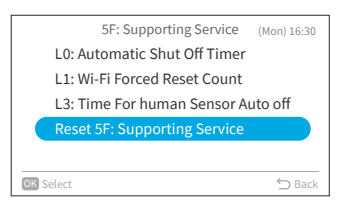

Step2. Select "Yes" and press "OK" to reset all settings of menu 5F. After settings are initialized, it turns to home screen.

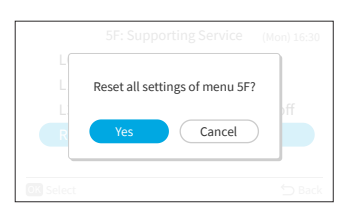

### Diagnosis

Step1. Select "Service Settings" on "Service & Installation" screen and press "OK".

| Service & Insta  | allation (Mon) 16:30 |
|------------------|----------------------|
| Service Settings |                      |
|                  |                      |
|                  | •                    |
|                  |                      |
|                  |                      |
| OK Select        | 🖒 Back               |

Step2. Select "7J: Diagnosis" and press "OK".

| - |                        |             |
|---|------------------------|-------------|
|   | Service Settings       | (Mon) 16:30 |
|   | 1A: Installation       |             |
|   | 2C: Cleaning Settings  |             |
|   | 3d: Cycle Operation    | •           |
|   | 5F: Supporting Service |             |
|   | 7J: Diagnosis          |             |
| 0 | K Select               | 🕤 Back      |

### **Failure Indication**

Step1. Select "t0: Failure Indication" on "7J: Diagnosis" screen and press "OK".

S" 7J: Diagnosis (Mon) 16:30 10: Failure Indication 11: Outdoor unit auto-test 13: Humidity Sensor auto-test 14: Motion Sensor auto-test Reset 7J: Diagnosis Select Data

#### Step2. The failure indication screen is shown.

| Code<br>008<br>042 |            |
|--------------------|------------|
| 008<br>042         |            |
| 042                |            |
|                    |            |
| 012                |            |
| 016                |            |
| 005                |            |
|                    | 016<br>005 |

NOTE:

• Second time to go to t0 after indoor unit and wired remote controller is powered on: Failure indication screen with a "Delete".

| t0: Failur | e Indication |
|------------|--------------|
| Unit       | Code         |
| IDU        | 008          |
| ODU        | 042          |
| IDU        | 012          |
| IDU        | 016          |
| ODU        | 005          |
| OK Delete  | 5 B          |

Step3. Press "OK" and a reminder shows up. Select "Yes" and press "OK" to delete all failure logs.

| t0: Failure Indication                  |  |
|-----------------------------------------|--|
| Do you want to delete all failure logs? |  |
| Yes Cancel                              |  |
| 005 005                                 |  |
|                                         |  |

Step4. After completing erasing, it turns to home screen.

| Erasing data in progress |  |
|--------------------------|--|
| $\sum_{i=1}^{L}$         |  |
| ODU 005                  |  |
|                          |  |

### **Outdoor unit auto-test**

Step1. Select "t1: Outdoor unit auto-test" on "7J: Diagnosis" screen and press "OK".

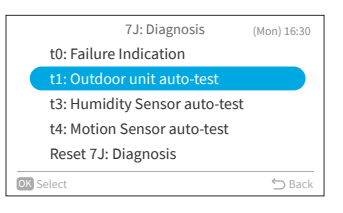

Step2. Select "Yes" and press "OK" to request outdoor unit auto-test. Then it returns to Step1.

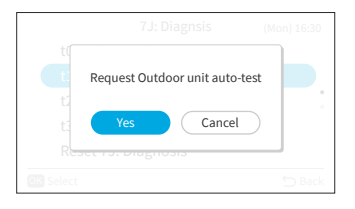

### **Humidity Sensor auto-test**

Step1. Select "t3: Humidity Sensor auto-test" on "7J: Diagnosis" screen and press "OK".

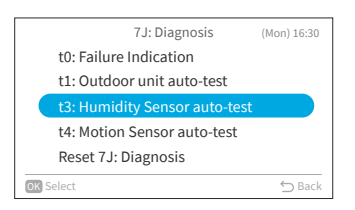

Step2. Select "Yes" and press "OK" to request humidity sensor auto-test. Then it returns to Step1.

|       | Request Humidit<br>auto-tes | y Sensor<br>t |  |
|-------|-----------------------------|---------------|--|
| t/    | Yes                         | Cancel        |  |
| Reser | rə. Diagnosis               |               |  |
|       |                             |               |  |

### **Motion Sensor auto-test**

Step1. Select "t4: Motion Sensor auto-test" on "7J: Diagnosis" screen and press "OK".

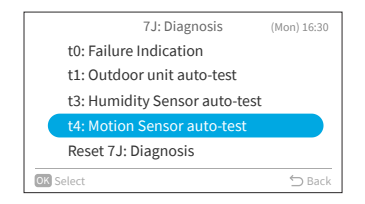

Step2. Select "Yes" and press "OK" to request motion sensor auto-test. Then it returns to Step1.

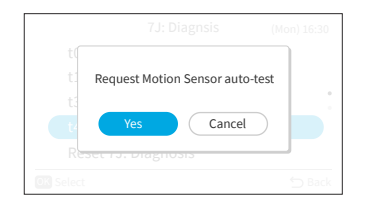

### **Reset 7J: Diagnosis**

Step1. Select "Reset 7J: Diagnosis" on "7J: Diagnosis" screen and press "OK".

| 7J: Diagnosis                 | (Mon) 16:30 |
|-------------------------------|-------------|
| t0: Failure Indication        |             |
| t1: Outdoor unit auto-test    |             |
| t3: Humidity Sensor auto-test |             |
| t4: Motion Sensor auto-test   |             |
| Reset 7J: Diagnosis           |             |
| OK Select                     | ∽ Back      |

Step2. Select "Yes" and press "OK" to reset all settings of menu 7J. After settings are initialized, it turns to home screen.

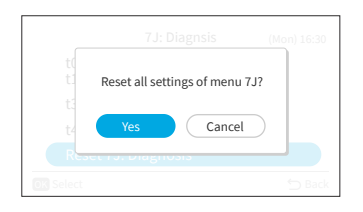

## **Reset All Service Settings**

Step1. Select "Service Settings" on "Service & Installation" screen and press "OK".

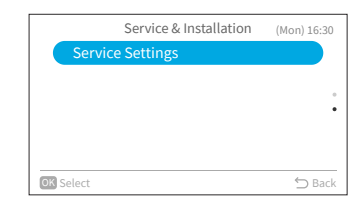

Step2. Select "Reset all Service settings" and press "OK".

| Service Settings           | (Mon) 16:30 |
|----------------------------|-------------|
| Reset all Service settings |             |
| Check Menu                 |             |
|                            |             |
|                            |             |
|                            |             |
| OK Select                  | 🖒 Back      |

Step3. Select "Yes" and press "OK" to reset all service settings. After settings are initialized, it turns to home screen.

|          | Reset all settings of menu Service? |             |
|----------|-------------------------------------|-------------|
| OK Selec | t                                   | J<br>→ Back |

## **10.7 Contact Information**

### **Check Menu**

This menu displays various statuses of the air conditioner.

- 1. Enter Check Menu
  - Step1. Select "Check Menu" on the "Service Settings" screen and press "OK".

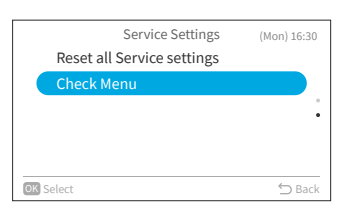

Each "Check Menu" item and its function is explained in the following table.

| Item                        | Function                                                                                                    |
|-----------------------------|----------------------------------------------------------------------------------------------------|
| Remote controller auto-test | The wired remote controller checkout process begins and various settings initialize.                                                                 |
| Alarm History Display *     | Previous alarm history data including date, time, indoor unit number,<br>and alarm code is displayed. (30 Max)<br>The alarm history can be deleted.* |

\* Press "OK" while the alarm history is displayed, the confirmation screen for deleting the alarm history is displayed. Select "Yes" and press "OK" to delete the alarm history.

## **Contact Information**

The screen displays service contact information and the latest alarm code.

Step1.

Select "Contact Information" on the "Menu" screen and press "OK".

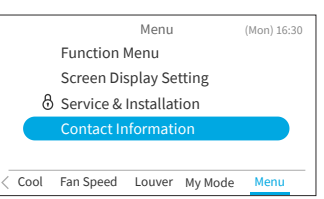

| →Display service contact information and the |  |
|----------------------------------------------|--|
| latest alarm code.                           |  |
| Press "∽" to return to the "Menu" screen.    |  |

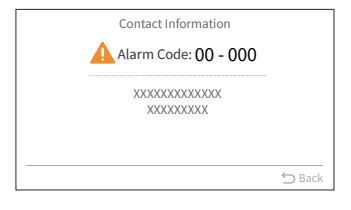

## 11.0 H-LINK ADAPTOR - PSC 6RAD

#### **11.1 SAFETY SUMMARY**

#### DANGER:

DO NOT pour water into the remote control switch (*hereafter called "controller"*). *This product is equipped* with electrical parts. This will cause serious electrical shock.

#### WARNING:

 DO NOT perform installation work and electrical wiring connection by yourself. Contact your distributor or dealer of HITACHI and ask then for installation work and electrical wiring by service person. The specified cable should be used to connect (i) room air conditioner and adaptor, and (ii) controller and adaptor.

#### **CAUTION:**

- DO NOT install the indoor unit, outdoor unit, controller and cable as such places as:
  - where there is oil vapor and dispersion of oil
  - where there is sulfuric environment (near the hot springs)
  - where there is a flammable gas
- where there is salty environment (near the sea)
- DO NOT install the indoor unit, outdoor unit, controller and cable within approximately 3 meters from strong electromagnetic wave radiators, such as medical equipment. In case that the controller is installed in a place where there is electromagnetic wave directradiation, shield the controller and cables by covering with the steel box and running the cable through the metal conduit tube.
- In case that there is electric noise at the power source for the indoor unit, provide a noise filter.

### 11.2 INSTALLATION WORK

#### Before installation

Check the contents and the number of the accessories in the packing.

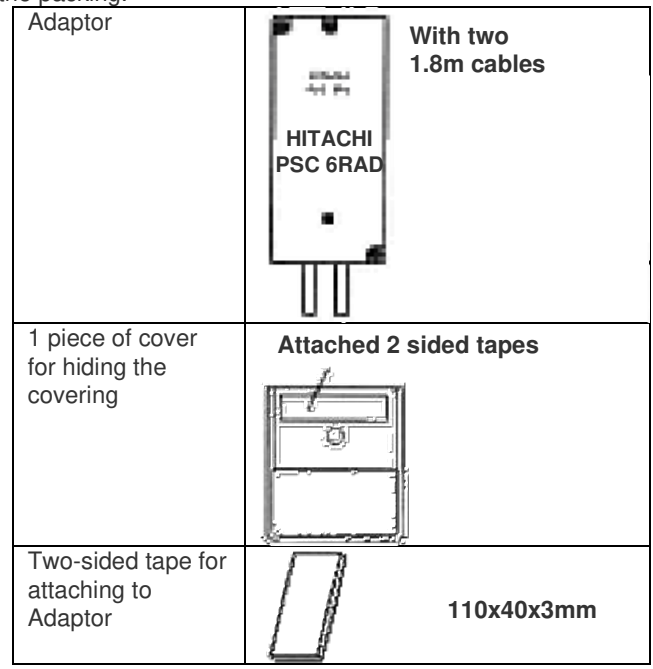

| 2 connectors for<br>H-Link connection        | S)      |             |
|----------------------------------------------|---------|-------------|
| 2 tapping screws<br>for attaching to<br>wall | (100000 | φ3.0 x 10mm |
| 2 screws for<br>attaching to<br>wooden wall  |         | φ3.1 x 16mm |

- 1) RAC adaptor can be installed to the wall as well as on the air conditioner itself
- 2) Install RAC adaptor in the vertical surface as shown below.

#### Upper side

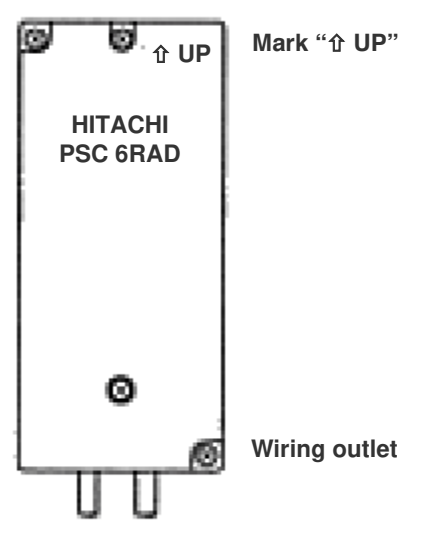

Bottom side

- 3) Installation procedure
  - a) When installing to the wall.
    - Fix the adaptor with 2 screws. Tapping screw is for metal surface, and other screw is for wooden surface.

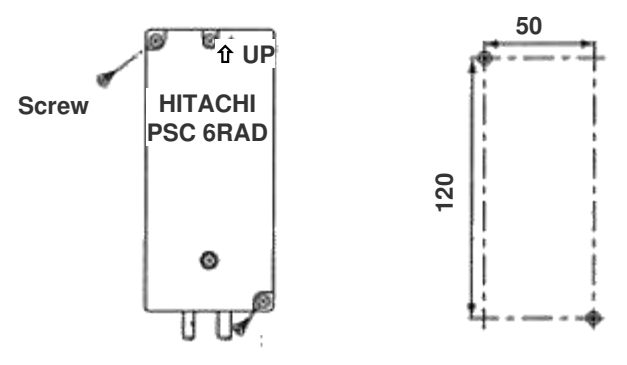

 When using the cover It can be installed at the right and left side of room air conditioner. Fix the cover and RAC adaptor with the two-sided tape (accessory).

# CONTROL AND FUNCTION

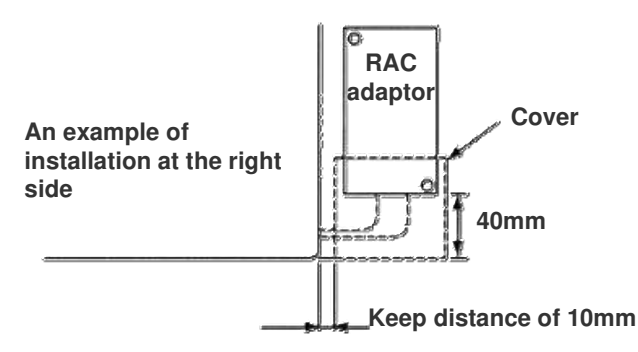

- b) When installing on the room air-conditioner
  - In case that it cannot be installed to the wall due to the space or material problem, install the RAC adaptor with the two-sided tape (accessory) on the room air-conditioner.
    - Confirm if the piping cover of the unit can be removed when performing the service maintenance, and then fix the RAC adaptor in the side of room air-conditioner with two-sided tape. (Available at the right as well as left side)
    - ii) Clean the surface to be installed with a dry cloth.

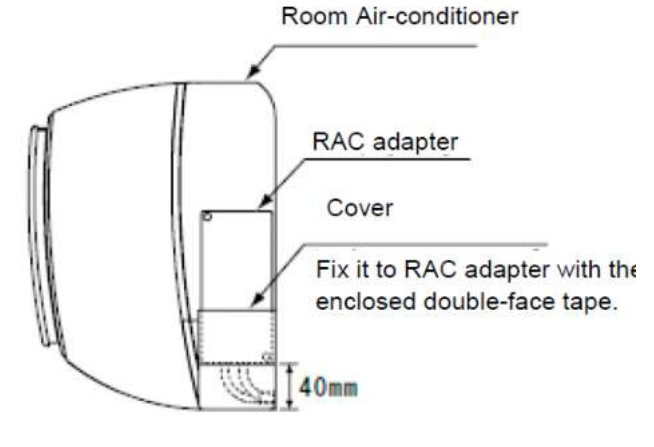

#### NOTE:

- Consider the following points since the adhesiveness changes according to the environmental conditions (temperature, humidity etc)
- The adhesiveness is decreased when there is humidity or oil.
- Warm the adhesive part and installation place of the twosided tape to avoid the decrease of the adhesiveness in case the ambient temperature is low.
- DO NOT touch the adhesive part by fingers nor re-attach it many times. The adhesiveness has decreased and the RAC adaptor may fall off.
- DO NOT apply any force within 24 hours after installation.

### 11.3 ELECTRICAL WIRING

#### System configuration

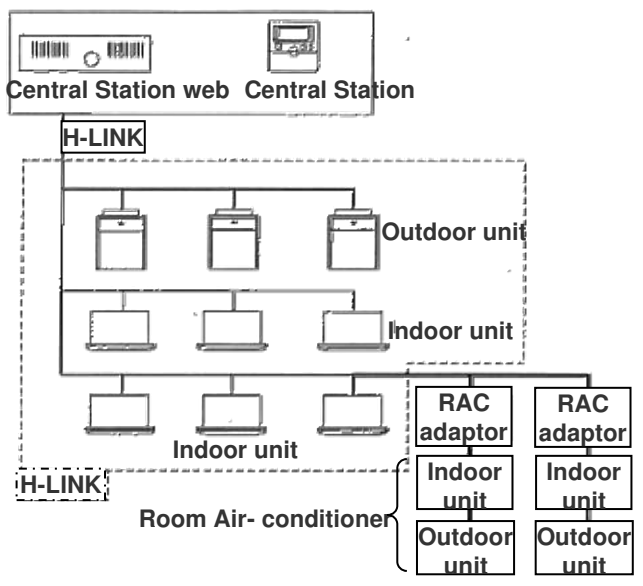

#### CAUTION:

- Turn OFF the power supply of the room air-conditioner of the central control device when performing the wiring work
- DO NOT run all the H-LINK cable or power supply cable along the other signal cable, or malfunction may occur due to the noise, etc. If it is required to run along the other transmission cable, separate the cable more than 30cm, or run the cable through the metal tube and earth the tube.
- Follow local codes and regulations when performing electrical wiring and earth wiring.
- Transmissions cable used in H-LINK shall be 2 cores cable (0.7mm<sup>2</sup> to 1.25mm<sup>2</sup> for model: VCTF, VCT, CVV, MVVX, CVVX, VVR, VVF) or 2 cores twisted pair cable (model: KPEV, KPEV-Spec). Total length of cable shall be below 1000mm.
- DO NOT use wire with more than 3 cores.

# **CONTROL AND FUNCTION**

#### Internal components and Wiring connections

Check the contents and the number of the accessories in the packing.

- Access
  - Open the cover by removing the 1 and 2 screws.

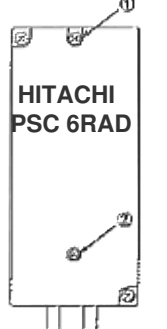

Wiring Connection

Connection with Room Air-Conditioner

- i) Remove the front cover of the room airconditioner and the cover of electrical box.
- ii) The cable attached with the connector of the RAC adaptor shall be connected with the connector of indoor PCB
- iii) Install the electrical box cover paying attention not to clamp the cable. Read the installation manual of each room air-conditioner for confirming how to connect and how to assemble the cable of the RAC adaptor.

#### CAUTION:

- Disconnect the power plug before performing this work
- Turn OFF the break power source in case the power is supplied from the outdoor unit.

Connection of Transmission Cable

H-LINK transmission cable connecting to RAC adaptor shall be connected to H-LINK.

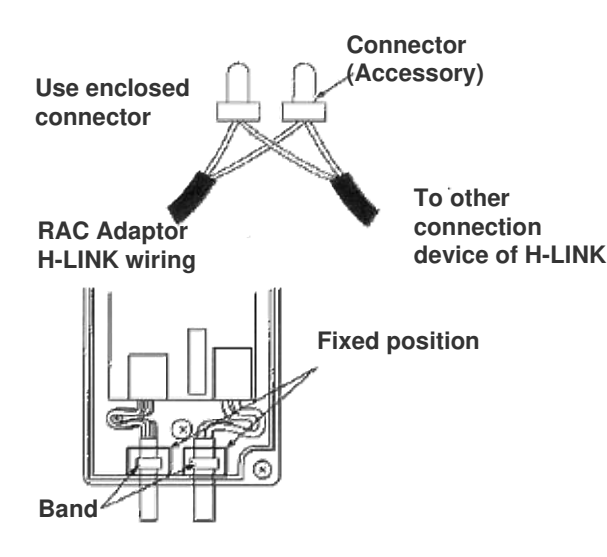

#### CAUTION:

- DO NOT connect incorrect wiring. It may cause the failure of the RAC Adaptor. Especially pay attention not to apply high voltage e.g. AC400/230V.
- DO NOT perform the wiring work while power to the central station or the RAC Adaptor is still being supplied. It may cause malfunction. Turn OFF devices when performing the wiring work.
- The RAC Adaptor side cable should not overload to the connector.
- DO NOT clamp the cable when attaching the RAC adaptor cover.
- Band should not be loose and in fixed position.

#### 11.4 TEST RUN

Test run should be performed in the following after finishing the installation, wiring and setting. Refer to the installation manuals enclosed with the control system equipment.

- Confirmation of RAC Adaptor Connection Confirm if the RAC adaptor connection is recognized in the control system equipments. In case that it is not confirmed, check the transmission cable, refrigerant cycle #, indoor unit #, terminal resistance setting etc.
- 2) Registration Confirm if the RAC adaptor connection is recognized.
- Confirmation of RUN/STOP Operation. Confirm if the room air-conditioner operate correctly by RUN/STOP from the central control system equipments. Check also if the room air-conditioner operation changes correctly by each setting.

### 11.5 DRY CONTACT (SPX-WDC3) APPLICATION (SETTING BASED ON HHRC)

The dry contact system enables the operation of the air conditioner indoor unit to be controlled by using external dry contacts (with non voltage) such as card-key controller or window for facilities such as hotels.

| Optional Connecting cord Accessory S                                                             | PX-WDC#  | Model                                                        | DIP SW Label | CN# |
|--------------------------------------------------------------------------------------------------|----------|--------------------------------------------------------------|--------------|-----|
| Main PWB side<br>(CN# terminal) Connecting cord<br>SPX-WDC#<br>Dry Contact side<br>(no polarity) | SPX-WDC3 | RAK-GJ09PHAA<br>RAK-GJ12PHAA<br>RAK-GJ18PHAA<br>RAK-GJ24PHAA | -            | CN6 |

#### Table 1 (Applicable models and related information)

• Please decide A or B type of dry contact, you can use HHRC method and more details you can refer to page 24.

| Function name | Value                     | Layer 1  | Layer 2  | Layer 3 |
|---------------|---------------------------|----------|----------|---------|
|               |                           | Category | Function | Value   |
| CardKey       | Disable                   | 1A       | A0       | 01      |
|               | Card Key Input – A Enable |          |          | 02      |
|               | Card Key Input – B Enable |          |          | 03      |
|               | Reserve                   |          |          | 04 ~ 99 |

#### [1] CHECK DRY CONTACT OF CARD KEY UNIT

|                              | AIR CONDITIONER<br>Standby | AIR CONDITIONER<br>Operating |
|------------------------------|----------------------------|------------------------------|
| CARD KEY<br>(Door<br>Switch) | REMOVE                     | INSERT                       |
| Contact<br>type A            |                            | CLOSE<br>p<br>o              |
| Contact<br>type B            | CLOSE<br>စု                |                              |

After all connection has been done as below diagram, ON the breaker and push ON button of wireless remote controller or wired remote controller to operate the air conditioner unit.

- When the CARD KEY is in insert condition, the air conditioner operation is allowable by remote controller.
- When the dry contact switch on the Card Key Unit is open (refer to diagram below for contact type a), the unit stops to operate (it takes 10 seconds to stop the unit operation after the dry contact switch on the card key turns off) and vice versa.
  When the card key is removed from the Card Key Unit, the wireless remote controller cannot be used.
- When the card key is removed from the Card Key Unit, the wired remote controller LCD display is activated; however it has no control over the unit.
- The suitable accessory Connecting Cord (accessory code#: SPX-WDC3) need to be used to connect the Card Key Unit's dry contact switch to the connector on the control board of the indoor unit. Please refer to Table 1 to select suitable accessory code# for the concerning indoor model.

# **CONTROL AND FUNCTION**

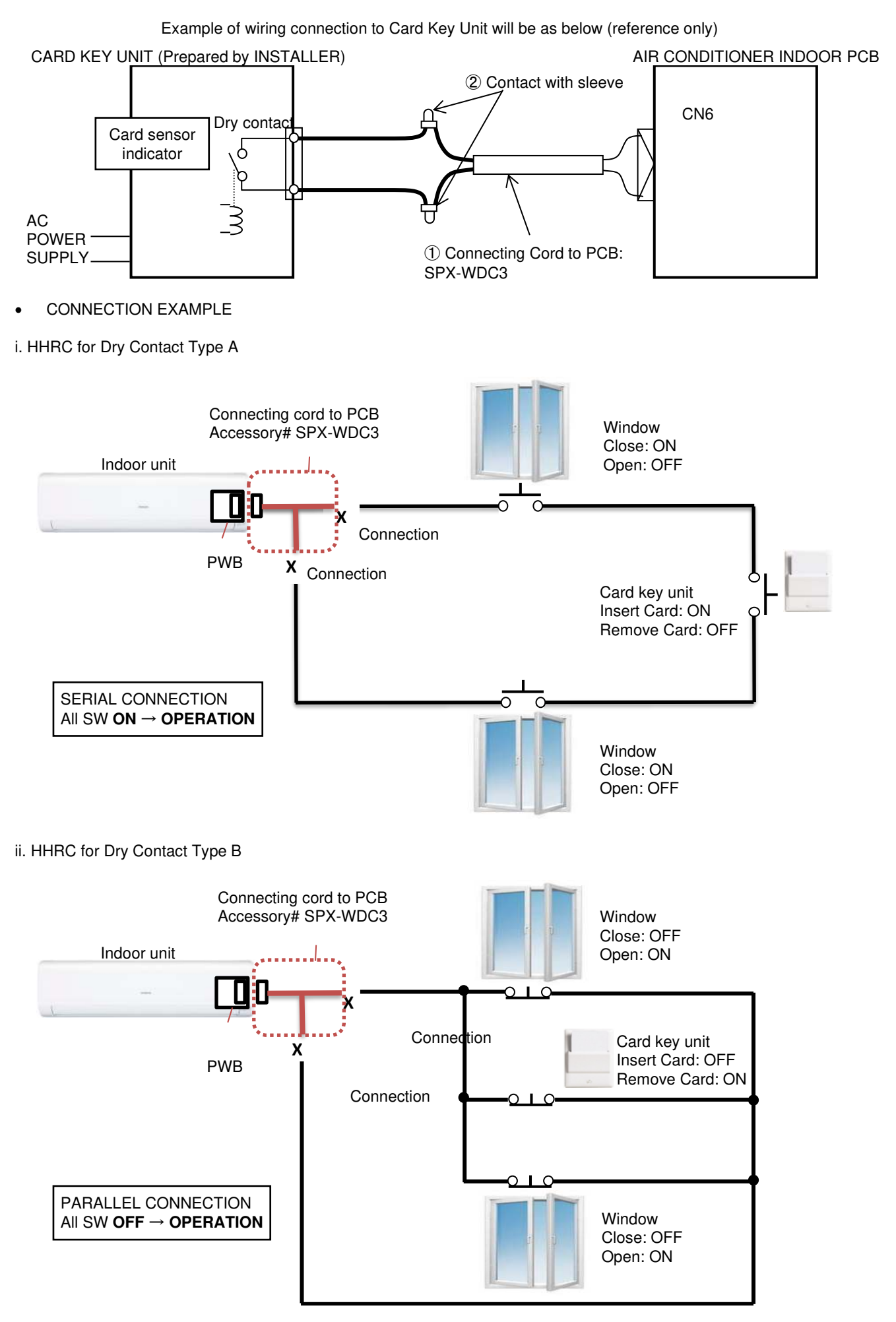

Please refer to the actual manual supplied with the optional connecting cords SPX-WDC3 for more details.

### 11.6 DISTRIBUTOR - SPX-DST1

The optional distributor is to be used together with the wired remote controller when there is a need to centralize the control of multiple indoor units using only a single wired remote controller.

A single distributor could be connected further to 3 separate distributors so that up to 13 units of indoor could be controlled by a single wired remote controller.

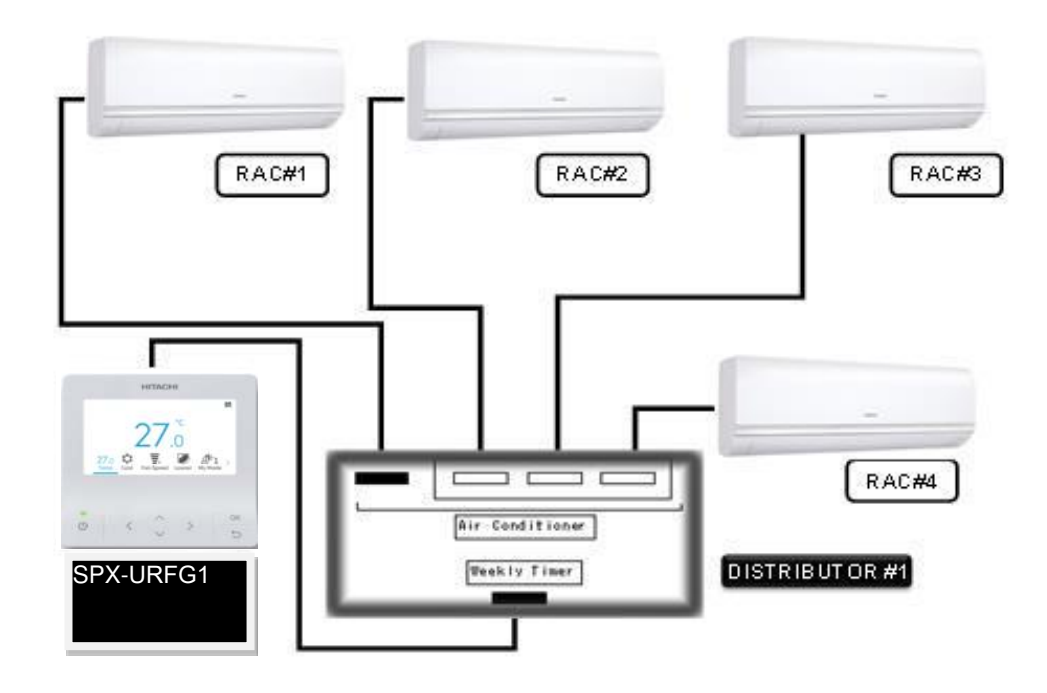

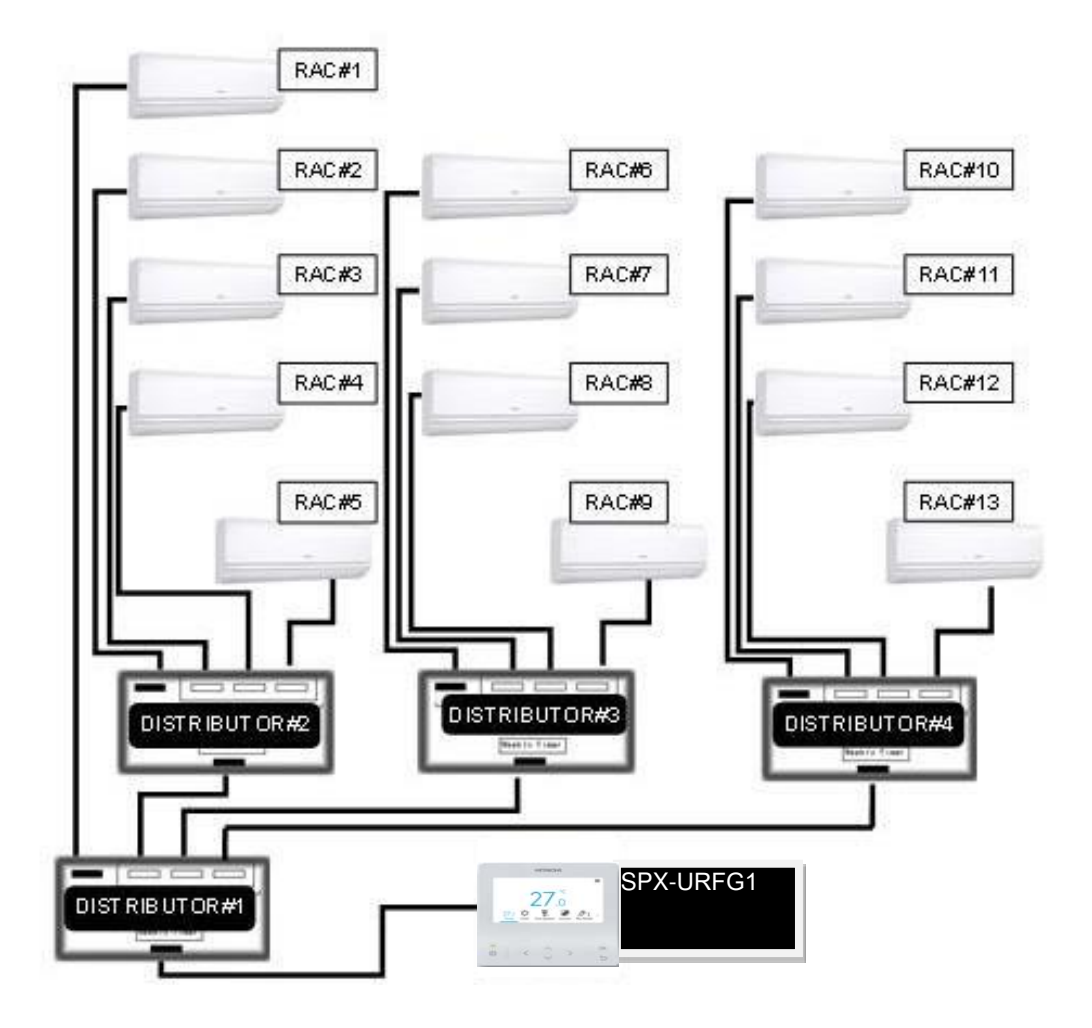

Specification in this document are subject to change without notice, in order that Johnson Controls Hitachi Air Conditioning Malaysia Sdn. Bhd. may bring the latest innovations to their customers.

# Johnson Controls Hitachi Air Conditioning Malaysia Sdn. Bhd.

TC\_NA airHome600 (2024)-00